# **TECHNICAL MANUAL**

DIRECT SUPPORT AND GENERAL SUPPORT MAINTENANCE MANUAL

FOR

# ANALYTICAL PHOTOGRAMMETRIC POSITIONING SYSTEM (APPS)

# AN/UYK-48

NSN 1260-01-061-7081

HEADQUARTERS, DEPARTMENT OF THE ARMY 17 DECEMBER 1986

### WARNING

HIGH VOLTAGE is used in the operation of this equipment. SERIOUS INJURY may result if personnel fail to observe safety precautions. Do not be misled by the term "low voltage". Potentials as low as 50 volts may cause death under adverse conditions. Never work on electronic equipment unless there is another person nearby who is familiar with the operation and hazards of the equipment and who is competent in administering first aid. When the technician is aided by operators, he must warn them about dangerous areas. Be careful not to contact 115 Vac input connections when installing or operating this equipment. Remove ac input power from the system when replacing lamps or fuses. Whenever the nature of the operation permits, keep one hand away from the equipment to reduce the hazard of current flowing through vital organs of the body.

Avoid skin contact with tape head and mirror cleaners. Use only where adequate ventilation is provided. Keep away from open flame. Do not take internally.

For artificial respiration and first aid data, refer to FM 21-11.

Voltages as high as 750 volts are produced by the TID Lamp Control Assembly. Contact with this voltage potential can result in death. Never place hands or meter leads inside control assembly unless power switch is set at OFF.

**TECHNICAL MANUAL** 

NO. 5-1260-206-34

### Direct Support and General Support Maintenance Manual For

### ANALYTICAL PHOTOGRAMMETRIC POSITIONING SYSTEM (APPS) AN/UYK-48 NSN 1260-01-061-7081

### **REPORTING ERRORS AND RECOMMENDING IMPROVEMENTS**

You can help improve this manual. If you find any mistake or if you know of away to improve the procedures, please let us know. Mail your letter, DA Form 2028 (Recommended Changes to Publications and Blank Forms), or DA Form 2028-2 located in the back of this manual direct to: Commander, U.S. Army Troop Support Command, ATTN:AMSTR-MCTS, 4300 Goodfellow Boulevard, St. Louis, MO 63120-1798. A reply will refurnished directly to you.

### TABLE OF CONTENTS

| CHAPTER | 1    | INTRODUCTION                             | Paragraph | <b>Page</b><br>1-1 |
|---------|------|------------------------------------------|-----------|--------------------|
| Section | I    | General Information                      |           | 1-1                |
|         |      | Scope                                    | 1-1       | 1-1                |
|         |      | Maintenance Forms and Records            | 1-2       | 1-1                |
|         |      | Prevent Enemy Use                        | 1-3       | 1-1                |
|         |      | Preparation for Storage or Shipment      | 1-4       | 1-1                |
|         |      | Reference Information                    | 1-5       | 1-1                |
|         |      | Recommendations (EIR's)                  | 1-6       | 1-2                |
| Section | II.  | Equipment Description and Data Equipment |           |                    |
|         |      | Characteristics and Capabilities         | 1-7       | 1-3                |
|         |      | Components.                              | 1-8       | 1-3                |
|         |      | Difference Between Model s               | 1 - 9     | 1-3                |
|         |      | Equipment Data                           | 1-10      | 1-3                |
| Section | III. | Principles of Operation                  |           | 1-13               |
|         |      | APPS Principles of Operation             | 1-11      | 1-13               |
|         |      | 0MS Principles of Operation              | 1-12      | 1-13               |
|         |      | TID Principles of Operation              | 1-13      | 1-14               |
|         |      | DIC Principles of Operation              | 1-14      | 1-14               |
|         |      | Calculator Principles of Operation       | 1-15      | 1-15               |
|         |      | Digital Display Principles of Operation  | 1-16      | 1-15               |
|         |      | DAC Principles of Operation              | 1-17      | 1-15               |

### TABLE OF CONTENTS (Continued)

|              |                                                                                                    | Paragraph                | Page                            |
|--------------|----------------------------------------------------------------------------------------------------|--------------------------|---------------------------------|
| CHAPTER 2    | SYSTEM MAINTENANCE                                                                                                    |                          | 2-1                             |
| Section I.   | Repair Parts, Special Tools, TMDE, and<br>Support Equipment<br>Common Tools and Equipment                                                                  | 2-1<br>2-2<br>2-3        | 2-1<br>2-1<br>2-1<br>2-1        |
| Section II.  | Service upon Receipt<br>Site and Shelter Requirements                                                                                                    | 2-4<br>2-5<br>2-6<br>2-7 | 2-1<br>2-1<br>2-1<br>2-1<br>2-1 |
| Section III. | Preventive Maintenance Checks and Service<br>(PMCS)<br>Preventive Maintenance Procedures,                                                                  | 2-8                      | 2-22                            |
| Section IV.  | Troubleshooting<br>General                                                                                                    | . 2-9<br>2-10<br>2-11    | 2-22<br>2-22<br>2-22<br>2-22    |
| Section V.   | Maintenance Procedures<br>General<br>Alignment                                                                                                    | 2-12<br>2-13             | 2-28<br>2-28<br>2-28            |
| CHAPTER 3.   | DIGITAL CONTROLLER C-10133/UYK-48 Maintenance                                                                                                    |                          | 3-1                             |
| Section I.   | Repair Parts, Special Tools, TMDE, and<br>Support Equipment<br>Common Tools and Equipment<br>Special Tools, TMDE, and Support<br>Equipment<br>Repair Parts | . 3-1<br>3-2<br>3-3      | 3-1<br>3-1<br>3-1<br>3-1<br>3-1 |
| Section II.  | Operational       Checks         Visual and Mechanical Inspection          Performance       Test                                                          | 3-4<br>3-5               | 3-1<br>3-1<br>3-1               |
| Section III. | Troubleshooting<br>Symptom Index<br>Troubleshooting Procedures                                                                                             | 3-6<br>3-7               | 3-1<br>3-1<br>3-1               |
| Section IV.  | Maintenance Procedures<br>General                                                                                                    | 3-8                      | 3-10<br>3-10                    |

TABLE OF CONTENTS (Continued)

|              |                                                                                                    | Paragraph           | Page                     |
|--------------|----------------------------------------------------------------------------------------------------|---------------------|--------------------------|
| CHAPTER 4.   | OPTICAL-MECHANICAL SCANNER<br>SU-119/UYK-48 MAINTENANCE                                                                                                 |                     | 4-1                      |
| Section I.   | Repair Parts, Special Tools, TMDE, and<br>Support Equipment<br>Common Tools and Equipment                                                               | . 4-1<br>4-2<br>4-3 | 4-1<br>4-1<br>4-1<br>4-1 |
| Section II.  | Operational Checks<br>Visual and Mechanical Inspection                                                                                                  | 4-4<br>4-5          | 4-1<br>4-1<br>4-1        |
| Section III. | Troubleshooting<br>Symptom Index<br>Troubleshooting Procedures                                                                                          | 4-6<br>4-7          | 4-1<br>4-1<br>4-2        |
| Section IV.  | Maintenance Procedures<br>General                                                                                                    | 4-8                 | 4-4<br>4-4               |
| CHAPTER 5.   | CONTROL, DATA INPUT C-10134/UYK-31<br>MAINTENANCE                                                                                                    |                     | 5-1                      |
| Section I.   | Repair Parts, Special Tools, TMDE, and<br>Support Equipment<br>Common Tools and Equipment                                                               | . 5-1<br>5-2<br>5-3 | 5-1<br>5-1<br>5-1<br>5-1 |
| Section II.  | Operational Checks<br>Visual Inspection                                                                                                    | . 5-4<br>5-5        | 5-1<br>5-1<br>5-1        |
| Section III. | Troubleshooting<br>Symptom Index<br>Troubleshooting Procedures                                                                                          | 5-6<br>5-7          | 5-1<br>5-1<br>5-2        |
| Section IV.  | Maintenance Procedures<br>General                                                                                                    | 5-8                 | 5-6<br>5-6               |
| CHAPTER 6.   | DIGITAL DISPLAY MAINTENANCE ID-2239/UYK-48                                                                                                    |                     | 6-1                      |
| Section I.   | Repair Parts, Special Tools, TMDE,<br>and Support Equipment<br>Common Tools and Equipment<br>Special Tools, TMDE, and Support Equipment<br>Repair Parts | . 6-1<br>6-2<br>6-3 | 6-1<br>6-1<br>6-1<br>6-1 |
| Section II.  | Operational Checks Visual Inspection                                                                                                    | . 6-4<br>. 6-5      | 6-1<br>6-1<br>6-1        |

### TABLE OF CONTENTS (Continued)

|              |                                                                                           | Paragraph             | Page                     |
|--------------|-------------------------------------------------------------------------------------------|-----------------------|--------------------------|
| Section III. | Troubleshooting<br>Symptom Index                                                          | 6-6<br>6-7            | 6-1<br>6-1<br>6-1        |
| Section IV.  | Maintenance Procedures<br>General                                                         | 6-8                   | 6-3<br>6-3               |
| CHAPTER 7.   | TRANSILLUMINATION DEVICE SU-120/UYK-48<br>MAINTENANCE                                     |                       | 7-1                      |
| Section I.   | Repair Parts, Special Tools, TMDE, and<br>Support Equipment<br>Common Tools and Equipment | 7-1<br>7-2<br>7-3     | 7-1<br>7-1<br>7-1<br>7-1 |
| Section II.  | Operational Checks<br>Visual Inspection                                                   | 7-4                   | 7-1<br>7-1<br>7-1        |
| Section III. | Troubleshooting<br>Symptom Index<br>Troubleshooting Procedure.                            | . <b>7-6</b><br>. 7-7 | 7-1<br>7-1<br>7-2        |
| Section IV.  | Maintenance Procedures                                                                    |                       | 7-5                      |
| APPENDIX     | REFERENCE                                                                                 |                       | A-1                      |

LIST OF ILLUSTRATIONS

| <u>Figure</u> | Title                                                 | Page  |
|---------------|-------------------------------------------------------|-------|
| 1-1           | Analytical Photogrammetric Positioning System (APPS)  |       |
|               | AN/UYK-48                                             | 1 - 0 |
| 1-2           | APPS System Components Identification                 | 1-4   |
| 1-3           | DAC Components Identification                         | 1-5   |
| 1-4           | OMS Components Identification                         | 1-6   |
| 1-5           | TID Components Identification                         | 1-7   |
| 1-6           | Calculator Components Identification                  | 1-8   |
| 1-7           | DIC Components Identification                         | 1-9   |
| 1-8           | System Cables Identification                          | 1-10  |
| 2-1           | APPS Troubleshooting Scheme                           | 2-2   |
| 3-1           | Backplane Pin Locations                               | 3-2   |
| 4-1           | OMS Interconnecting Diagram                           | 4-3   |
| 5-1           | DIC Interconnecting Diagram                           | 5-2   |
| 6-1           | Digital Display Cable Plug Pin Location               | 6-8   |
| 7-1           | TID Interconnecting Diagram                           | 7-2   |
| FO-1          | APPS Functional Block Diagram                         | FP-1  |
| FO-2          | OMS Functional Block Diagram                          | FP-3  |
| FO-3          | Digitizer Control (D) Card and Analog (A) Card        |       |
|               | Functional Block Diagram                              | FP-5  |
| FO-4          | Axis (B and C) Cards Functional Block Diagram         | FP-7  |
| FO-5          | Multiplexer Storage (F) Card Functional Block Diagram | FP-9  |
| FO-6          | Control (G) Card Functional Block Diagram             | FP-11 |
| FO-7          | APPS Interconnecting Diagram                          | FP-13 |
| FO-8          | DAC Interconnecting Diagram                           | FP-15 |

TM 5-1260-206-34

### LIST OF TABLES

| Table      | Title                                                  | <u>Page</u> |
|------------|--------------------------------------------------------|-------------|
| 1-1        | APPS System Equipment Data                             | 1-11        |
| 2-1        | APPS Visual and Mechanical Checks                      | 2-3         |
| 2-2        | APPS Electrical Checks                                 | 2-6         |
| 2-3        | IDP 03 Grid Measure in Thousandths of Inch Diagnostic  | 2.0         |
| 2-1        | Procedures                                             | 2-0<br>2-13 |
| 2-4        | X-V Plot Diagnostic Procedures                         | 2-13        |
| 2-5        | APPS Symptom Index                                     | 2-10        |
| 2-0        | APPS Troubleshooting Procedures                        | 2-24        |
| 2-8        | APPS Maintenance Summary                               | 2-28        |
| 2.0        | APPS System Coarse Alignment Procedures                | 2-29        |
| 2-10       | APPS System Fine Alignment Procedures                  | 2-33        |
| 2-10       | Connectors Maintenance Procedures                      | 2-49        |
| 3-1        | DAC Symptom Index                                      | 3-2         |
| 3-2        | DAC Troubleshooting Procedures                         | 3-3         |
| 3-3        | DAC Maintenance Summary                                | 3-11        |
| 3-4        | Power Distribution Assembly Maintenance Summary        | 3-12        |
| 3-5        | Power Supply Maintenance Procedures                    | 3-13        |
| 3-6        | Printed Circuit Cards Maintenance Procedures           | 3-15        |
| 3-7        | Cooling Fan Maintenance Procedures                     | 3-17        |
| 3-8        | Lampholder Maintenance Procedures                      | 3-20        |
| 3-9        | Fuseholder Maintenance Procedures                      | 3-21        |
| 3-10       | DAC AC Line Filter Maintenance Procedures              | 3-22        |
| 3-11       | Chassis Wiring Maintenance Procedures                  | 3-23        |
| 3-12       | AC POWER S1 Switch Maintenance Procedures              | 3-24        |
| 3-13       | ELAPSED TIME MI Meter Maintenance Procedures           | 3-25        |
| 3-14       | AC Spike Suppressors Maintenance Procedures            | 3-26        |
| 3-15       | Power Distribution Assembly AC Line Filter Maintenance | 2 27        |
|            | Procedures                                             | 3-27        |
| 4-1        | OMS Symptom Index                                      | 4-1         |
| 4-2        | OMS Troubleshooting Procedures                         | 4-2<br>1-1  |
| 4-3        | Lamp Switch Mointenance                                | 4-5         |
| 4-4<br>1 5 | Lamp Transformer Maintenance Precedures                | 4-6         |
| 4-5        | Euspholder Maintenance Procedures                      | 4-7         |
| 4-0<br>4-7 | X-axis Encoder Maintenance                             | 4-8         |
| 4-8        | Mirrors Maintenance Procedures                         | 4-10        |
| 5-1        | DIC Symptom Index                                      | 5-1         |
| 5-2        | DIC Troubleshooting Procedures                         | 5-3         |
| 5-3        | DIC Maintenance Summary                                | 5-6         |
| 5-4        | Pushbutton Switch Maintenance Procedures               | 5-7         |
| 5-5        | Connector P1 Maintenance Procedures                    | 5-8         |
| 5-6        | Sonalert Maintenance Procedures                        | 5-9         |
| 5-7        | Printed Circuit Board Maintenance Procedures           | 5-10        |
| 5-8        | Footswitch Maintenance Procedures                      | 5-11        |
| 6-1        | Digital Display Symptom Index                          | 6-1         |

### LIST OF TABLES - Continued

#### Table Title Page Digital Display Troubleshooting Procedures Digital Display Maintenance Summary 6-2 6-2 6-3 6-3 Display Modules Maintenance Procedures 6-4 6-4 Printed Circuit Board Maintenance Procedures 6-5 6-6 Digital Display Cable Maintenance Digital Display Cable Wiring List 6-6 6-7 6-7 6-8 7-1 TID Symptom Index 7-1 TID Troubleshooting Procedures 7-2 7-3 7-3 TID Maintenance Summary 7-5 Power ON/OFF Switch Maintenance Procedures 7-4 7-6 Power ON/OFF Lamp Maintenance Procedures 7-7 7-5 7-6 Lamp Dimmer Maintenance Procedures 7-8 7-7 Transformers Maintenance Procedures 7-9 High Voltage Interlock Maintenance Procedures 7-11 7-8 Fuseholder Maintenance Procedures 7-12 7-9

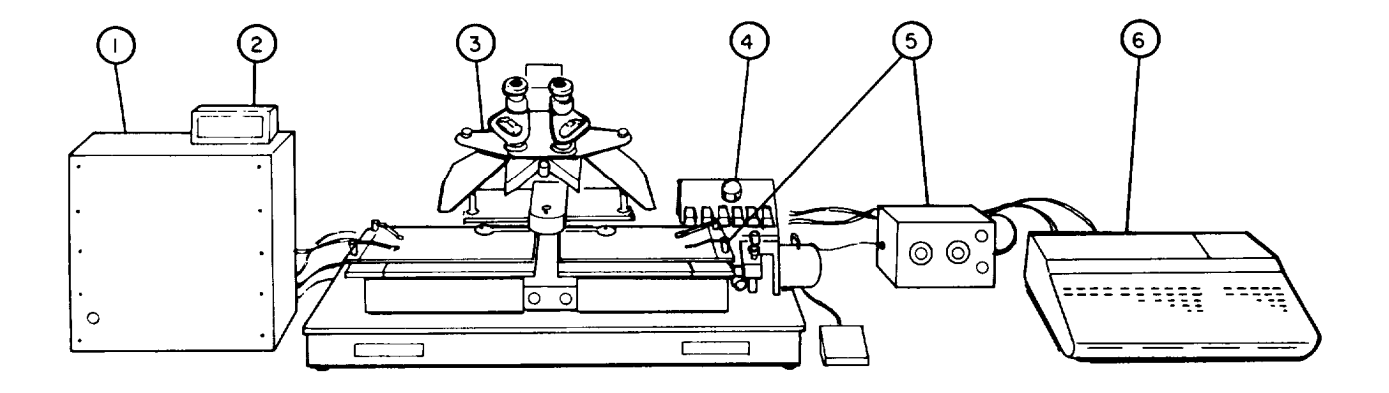

- 1.
- 2.
- Digital Controller Digital Display Optical-Mechanical Scanner Data Input Control Transillumination Device 3.
- 4.
- 5.
- 6. Calculator
- Analytical Photogrammetric Positioning System (APPS) AN/UYK-48 Figure 1-1.

### CHAPTER 1

### INTRODUCTION

### Section I. GENERAL INFORMATION

1-1. SCOPE - This manual provides direct support and general support (DS/(GS) maintenance procedures for the Analytical Photogrammetric Positioning System (APPS) AN/UYK-48.

1-2. MAINTENANCE FORMS AND RECORDS - Department of the Army forms and procedures used for equipment maintenance will be those prescribed by DA PAM 738-750, The Army Maintenance Management System (TAMMS),

1-3. DESTRUCTION OF ARMY MATERIAL TO PREVENT ENEMY USE - Destruction of Army material to prevent enemy use shall be in accordance with TM 750-244-2.

1-4. PREPARATION FOR STORAGE OR SHIPMENT - Procedures to prepare the APPS for storage or shipment are listed in TM 5-1260-206-12, Operator and organizational Maintenance Manual for Analytical Photogrammetric Positioning System AN/UYK-48.

1-5. REFERENCE INFORMATION - This information includes a nomenclature cross-reference list and an explanation of terms (glossary) used in this manual.

| a. | Nomenclature | Cross-Reference | List |
|----|--------------|-----------------|------|
|    |              |                 |      |

| Common Name     | Equipment Nomenclature                                      |
|-----------------|-------------------------------------------------------------|
| APPS            | Analytical Photogrammetric Positioning<br>System AN/UYK-48. |
| Calculator      | Calculator, Programmable CP-1387/U                          |
| DAC             | Controller, Digital C-10805/UYK-48                          |
| DIC             | Control, Data Input C-10134/UYK-31                          |
| Digital Display | Display, Digital ID-2239/UYK-48                             |
| OMS             | Optical-Mechanical Scanner SU-119/UYK-48                    |
| TID             | Transillumination Device SU-120/UYK-48                      |

| b. | Glossary                                    |                                                                                                    |
|----|---------------------------------------------|----------------------------------------------------------------------------------------------------|
|    | Term                                        | Definition                                                                                                    |
|    | Analytical                                  | Mathematical approach or simulation of a physical situation.                                                                                                    |
|    | Data Base                                   | The entire body of information that has to do with a subject.                                                                                                    |
|    | Feature                                     | A distinctive terrain detail or prominent man-made object.                                                                                                    |
|    | Parallax                                    | The apparent separation between images.<br>This applies to reference marks or photo<br>images being viewed.                                                                                                    |
|    | Photogrammetric                             | Pertaining to measurements of photography,<br>such as the determination of the coordi-<br>nates of a point by measuring its images<br>on two overlapping photographs.                                                                                                    |
|    | Point Positioning<br>Data Base (PPDB)       | Consists of a data-base index, area index,<br>geodetically-controlled photographic<br>coverage (in stereo) of a data base area<br>and associated database cartridges. The<br>PPDB enables trained operators to deter-<br>mine accurate positional data for any<br>identifiable feature on the photography. |
|    | SAE                                         | Shaft angle encoder                                                                                                    |
|    | Transistor Transistor<br>Logic (TTL) Levels | Digital logic levels. As used in the<br>APPS, a +5.0 volts represents a logic                                                                                                    |

1-6. REPORTING EQUIPMENT IMPROVEMENT RECOMMENDATIONS (EIR's) - EIR can and must be submitted by anyone who is aware of an unsatisfactory condition with the equipment design or use. It is not necessary to show a new design or list a better way to perform a procedure, just simply tell why the design is unfavor-able or why a procedure is difficult. EIR may be submitted on SF 368 (Quality Deficiency Report). Mail directly to U.S. Army Troop Support Command, ATTN: AMSTR-QX, 4300 Goodfellow Boulevard, St. Louis, MO 63120-1798. A reply will be furnished to you.

low.

high and a -0.5 volts represents a logic

Logic (TTL) Levels

Section II. EQUIPMENT DESCRIPTION AND DATA

### 1-7. EQUIPMENT CHARACTERISTICS AND CAPABILITIES -

a. <u>Characteristics.</u> The APPS system (figure 1-1) comprises six component assemblies:

- DAC
- OMS
- TID
- Calculator
- DIC
- Digital Display

b. <u>Capabilities</u>.

- Measures coordinates of points on PPDB.
- Coordinates can be measured quickly and accurately.
- Computes latitude and longitude or Universal Transverse Mercator (UTM) grid coordinates.
- Records results on paper tape and/or magnetic tape cartridge.
- Is transportable.
- Diagnostic programs provide self-test capability.

1-8. LOCATION AND DESCRIPTION OF MAJOR COMPONENTS - Identification information for the APPS system and its components is given on figures 1-2 through 1-8.

1-9. DIFFERENCES BETWEEN MODELS - All APPS Systems are functionally identical. However, Programmable Calculator CP-1387/U (HP9825 series) may vary because of manufacturer model changes.

1-10. EQUIPMENT DATA - Specifications for the APPS system and its components are given in table 1-1.

| ITEM                         | COMPONENT                                          |                                                                                                    |
|------------------------------|----------------------------------------------------|----------------------------------------------------------------------------------------------------|
| NO.                          | COTHONEWI                                          | DESCRIPTION                                                                                                    |
| NO.                          | DAC                                                | DESCRIPTION<br>Provides power to all other components<br>in APPS system. Processes measurement<br>data from OMS before it is sent to<br>Calculator.                                                                                                    |
| NO.<br>1<br>2                | DAC<br>Digital Display                             | DESCRIPTION<br>Provides power to all other components<br>in APPS system. Processes measurement<br>data from OMS before it is sent to<br>Calculator.<br>Provides readout of X-axis and Y-axis<br>coordinates of point under measure mark<br>in thousandths of inches.                                                                                                    |
| NO.<br>1<br>2<br>3           | DAC<br>Digital Display<br>DIC                      | DESCRIPTION<br>Provides power to all other components<br>in APPS system. Processes measurement<br>data from OMS before it is sent to<br>Galculator.<br>Provides readout of X-axis and Y-axis<br>coordinates of point under measure mark<br>in thousandths of inches.<br>Provides operator control of APPS system.                                                                                                    |
| NO.<br>1<br>2<br>3<br>4      | DAC<br>Digital Display<br>DIC<br>TID               | DESCRIPTION<br>Provides power to all other components<br>in APPS system. Processes measurement<br>data from OMS before it is sent to<br>Calculator.<br>Provides readout of X-axis and Y-axis<br>coordinates of point under measure mark<br>in thousandths of inches.<br>Provides operator control of APPS system.<br>Back-lights plexiglas photo plates.<br>Holds photo material in place.                                                                  |
| NO.<br>1<br>2<br>3<br>4<br>5 | DAC<br>Digital Display<br>DIC<br>TID<br>Calculator | DESCRIPTION<br>Provides power to all other components<br>in APPS system. Processes measurement<br>data from OMS before it is sent to<br>Galculator.<br>Provides readout of X-axis and Y-axis<br>coordinates of point under measure mark<br>in thousandths of inches.<br>Provides operator control of APPS system.<br>Back-lights plexiglas photo plates.<br>Holds photo material in place.<br>Operator-controlled, programmable com-<br>putation equipment. |

| Figure | 1-2. | APPS | System | Components | Identification |
|--------|------|------|--------|------------|----------------|
|--------|------|------|--------|------------|----------------|

|             |                             | R                                                   |
|-------------|-----------------------------|-----------------------------------------------------|
| ITEM<br>NO. | COMPONENT                   | DESCRIPTION                                         |
| 1           | Control Unit                | Processes measurement data from OMS.                |
| 2           | Power Supply                | Provides dc voltages to control unit.               |
| 3           | Fan                         | Provides cooling for power supply and control unit. |
| 4           | Power Distribution Assembly | Provides ac power to all other APPS components.     |

.

Figure 1-3. DAC Components Identification

| ITEM<br>NO. | COMPONENT               | DESCRIPTION                                                                                                    |
|-------------|-------------------------|----------------------------------------------------------------------------------------------------|
| 1           | Lamp Assembly           | Provides illumination.                                                                                                    |
| 2           | Stereoscope Assembly    | Consists of lenses and mirrors used to view photographs or photo positives.                                                            |
| 3           | Measuring Mark Assembly | Provides reference marks to locate and measure desired features.                                                                       |
| 4           | X-Axis Encoder          | Converts right photo holder movement ( $\Delta X$ )<br>into electronic pulses used by Calcu-<br>lator to compute elevation of feature. |
| 5           | Baseplate Assembly      | Mounting plate for OMS. Contains elec-<br>tromagnetic datagrid to sense X-axis and<br>Y-axis movement of photo-carriage.               |
| 6           | Photo-Carriage Assembly | Moveable assembly allows operator to position features under measuring mark.                                                           |

| Figure 1-4 | . OMS | Components | Identification |
|------------|-------|------------|----------------|
|------------|-------|------------|----------------|

| ITEM<br>NO. | COMPONENT                  | DESCRIPTION                               |
|-------------|----------------------------|-------------------------------------------|
| 1           | Lamp Control Assembly      | Controls intensity of back-lights.        |
| 2           | Illuminator Assembly       | Provides back-lighting of photo plates.   |
| 3           | TID Capstan Bolts (3 each) | Secure illuminator assembly to OMS.       |
| 4           | Photo Clips (4 each)       | Secure photography to photo plates.       |
| 5           | Right Photo Plate          | Moveable assembly to mount photography.   |
| 6           | Right Photo Holder         | Secures photography to right photo plate. |
| 7           | Left Photo Holder          | Secures photography to left photo plate.  |
| 8           | Left Photo Plate           | Stationary assembly to mount photography. |

| Figure | 1-5. | TID | Components | Identification |
|--------|------|-----|------------|----------------|
|--------|------|-----|------------|----------------|

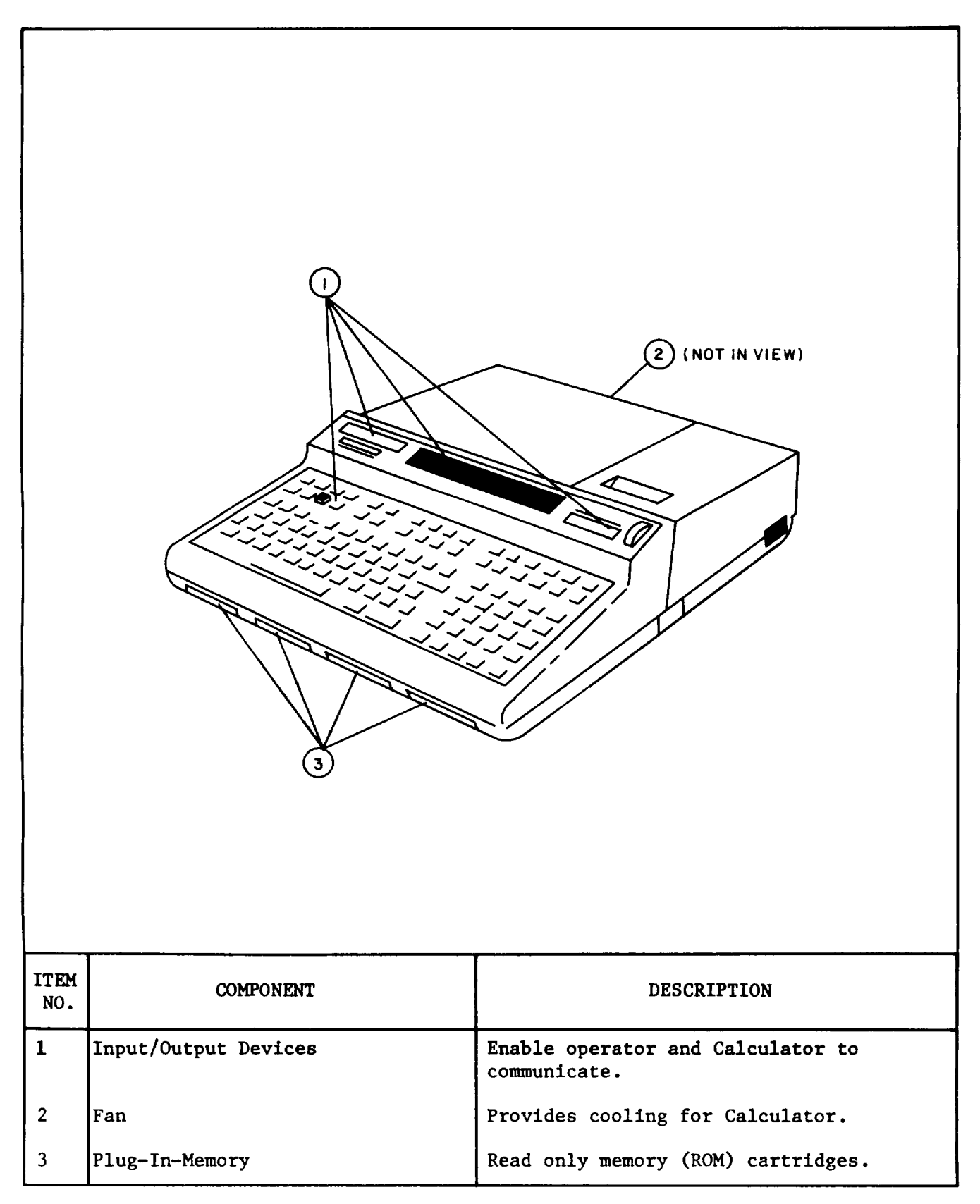

Figure 1-6. Calculator Components Identification

|             |            | Image: Window Structure                                                                     |
|-------------|------------|---------------------------------------------------------------------------------------------|
| ITEM<br>NO. | COMPONENT  | DESCRIPTION                                                                                 |
| 1           | DIC        | Operator control panel that contains switches for system operation.                         |
| 2           | Footswitch | Operator control pedal that provides<br>alternate means of controlling system<br>operation. |

Figure 1-7. DIC Components Identification

| ę           |                     |                                                                |
|-------------|---------------------|----------------------------------------------------------------|
| ITEM<br>NO. | COMPONENT           | DESCRIPTION                                                    |
| 1           | Cable Assembly W101 | Connects signals between OMS and DAC.                          |
| 2           | Cable Assembly W102 | Connects signals between Calculator and DAC.                   |
| 3           | Cable Assembly W103 | Connects output data from DAC to tele-<br>type equipment.      |
| 4           | Cable Assembly W104 | Connects power from power distribution assembly to DAC.        |
| 5           | Cable Assembly W105 | Connects baseplate to photo-carriage and footswitch.           |
| 6           | Cable Assembly W106 | Connects power from ac source to power distribution assembly.  |
| 7           | Cable Assembly W107 | Connects power from power distribution assembly to OMS.        |
| 8           | Cable Assembly W108 | Connects power from power distribution assembly to Calculator. |

Figure 1-8. System Cables Identification

| CHARACTERISTIC                 | SPECIFICATION                                                                            |
|--------------------------------|------------------------------------------------------------------------------------------|
| APPS                           |                                                                                          |
| Shipping Weight                |                                                                                          |
| Case 1<br>Case 2<br>Case 3     | 226.0 lbs. (102.6 kg)<br>113.0 lbs. (51.3 kg)<br>140.0 lbs. (63.6 kg)                    |
| Operating Temperature          | 55 to 85°F (12 to 29°C)                                                                  |
| Operating Humidity             | 10 to 90 percent, noncondensing                                                          |
| Power Requirements             | 105-125 Vac, 9 amperes, 55-65 Hz                                                         |
| Resolution                     | 0.001 inches (25.4 microns)                                                              |
| Accuracy                       | 0.0012 inches (30.0 microns) rms                                                         |
| DAC                            |                                                                                          |
| Size                           | 12.5 inches (31.75 cm) high<br>15.75 inches (40.0 cm) wide<br>11.0 inches (27.9 cm) deep |
| Weight                         | 32.5 lbs. (14.8 kg)                                                                      |
| Power: Input<br>Output<br>Fuse | 105-125 Vac, 3 amperes, 55-65 Hz<br>105-125 Vac, 55-65 Hz, +5 V<br>3 ampere, 1 each      |
| Digital Display                |                                                                                          |
| Size                           | 2.25 inches (5.7 cm) high<br>5.0 inches (12.7 cm) wide<br>2.25 inches (5.7 cm) deep      |
| Weight                         | 1.0 lb. (0.45 kg)                                                                        |
| Power Requirements             | +5V, 0.5 ampere                                                                          |
| Display Capability             | Four digit; 0.000 to 9.999 for X and Y                                                   |

Table 1-1. APPS System Equipment Data

r

| CHARACTERISTIC                 | SPECIFICATION                                                                            |
|--------------------------------|------------------------------------------------------------------------------------------|
| TID (lamp control assembly)    |                                                                                          |
| Size                           | 3.9 inches (9.9 cm) high<br>5.9 inches (15.0 cm) wide<br>5.0 inches (12.7 cm) deep       |
| Weight                         | 5.0 lbs. (2.25 kg)                                                                       |
| Power: Input<br>Output<br>Fuse | 105–125 Vac, l.5 ampere, 55–65 Hz<br>O to 750 Vac, variable<br>l.5 ampere, l each        |
| DIC                            |                                                                                          |
| Size                           | 4.25 inches (10.8 cm) high<br>7.0 inches (17.8 cm) wide<br>4.25 inches (10.8 cm) deep    |
| Weight                         | 1.0 lb. (0.45 kg)                                                                        |
| Power Requirements             | +5V, 0.2 ampere                                                                          |
| CALCULATOR                     |                                                                                          |
| Size                           | 4.75 inches (12.1 cm) high<br>14.75 inches (37.5 cm) wide<br>19.75 inches (50.2 cm) deep |
| Weight                         | 26.75 lbs. (12.1 kg)                                                                     |
| Power: Input<br>Fuse           | 105-125 Vac, 3 amperes, 48-66 Hz<br>3 ampere, 1 each                                     |
| OMS                            |                                                                                          |
| Size                           | 16.5 inches (41.9 cm) high<br>30.0 inches (76.2 cm) wide<br>25.0 inches (63.5 cm) deep   |
| Weight                         | 101.25 lbs. (46.0 kg)                                                                    |
| Power: Input<br>Fuse           | 105-125 Vac, 1.5 amperes, 55-65 Hz<br>1.5 ampere, 1 each                                 |

Table 1-1. APPS System Equipment Data - Continued

### Section III. TECHNICAL PRINCIPLES OF OPERATION

1-11. APPS PRINCIPLES OF OPERATION - F0-1 is a functional block diagram of the APPS. The OMS allows the operator to view the aerial photography through a stereo-optical system. To locate the desired terrain feature, the operator moves the photo-carriage. This movement is converted into electronic pulses by the datagrid/cursor coil, providing X and Y analog position data for the DAC. To measure the height of the feature, the operator adjusts the right photo holder to produce a 3-dimensional image. This movement is converted into electrical pulses by the shaft angle encoder and provides AX rotation data for the DAC. The TID provides illumination of the photography on the OMS.

The DAC continuously monitors and computes the X-axis and Y-axis coordinates of the photo-carriage. These digital coordinates are indicated to the operator by the Digital Display. The AX data from the OMS is also counted. When the operator has measured the terrain feature, he selects this data to be transferred to the Calculator. This is done by the RECORD 1-4 signals from the DIC or footpedal switches. The sonalert sounds to indicate the selection has been received by the DAC. The Calculator performs as programmed by the data base and the computed point position data is printed out on paper tape. The position data may also be stored on the data cartridge.

A dc power supply contained in the DAC provides +5 volts, +15 volts, and -15 volts required by the APPS circuits.

1-12. OMS PRINCIPLES OF OPERATION - The OMS (F0-2) translates the operatorcontrolled motion of the photography as viewed through the magnifying stereooptics into electronic signals. These signals are used to compute the position data of the observed feature.

- a. <u>Functional Description</u> The OMS provides two measurement outputs:
  - The movement of the cursor coil in the X-Y directions relative to the data grid.
  - •The movement of the right photo plate in the X direction (AX) relative to the left photo plate.

The data grid is secured in the base plate and serves as the base reference for the optical system. The cursor coil is secured under the photo-carriage and serves as the photography reference. Any movement of the photo-carriage (cursor coil) relative to the base plate (data grid) is seen through the stereo optics as a movement of the measuring mark dots relative to the photography. The photo-carriage contains two photo plates, each having its associated optics. Because the movement of both measuring mark dots is represented by the movement of the cursor coil, both dots must move equal distances in the X-Y directions. The parallelogram prevents any rotation of the measuring mark dots from taking place. This is essential for accurate measurements to be made.

- b. Theory Of Operation The OMS assemblies are:
  - 1. optics
  - 2. Base plate
  - 3. Photo-carriage

The circled numbers are keyed to F0-2.

- 1 <u>Optics</u> The optics allow the operator to view the left photo plate with his left eye and the right photo plate with his right eye. A measuring mark dot within each field of view provides a measurement reference point. When a set of photographs is mounted on the photo plate, the optics transform them into a three-dimensional image.
- (2) <u>Base plate</u> The base plate contains the data grid, an X-Y array of conductors that interact with the electromagnetic signal generated by the cursor coil. The orientation of the data grid to-the base plate is aligned during manufacture.
- 3) <u>Photo-carriage</u> The photo-carriage consists of:
  - Two photo plates
  - Cursor coil
  - X-axis encoder

The operator moves the photo-carriage in the X-Y directions to locate the photographic feature. This causes the cursor coil attached to the photo-carriage to move relative to the data grid. This movement is converted into an amplitude-modulated analog signal. This signal provides position data for the Calculator. The right photo plate can be moved in the X direction using the X-axis parallax adjust, and the Y direction using the Y-axis parallax adjust. The X-axis movement is coupled to the shaft angle encoder. The operator moves the right photo plate relative to the left photo plate in the X-axis direction to superimpose the measuring mark dots. This movement is converted into SAE rotation pulses. These pulses provide elevation data for the Calculator.

1-13. TID PRINCIPLES OF OPERATION - The TID provides back-lighting of the photography placed on the OMS photo plates. The light intensity is controlled individually for the left and right photo plates.

1-14. DIC PRINCIPLES OF OPERATION - The DIC controls the transfer of data from the DAC to the Calculator. The operator-controlled pushbuttons select RECORD 1, 2, 3, 4, and CLEAR signals. The footswitch selects RECORD 1 signals freeing the operator's hands for photo-carriage control. The sonalert provides audible indications when the Calculator receives a command or when an alarm condition is present.

### NOTE

Throughout this manual DIC pushbuttons are indicated by

NAME

1-15. CALCULATOR PRINCIPLES OF OPERATION - The Calculator computes the required position information of the feature observed by the operator. It is programmed by the applicable data base cartridge and prints out the computed position information on paper tape or recorded on the tape cartridge. For further information, refer to TM 11-6660-263-24-2, Organizational, Direct Support, and General Support Maintenance Manual for Calculator Programmable CP-1387/U.

### NOTE

Throughout this manual calculator keys are indicated by **KEY NAME** 

1-16. DIGITAL DISPLAY PRINCIPLES OF OPERATION - The Digital Display provides a LED read-out of both the X- and Y-coordinates of the photo-carriage cursor coil relative to the data grid. The read-outs provide a resolution of one one-thousandth of an inch.

1-17. DAC PRINCIPLES OF OPERATION - The DAC is functionally located between the OMS and the Calculator. It accepts the analog position and elevation data from the OMS, converts it to digital data, and provides it to the Calculator. It also provides for the relay of information from the Calculator to a teletype circuit.

a. <u>Functional Description</u> - The DAC consists of seven printed circuit cards and a power supply. Each printed circuit card has an 86-pin edge connector with pins 1, 3, .... 85 (odd numbers) on the component side and pins 2, 4, .... 86 (even numbers) on the back side. 110 volt ac primary power control is provided by the power distribution assembly. All system inter-connections are made on the rear panel.

- b. Theory of Operation The DAC is composed of:
  - Power Supply
  - Digitizer Control (D) Card
  - Analog (A) Card
  - Axis (B & C) Cards
  - Multiplexer Storage (F) Card
  - Control (G) Card

(1) <u>Power Supply</u> - The dc power supply provides +5 volts, +15 volts, and -15 volts to the DAC circuit cards and +5 volts to the DIC and Digital Display assemblies.

(2) <u>Digitizer Control (D) Card</u> - The digitizer control (D) card generates the following signals:

- Clock pulses
- Clear Logic
- Hold Logic

The circled numbers are keyed to F0-3.

- (1) <u>Clock Pulse Circuitry</u> The input 6-MHz oscillator signal is divided-bytwo to give an output of 3-MHz. Two 3-MHz outputs are provided, CP1 and CP1. CP1, the main system clock pulse, has a pulse width of approximately 80 nanoseconds. Signal CP1 is used to generate a 3-kHz reference square wave (REF), and a 30-Hz clock with a pulse width of 80 nanoseconds (CP4). CP4 acts as a switch sampling pulse to logically debounce switch contacts for use in the logic.
- 2 <u>Clear Logic Circuitry</u> Clear logic circuits generate a reset pulse (CAL)

on initial power-up when ZERO is pressed. The inputs to the clear logic

circuitry are ZERO and AUTO CLEAR. A clear condition occurs when a high is applied to ZERO input or a low to AUTO CLEAR. A low is automatically applied to AUTO CLEAR for a brief time when system power is turned on. <u>Either signal</u> outputs a low system reset pulse (CAL) and drives CLEAR LOCKOUT low.

- 3 <u>Hold Logic Circuitry</u> The input to the hold logic circuitry is grounded keeping HOLD IND at a logic low.
  - (3) Analog (A) Card The analog (A) card provides the following:
    - <u>System 6 мн</u>z clock
    - AUTO CLEAR logic
    - Driving signal for the cursor coil
    - Lockout detection
    - Converts X and Y analog inputs to digital outputs

The circled numbers are keyed to F0-3.

- System 6 MHz Clock Circuitry The clock is composed of a 6-MHz crystalcontrolled oscillator. It provides the time base (CP1 and CP4) for the DAC circuits.
- 2 AUTO CLEAR Logic Circuitry When power is applied, this circuit generates a low AUTO CLEAR pulse. This momentary low resets the counter circuits and initializes the system.
- 3 <u>Cursor Coil Excitation Generator</u> The cursor coil excitation generator provides the 3-kHz excitation current required by the cursor coil. This current generates a magnetic field which-is detected by the OMS data grid as the cursor coil/photo-carriage is moved.
- 4 <u>Lockout Detection Circuitry The</u> cursor coil lockout detector activates the sonalert and generates a SYNC inhibit signal when data grid signals

drop below 6 to 8 volts peak-to-peak. To clear this condition the output at TP3 must be restored to the proper level and a CLEAR LOCKOUT pulse from the D card must be present. Another input to the circuit is the SAMPLE IND pulse from the G card. This pulse is generated on an 1/0 command to the calculator. It is this input that sounds the sonalert when any button on the DIC is pressed. The third input is the HOLD IND signal from the D card. This input is not used and is disabled on the D card.

X-Y Axis Analog-to-Digital Converter Circuitry - The analog-to-digital converter converts the amplitude-modulated analog inputs from the OMS (5) data grid to a phase-modulated digital signal. The  $X = O^{\circ}$ ,  $X = 90^{\circ}$ ,  $Y = 0^{\circ}$ , and  $y = 90^{\circ}$  component signals from the OMS are fed to the analog printed circuit card where they are changed to digital signals (X GRID and Y GRID). These low level signals (millivolt range) from the OMS data grid increase and decrease in amplitude as the cursor coil is moved (amplitude modulated). The gain and phase of these signals are adjusted by R34 and R40 for the X-axis and R65 and R70 for the Y-axis. These signals are then summed, producing the output at TP3 or TP7. This signal is an 18 to 20 volt peak-to-peak phase modulated sine wave. The output amplitude is adjusted by R43 or R72 and is dependent upon the height of the cursor coil from the data grid surface; when the cursor is raised the signal amplitude drops. The signal is then converted from analog to digital. The output of the first stage seen at TP4 or TP8 is a 10 volt peak-to-peak clipped sine wave. The last stage is a switching amplifier converting the signal to a 5-volt square wave (X GRID or Y GRID). The square wave is a phase-modulated signal containing cursor positional information. This signal is sent to the X-axis (B) or Y-axis (C) card.

(4) Axis (B and C) Cards - The two identical axis cards provide the following:

- Count disable logic
- Clear logic
- Determine the incremental change in the X or Y position of the cursor coil.

The axis card installed in the B position operates on the X axis; the axis card in the C position operates on the Y axis. The circled numbers are keyed to F0-4.

(1) <u>Count Disable Logic Circuitry</u> - The count disable circuit disables the position (X or Y) detector whenever SYNC goes low. It prevents circuit operation when cursor coil lockout detector is activated. The HOLD IND input is not used.

2) <u>Clear Logic Circuitry</u> - The clear logic circuit resets position (X or Y)

detector when CAL input from D card goes low in the presence of the 30-Hz CP4 clock. This produces a 15-Hz, 10-nanosecond CLEAR pulse which is applied to the position detector circuitry.

Circuitry to Determine the X or Y Position of the Photo-Carriage (Cursor Coil) - The position (X or Y) detector determines the incremental change in the position of the cursor coil. The digital signals (X GRID or Y GRID) from the analog (A) board are compared to a 3-kHz reference signal generated in the error detector circuit. A difference in phases caused by movement of the cursor coil relative to the data grid produces pulses; each one corresponding to 0.001 inch. These pulses are applied to the up/down count and sign detector circuits. The zero reference point

can be set for any position of the cursor coil by pressing ZERO . The

sign detector logic senses this movable origin and generates a SIGN X or SIGN Y signal.

(5) <u>Multiplexer Storage (F) Card</u> - The multiplexer storage card provides the following functions:

- X-axis encoder (AX) counter and storage register
- X and Y coordinates storage register
- Multiplexer logic
- BCD to ASCII code converter
- Control logic

The circled numbers are keyed to F0-5.

- X-Axis Encoder (AX) Counter and Storage Register Circuitry The 500 pulse/revolution shaft angle encoder output is applied to the 4-bit up/ down counters. These counters feed in parallel to the storage register.
- (2) <u>X and Y Coordinates Storage Register Circuitry</u> These 4-bit parallel shift registers accept the X-coordinate output from the axis (B) card and the Y-coordinate output from the axis (C) card.
- (3) <u>Multiplexer Logic Circuitry</u> The X, Y, and AX data from the storage registers is applied to the two-stage multiplexer. The multiplexer shifts this data out to the BCD to ASCII converter one BCD digit at a time. Selection control is provided by the BCD 1-8 inputs from the control (G) card.
- (4) BCD to ASCII Code Converter Circuitry The code converter is a 32-word by eight-bit PROM. The converter is addressed by the BCD data and the ASCII outputs are applied to the Calculator. The XFR COMPLETE signal is fed to the control logic.
- (5) <u>Control Logic Circuitry</u> This counter circuit controls each BCD character stepped through the multiplexer and code converter. It is driven by the Calculator I/0 signals applied through the control (G) card.

(6) Control (G) Card - The control (G) card provides the following:

žCalculator to teletype data transfer
 žMultiplexer select control logic
 žShaft-angle encoder divide-by-four logic

The circled numbers are keyed to F0-6.

- Calculator/TTy Interface Control Circuitry The Calculator/TTY interface circuit allows the parallel transmission of X, Y, and AX data from the (1) Calculator to a serial TTY circuit. The ASCII data lines from the Calculator are applied to a 256-word by 8-bit PROM that converts the 8-level ASCII to a 5-level teletype code. The parallel-to-serial converter is a Universal Asynchronous Receiver/Transmitter (UART) that converts the 5-bit teletype characters from parallel data to serial data. The output driver provides the 20-milliampere loop current required by the TTY circuit. Data transmission is initiated when a strobe (STROBE X-Y or STROBE SAE) is applied through the multiplexer storage (F) card to the Calculator. The Calculator generates a high PCTL signal which is ap<u>plied</u> to the I/0control in the DAC/Calculator interface control circuit (2). The resulting FLG IN signal, applied through a one-shot on the F card results in a low FLAG DELAY OUT (PFLG). The Calculator senses this signal and transfers a 5-bit data element. After transmission of the data element. PFLG goes high signaling the Calculator to send the next data element. If the Calculator has additional data to transmit, the I/0 control will enable the converter to start again. PRESET goes low when STOP is pressed to reset the interface circuits.
- (2) DAC/Calculator Interface Control Circuitry - The DAC/Calculator interface control circuit allows transmission of the X, Y, multiplexer storage (F) card to the Calculator. The 1/0 control directs the transfer of data from the Calculator to the TTY (1/0 low) or from the DAC to the Calculator (I/0 high). The receive function detector is activated when any of the DIC pushbutton switches are pressed. When the pushbutton switch is released, the audio alarm logic generates a high SAMPLE IND to sound the sonalert on the DIC. Data transmission is initiated when a strobe (STROBE X-Y or STROBE SAE) is applied to the Calculator, as described for the Calculator/TTY interface control circuitry. The resulting low PFLG indicates to the Calculator that a data element is ready for transmittal. When the Calculator has received the 8-bit data element, PCTL goes low. This sequence is repeated until all data is transferred to the Calculator. The reset logic on the multiplexer storage (F) card produces a RESET signal when the data transfer is complete. This signal is applied to the interface logic to terminate the transfer and release control of the Calculator.
- (3) <u>Shaft Angle Encoder Divide-by-Four Circuitry</u> The shaft-angle encoder dividers convert the 2000 pulses/revolution SAE CW and SAE CCW input signals to 500 pulses/revolution CW and CCW output signals applied to the multiplexer storage (F) card.

### CHAPTER 2

### SYSTEM MAINTENANCE

### Section I. REPAIR PARTS, SPECIAL TOOLS, TMDE, AND SUPPORT EQUIPMENT

2-1. COMMON TOOLS AND EQUIPMENT - For authorized common tools and equipment, refer to the Modified Table of Organization and Equipment (MTOE) applicable to your unit.

2-2. SPECIAL TOOLS, TMDE, AND SUPPORT EQUIPMENT -

- Special tools: Maintenance Kit, APPS, MK-2023/UYK-48
- TMDE: Multimeter, TS-352 (or equivalent)
  - Oscilloscope, AN/USM-281 (or equivalent)
- Support Equipment: None

2-3. REPAIR PARTS -Repair parts applicable to DS/GS personnel are listed and illustrated for each of the major components that comprise the APPS in the Repair Parts and Special Tools List, TM 5-1260-206-24P.

Section II. SERVICE UPON RECEIPT

2-4. SITE AND SHELTER REQUIREMENTS - Site and shelter requirements for the APPS are given in TM 5-1260-206-12. Operator and organizational Maintenance Manual for Analytical Photogrammetic Positioning System AN/UYK-48.

2-5. SERVICE UPON RECEIPT OF MATERIAL-Requirements for servicing the APPS upon receipt are given in TM5-1260-206-12, Operator and Organizational Maintenance Manual for Analytical Photogrammetric Positioning System AN/UYK-48.

2-6. INSTALLATION INSTRUCTIONS -Installation instructions for the APPS are given in TM 5-1260-206-12, Operator and Organizational Maintenance Manual for Analytical Photogrammetric Positioning System AN/UYK-48.

2-7. PRELIMINARY CHECKS - The following procedures should be performed prior to troubleshooting the APPS system. These procedures will help to identify the symptoms of any faulty components. A symptom index is provided in paragraph 2-10 as an aid in troubleshooting the equipment. Figure 2-1 identifies the procedures to be performed.

a. <u>Visual and Mechanical Checks</u> - Table 2-1 is a listing of visual and mechanical checks for the APPS. Refer to table 2-6, section A to identify those fault symptoms noted during these checks. If no fault symptoms are noted, proceed to paragraph 2-7b.

b. <u>Electrical Checks</u> - Table 2-2 is a listing of all electrical checks for the APPS. Refer to table 2-6, section B to identify those fault symptoms noted during these checks. If no fault symtpoms are noted, proceed to paragraph 2-7c.

c. <u>Diagnostic Checks</u> - Tables 2-3 through 2-5 are diagnostic checks that should be performed prior to system troubleshooting. Refer to table 2-6, section C to identify those fault symptoms noted during these checks.

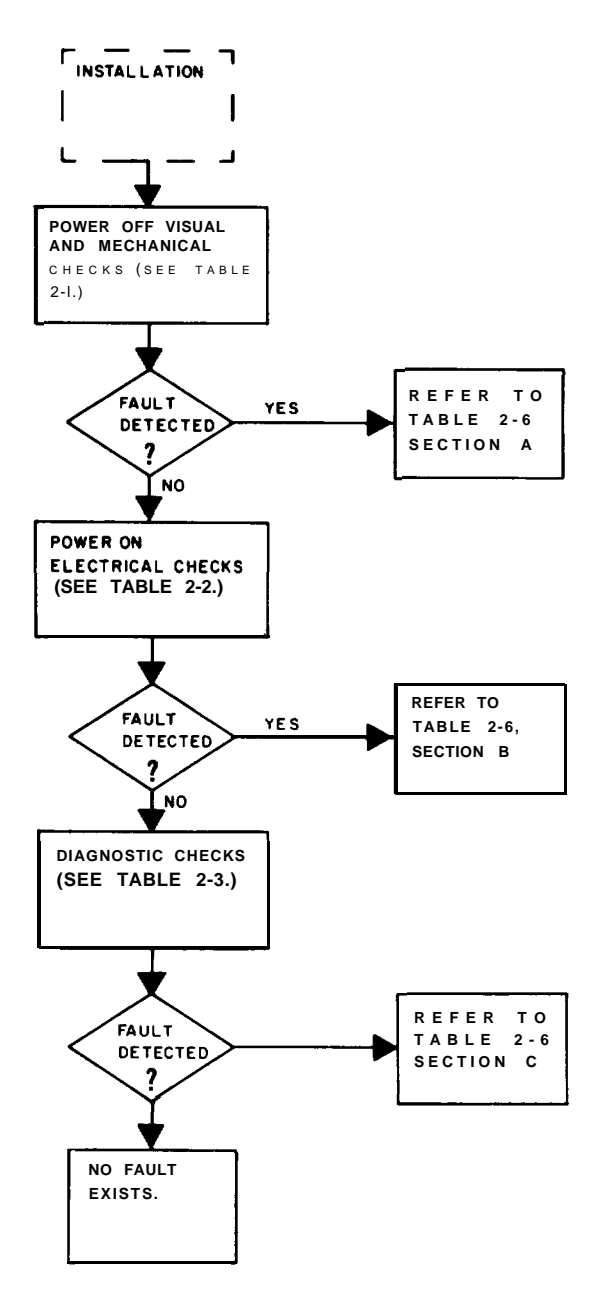

Figure 2-1. APPS Troubleshooting Scheme
| STEP<br>NO. | ITEM    | PROCEDURE                                                                                                    |
|-------------|---------|----------------------------------------------------------------------------------------------------|
|             | APPS SY | STEM                                                                                                    |
| 1           |         | Check that APPS system has been assembled correctly. (See paragraph 2-6.)                                            |
|             | DAC     |                                                                                                    |
| 1           |         | Check all connectors for damaged, loose, or broken pins.                                                             |
|             | DIGITAL | DISPLAY                                                                                                    |
| 1           |         | Check display modules for signs of damage.                                                                           |
|             | INTERCO | NNECTING CABLES                                                                                                    |
| 1           |         | Check that all cable connections are made securely.                                                                  |
| 2           |         | Check all cables for frayed insulation or other visible defects.                                                     |
| 3           |         | Check that DIC unit is firmly seated in plug Pl on OMS.                                                              |
|             | CALCULA | TOR                                                                                                    |
| 1           |         | All power off.                                                                                                    |
| 2           |         | Open printer access door. Ensure that line voltage selector switches are set for 120 volts. If adjustment is needed: |
|             |         | a. Insert tip of small screw-<br>driver into slot on switch.                                                         |
|             |         | b. Slide switch so that slot is<br>Switches shown in 120v in position shown.                                         |
| 3           |         | Check that selector on $I/O$ connector of cable W102 is set at 2. If adjustment is needed:                           |
|             |         | a. Insert tip of screwdriver<br>into slot on selector.                                                               |
|             |         | b. Rotate selector so that<br>arrow points at 2.                                                                     |
|             |         |                                                                                                    |
|             |         |                                                                                                    |

Table 2-1. APPS Visual and Mechanical Checks

## ТΜ

|             |      | Table 2-1. APPS Visual and Mechanical                                                                                                   | I Che                 | cks - Continued                                                                                                 |
|-------------|------|----------------------------------------------------------------------------------------------------|-----------------------|----------------------------------------------------------------------------------------------------|
| STEP<br>NO. | ITEM | PROCEDURE                                                                                                    |                       |                                                                                                    |
|             | OMS  |                                                                                                    |                       |                                                                                                    |
| 1           |      | All power off.                                                                                                    |                       |                                                                                                    |
| :           |      | Insert piece of calculator paper (1) f<br>mounting bracket (2) and base plate (3<br>just clears print. If paper cannot be<br>is needed: | ace d<br>). (<br>inse | lown between cursor coil<br>Check that cursor coil (4)<br>erted or if adjustment                                |
|             |      | 2 4                                                                                                    | a.                    | Loosen two locking screws (5).                                                                                  |
|             |      |                                                                                                    | b.                    | Move mounting bracket for correct clearance.                                                                    |
|             |      |                                                                                                    | c.                    | Tighten locking screws.                                                                                         |
|             |      |                                                                                                    | d.                    | Check that coil moves freely over datagrid.                                                                     |
|             |      | 3 5                                                                                                    | e.                    | Repeat if necessary.                                                                                            |
| 2           |      | Remove paper. Check for free movement the following:                                                                                    | of p                  | bhoto-carriage by doing                                                                                         |
|             |      |                                                                                                    | a.                    | Press photo-carriage lock<br>lever (6) up.                                                                      |
|             | 8    |                                                                                                    | b.                    | Move photo-carriage across<br>base plate in X and Y<br>directions. No binding<br>or friction should be<br>felt. |
|             |      | 9 6 7                                                                                                    |                       |                                                                                                    |
| 3           |      | Check for free movement of the X-axis rotating it back and forth.                                                                       | paral                 | lax adjust (7) by                                                                                               |
| 4           |      | Check for free movement of the Y-axis rotating it back and forth.                                                                       | paral                 | lax adjust (8) by                                                                                               |
| 5           |      | Check for proper operation of measurin                                                                                                  | ig mar                | k holder (9) by                                                                                                 |

Check for proper operation of measuring mark holder (9) by rotating it back and forth. It should move easily without making contact with photo plates. Detent should seat at position shown.

STEP ITEM NO. PROCEDURE TID Check spring movements of right photo plate by doing the following: 1 Push lightly at front right a. corner. Push lightly at rear right b. corner. Photo plate should return c. to its original position. Check for play of left photo plate by doing the following: 2 Using friction force of a. finger, try to move photo plate back and forth. b. No play should be felt. Check for free movement of the 3 e Θ screw adjust (1) by rotating 0 it back and forth.  $oldsymbol{O}$ 0 0 0 0

Table 2-1. APPS Visual and Mechanical Checks - Continued

Table 2-2. APPS Electrical Checks

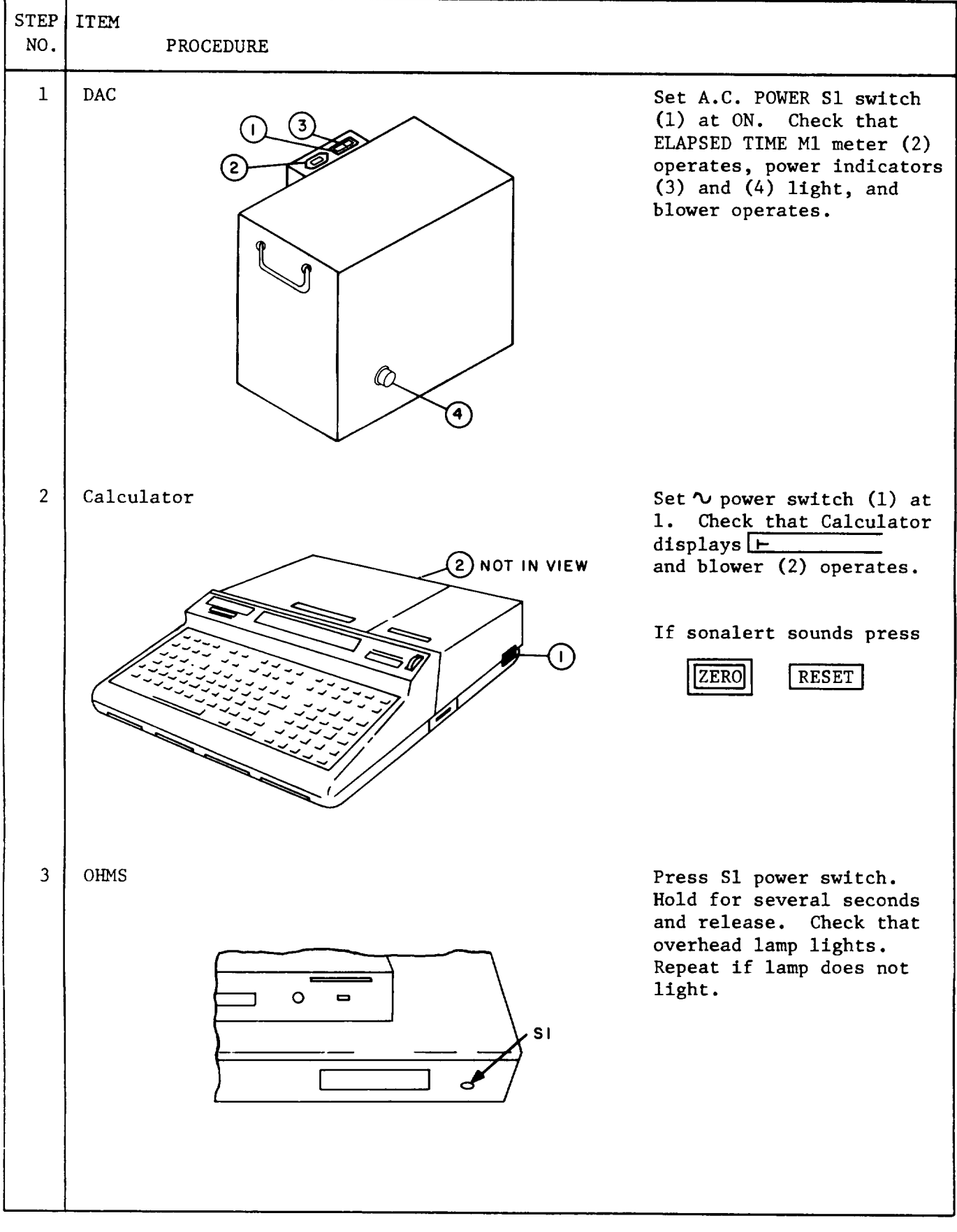

| STEP<br>NO. | ITEM<br>PROCEDURE                                                                                                    |
|-------------|----------------------------------------------------------------------------------------------------|
| 4           | TID<br>Set power switch (1) at ON.<br>Check that indicator (2)<br>lights. Rotate both dimmer<br>controls (3) fully clockwise.<br>Check that illuminators light<br>and brightness increases as<br>dimmer is rotated. |
| 5           | DIC                                                                                                    |
| 6           | Check that all pushbutton indicators are lit.<br>DIGITAL DISPLAY                                                                                                    |
|             | Check that read-out is lit.                                                                                                    |

# Table 2-2. APPS Electrical Checks - Continued

~

|     | ACTION                                                                                              | INDICATION      |                    |  |
|-----|----------------------------------------------------------------------------------------------------|-----------------|--------------------|--|
| NO. | ACTION                                                                                              | DIGITAL DISPLAY | CALCULATOR PRINTER |  |
| 1   | Apply power to system.                                                                              | [ <u>+</u>      |                    |  |
| 2   | Secure 10-mm grid on right TID photo plate.                                                         |                 |                    |  |
| 3   |                                                                                                    |                 |                    |  |
|     | SOLID SIDE<br>TO FRONT                                                                              |                 |                    |  |
|     | Insert ITC-001 diagnostic cartridge into Calculator.                                                |                 |                    |  |
| 4   | Press: REWIND                                                                                       |                 |                    |  |
| 5   | When tape-running light (l)<br>goes out, press:                                                     | <u>-</u>        |                    |  |
|     | RESET ERASE A E T R K O<br>X<br>E<br>C<br>U<br>T<br>E                                               |                 |                    |  |
|     | $\begin{bmatrix} E \\ X \\ E \\ C \\ U \\ T \\ E \\ E \\ E \\ E \\ E \\ E \\ E \\ E \\ E$           |                 |                    |  |
| 6   | When tape-running light goes out, press:                                                            |                 |                    |  |
|     | RUN                                                                                                 |                 |                    |  |
| 7   | Move photo-carriage to approxi-<br>mate center of datagrid. Push<br>photo-carriage lock lever down. |                 |                    |  |

Table 2-3.IDP 03 Grid Measure in Thousandths<br/>of Inch Diagnostic Procedures

| Table 2-3. | IDP 03 Grid Measure in Thousandths   | of  |
|------------|--------------------------------------|-----|
|            | Inch Diagnostic Procedures - Continu | led |

| I TEM   | ACTION                                                                                                    | IN                   | DICATION              |
|---------|----------------------------------------------------------------------------------------------------|----------------------|-----------------------|
| NO.     |                                                                                                    | DIGITAL DISPLAY      | CALCULATOR PRINTER    |
| 8       | Press: ZERO Sonalert sounds                                                                                              | X=0.000<br>Y-0.000   | BUTTON CODE           |
| j.<br>I | MEAS<br>CONT                                                                                                    |                      | SAE ZERO              |
|         | <b>INDEX</b> Sonalert sounds                                                                                             |                      | x 0.0                 |
|         | <b>REJECT</b> Sonalert sounds                                                                                            |                      | 50000.2<br>0.0<br>0.0 |
|         | TERM Sonalert sounds                                                                                                    |                      | 50000.2<br>0.0<br>0.0 |
| 9       | TTY Sonalert sounds<br>Press footswitch.                                                                                 |                      | 50000.3<br>0.0<br>0.0 |
| 10      | Push photo-carriage lock level<br>up. Move photo-carriage such<br>that measuring mark is over the<br>zero point.         |                      | 50000.4<br>0.0<br>0.0 |
|         | -x + x + x + x + y + y + y + y + y + y +                                                                                 |                      | 50000.1<br>0.0<br>0.0 |
| 11      | Press: ZERO MEAS<br>CONT                                                                                                 | X=0.000<br>Y=0.000   | 50000.1<br>0.0<br>0.0 |
| 12      | Move photo-carriage such that<br>measuring mark is over the +X,<br>+Y quadrant. Push photo-<br>carriage lock lever down. | X counts<br>Y counts | 50000.1<br>0.0<br>0.0 |

| Table 2-3. | IDP  | 03 Grid Me | asure in Th | ousandths of                  |
|------------|------|------------|-------------|-------------------------------|
|            | Inch | Diagnostic | Procedures  | <ul> <li>Continued</li> </ul> |

| T. (1977) | ACTION                                                               | INDICATION                                                                                                    |                                              |  |
|-----------|----------------------------------------------------------------------|----------------------------------------------------------------------------------------------------|----------------------------------------------|--|
| NO.       | ACITON                                                               | DIGITAL DISPLAY                                                                                                    | CALCULATOR PRINTER                           |  |
| 13        | Press: MEAS or footswitch.                                           | Digital Display<br>to Calculator p                                                                                    | read-out identical<br>rint-out for X and Y.  |  |
| 14        | Repeat 12 and 13 for:                                                |                                                                                                    |                                              |  |
|           | +X, -Y quadrant<br>-X, -Y quadrant<br>-X, +Y quadrant                |                                                                                                    |                                              |  |
| 15        | Move photo-carriage to lower<br>left corner.                         |                                                                                                    |                                              |  |
| 16        | Press: ZERO                                                          | X=0.000<br>Y=0.000                                                                                                    |                                              |  |
| 17        | Move photo-carriage very slowly<br>to the right (+X-axis direction). | X displays<br>all numbers<br>0.001 thru<br>0.009<br>0.010 thru<br>0.090<br>0.100 thru<br>0.900<br>1.000 until<br>stop |                                              |  |
| 18        | If a number is skipped over do the following:                        |                                                                                                    |                                              |  |
|           | a. Move photo-carriage to suspect position                           |                                                                                                    |                                              |  |
|           | b. Press: MEAS<br>CONT                                               | Digital Display<br>to Calculator p                                                                                    | read-out identical<br>print-out for X and Y. |  |
| 19        | Return photo-carriage to lower<br>left corner.                       |                                                                                                    |                                              |  |
| 20        | Move photo-carriage very slowly<br>to the rear (+Y-axis direction).  | Y displays all<br>numbers<br>0.001 thru<br>0.009<br>0.010 thru<br>0.090<br>0.100 thru<br>0.900<br>1.000 until<br>stop |                                              |  |

| Table 2-3. | IDP 03 Grid Measure in Thousandth | ns of  |
|------------|-----------------------------------|--------|
|            | Inch Diagnostic Procedures - Cont | tinued |

| ተጥም | ACTION                                                                                                    | INDICATION         |                               |  |
|-----|----------------------------------------------------------------------------------------------------|--------------------|-------------------------------|--|
| NO. | ACTION                                                                                                    | DIGITAL DISPLAY    | CALCULATOR PRINTER            |  |
| 21  | If a number is skipped over, do<br>step 18.                                                                                                   |                    |                               |  |
|     |                                                                                                    |                    |                               |  |
| 22  | Push photo-carriage lock lever<br>down.                                                                                                    |                    |                               |  |
| 23  | Press: [ZERO]                                                                                                    |                    |                               |  |
| 24  | Rotate X-axis parallax adjust (1)<br>clockwise one revolution.                                                                                |                    |                               |  |
| 25  | Press: MEAS<br>CONT                                                                                                    |                    | approx. 51000.1<br>0.0<br>0.0 |  |
| 26  | Press: ZERO                                                                                                    | X=0.000<br>Y=0.000 |                               |  |
| 27  | Rotate X-axis parallax adjust<br>counterclockwise one revolution.                                                                             |                    |                               |  |
| 28  | Press: MEAS<br>CONT                                                                                                    | X=0.000<br>Y=0.000 | approx. ;9000.1<br>1.0<br>0.0 |  |
| 29  | Rotate X-axis parallax adjust<br>counterclockwise until stop is<br>reached.                                                                   |                    |                               |  |
| 30  | Look through right monocular.<br>Rotate X-axis parallax adjust<br>clockwise until 10-mm grid line<br>is directly under measuring mark<br>dot. |                    |                               |  |
| 31  | Press: ZERO                                                                                                    | X=0.000<br>Y=0.000 |                               |  |

|             |                                                                                                    | INDICATION         |                               |  |
|-------------|----------------------------------------------------------------------------------------------------|--------------------|-------------------------------|--|
| ITEM<br>NO. | ACTION                                                                                                    | DIGITAL DISPLAY    | CALCULATOR PRINTER            |  |
| 32          | Without moving photo-carriage,<br>rotate X-axis parallax adjust<br>clockwise until next 10-mm grid<br>line is directly under measuring<br>mark dot.        |                    | 50000.1<br>0.0<br>0.0         |  |
| 33          | Press: MEAS or footswitch.<br>CONT                                                                                                    | X=0.C00<br>Y=0.000 | 55000.1 (±10.)<br>0.0<br>0.4  |  |
| 34          | Repeat steps 31 thru 33.                                                                                                    |                    |                               |  |
| 35          | Repeat steps 31 thru 33 again.                                                                                                    |                    |                               |  |
| 36          | Press: ZERO                                                                                                    | X=0.000<br>Y=0.000 | 50000.1<br>0.0<br>0.0         |  |
| 37          | Without moving photo-carriage,<br>rotate X-axis parallax adjust<br>counterclockwise until next 10-mm<br>grid line is directly under<br>measuring mark dot. | n                  |                               |  |
| 38          | Press: MEAS or footswitch.                                                                                                    | X=0.000<br>Y=0.000 | 45000.1 (±10.)<br>1.0<br>-1.0 |  |
| 39          | Repeat steps 36 thru 38.                                                                                                    |                    |                               |  |
| 40          | Repeat steps 36 thru 38 again.                                                                                                    |                    |                               |  |
|             | NOTE<br>Always approach grid<br>lines from direction<br>indicated. If a grid<br>line is overshot, back<br>up past the line and<br>continue.                |                    |                               |  |

Table 2-3. IDP 03 Grid Measure in Thousandths of Inch Diagnostic Procedures - Continued

| TTEM |                                                                                                    | CALCULATOR INDICATION |
|------|----------------------------------------------------------------------------------------------------|-----------------------|
| NO.  | ACTION                                                                                                    | DISPLAY               |
|      |                                                                                                    | PRINTER               |
| 1    | Apply power to system.                                                                                                |                       |
| 2    | Secure 10-mm grid on left TID photo plate.                                                                            |                       |
| 3    | Press: RESET                                                                                                    |                       |
| 4    | SOLID SIDE<br>TO FRONT<br>1<br>1<br>1<br>1<br>1<br>1<br>1<br>1<br>1<br>1<br>1<br>1<br>1<br>1<br>1<br>1<br>1<br>1<br>1 |                       |
| 5    | Press: REWIND                                                                                                    |                       |
| 6    | When tape-running light (1)<br>goes out, press:                                                                       | ;                     |
|      | RESET ERASE A E T R K O<br>E C U<br>T E<br>C U<br>T E<br>C U<br>T E                                                   |                       |
|      |                                                                                                    |                       |

Table 2-4. IDP 01 Grid Comparator Diagnostic Procedures

|     |                                                                                                    | CALCULATOR INDICATION |                                                                                                    |  |  |
|-----|----------------------------------------------------------------------------------------------------|-----------------------|----------------------------------------------------------------------------------------------------|--|--|
| NO. | ACTION                                                                                                    | DISPLAY               |                                                                                                    |  |  |
|     |                                                                                                    |                       | PRINTER                                                                                                    |  |  |
| 7   | When tape-running light goes<br>out, press:<br>RUN                                                                       | <u>K?</u>             | IF SYSTEM NEEDS<br>DATA GRID<br>CORRECTIONS<br>PRESS:<br>1<br>CONTINUE<br>IF NO CORRECTION<br>NEEDED PRESS:<br>CONTINUE |  |  |
| 8   |                                                                                                    |                       |                                                                                                    |  |  |
|     | A red sticker (1) on OMS indi-<br>cates need for correction<br>coefficients. If sticker is<br>present, do the following: |                       |                                                                                                    |  |  |
|     | a. Press: [] <u>CONTINUE</u>                                                                                             | I?                    | MOUNT CORRECTION<br>COEFFICIENT<br>TAPE<br>ENTER SERIAL<br>NUMBER<br>PRESS:<br>CONTINUE                                 |  |  |
|     | b. Press eject bar and<br>remove diagnostic<br>cartridge.                                                                |                       |                                                                                                    |  |  |
|     | c. Insert correction<br>cartridge into<br>Calculator.                                                                    |                       |                                                                                                    |  |  |
|     | d. Using numeric keyboard,<br>enter OMS serial number<br>into Calculator.                                                |                       |                                                                                                    |  |  |
|     | e. Press: CONTINUE                                                                                                    |                       |                                                                                                    |  |  |

Table 2-4. IDP 01 Grid Comparator Diagnostic Procedures - Continued

|     |                                                                                                    | CALCULATOR INDICATION                                 |
|-----|----------------------------------------------------------------------------------------------------|-------------------------------------------------------|
| NO. | ACTION                                                                                                    | DISPLAY                                               |
| ļ   |                                                                                                    | PRINTER                                               |
| 9   | If no red sticker is present, press:                                                                                                    | ZERO MPPS IN LOWER LEFT CORNER<br>measure index point |
| i.  | O CONTINUE                                                                                                    | · · · · · · · · · · · · · · · · · · ·                 |
| 10  | Move photo-carriage to front<br>left corner of base plate.                                                                                                    |                                                       |
| 11  | Press: ZERO                                                                                                    |                                                       |
| 12  | HOEX (4)<br>POINTS<br>50. 40 30 20 10 00<br>FIRST<br>POINTS<br>52 42 32 22 12 02<br>53 43 33 23 13 03<br>54 44 34 24 14 04<br>55 45 35 25 15 05<br>56 46 36 26 16 06<br>57 47 37 27 17 07<br>58 48 38 28 18 08<br>59 49 39 29 19 09<br>50 40 30 20 10 00<br>ELAST<br>POINT<br>Look through left monocular.<br>Move photo-carriage to position |                                                       |
|     | an index point under measuring mark dot.                                                                                                    |                                                       |
| 13  | Press: MEAS or footswitch                                                                                                    |                                                       |
|     |                                                                                                    |                                                       |

Table 2-4. IDP 01 Grid Comparator Diagnostic Procedures - Continued

|             |                                                                                                    | CALCULATOR INDICATION         |
|-------------|----------------------------------------------------------------------------------------------------|-------------------------------|
| ITEM<br>NO. | ACTION                                                                                                    | DISPLAY                       |
|             |                                                                                                    | PRINTER                       |
| 14          | Proceeding in a counterclock-<br>wise direction, repeat steps<br>12 and 13 for remaining three<br>index points.        | scint #                       |
| 15          | If any of the four points were<br>measured incorrectly or if<br>residuals are greater than<br>0.030, do the following: | point #                       |
|             | a. Press: 1 CONTINUE                                                                                                   | Point #                       |
|             | b. Remeasure all four index<br>points.                                                                                 |                               |
|             |                                                                                                    | residual= pt<br>x=<br>y=      |
|             |                                                                                                    | residuals pt<br>x=<br>y=      |
|             |                                                                                                    | residuals pt<br>x=<br>y=      |
|             |                                                                                                    | residuals pt<br>x=<br>y=      |
|             |                                                                                                    |                               |
| 16          | Press: 0 CONTINUE                                                                                                    | measure test point, or reject |
| 17          | Look through left monocular.<br>Move photo-carriage to position<br>first point (00) under measur-<br>ing mark dot.     |                               |
| 18          | Press: MEAS or footswitch.                                                                                             | x=                            |
|             |                                                                                                    | y=<br>yres=                   |
|             |                                                                                                    |                               |

Table 2-4. IDP 01 Grid Comparator Diagnostic Procedures - Continued

CALCULATOR INDICATION ITEM ACTION DISPLAY NO. PRINTER 19 If point was measured incorrectly, do the following: REJECT Press: a. b. Remeasure point 20 Repeat steps 16 and 17 for remaining 65 points in rightto-left, top-to-bottom sequence. TERM 21 Press: rms ×≃ (less than 30) ras y= (less than 30) NOTE System performance is acceptable when rms x and rms y are both less than 30.

Table 2-4. IDP 01 Grid Comparator Diagnostic Procedures - Continued

|             |                                                      | CALCULATOR INDICATION          |
|-------------|------------------------------------------------------|--------------------------------|
| ITEM<br>NO. | ACTION                                               | DISPLAY                        |
|             |                                                      | PRINTER                        |
| 1           | Apply power to system.                               |                                |
| 2           | Secure 10-mm grid on left TID photo plate.           |                                |
| 3           | Press: RESET                                         |                                |
| 4           | Insert ITC-001 diagnostic cartridge into Calculator. |                                |
|             | SOLID SIDE<br>TO FRONT                               |                                |
| 5           | Press: REWIND                                        |                                |
| 6           | When tape-running light (1)<br>goes out, press:      |                                |
|             | RESETERASEAELOAD1EXEXXECCUUUTEEEEE                   |                                |
| 7           | When tape-running light goes<br>out, press:          |                                |
|             | RUN                                                  | x axis enter !, y axis unter 2 |

Table 2-5. X-Y Plot Diagnostic Procedures

|     |                                                                                                    | CALCULATOR INDICATION            |  |  |  |  |
|-----|----------------------------------------------------------------------------------------------------|----------------------------------|--|--|--|--|
| NO. | ACTION                                                                                                   | DISPLAY                          |  |  |  |  |
|     | ·····                                                                                                    | PRINTER                          |  |  |  |  |
| 8   | Press: 1 CONTINUE                                                                                        | REDSURS TOINT PRESS INDEX AT END |  |  |  |  |
|     | $\begin{array}{c ccccccccccccccccccccccccccccccccccc$                                                    |                                  |  |  |  |  |
| 9   | Look through left monocular.<br>Move photo-carriage to position<br>point 50 under measuring mark<br>dot. |                                  |  |  |  |  |
| 10  | Press: ZERO MEAS<br>CONT                                                                                 | 0.000<br>0.000                   |  |  |  |  |
| 11  | Move photo-carriage to the left<br>to position point 40 under<br>measuring mark dot.                     |                                  |  |  |  |  |
| 12  | Press: MEAS<br>CONT                                                                                      | (Y=)<br>(X=)                     |  |  |  |  |
| 13  | Repeat steps 11 and 12 for points 30, 20, 10, and 00.                                                    |                                  |  |  |  |  |

Table 2-5. X-Y Plot Diagnostic Procedures - Continued

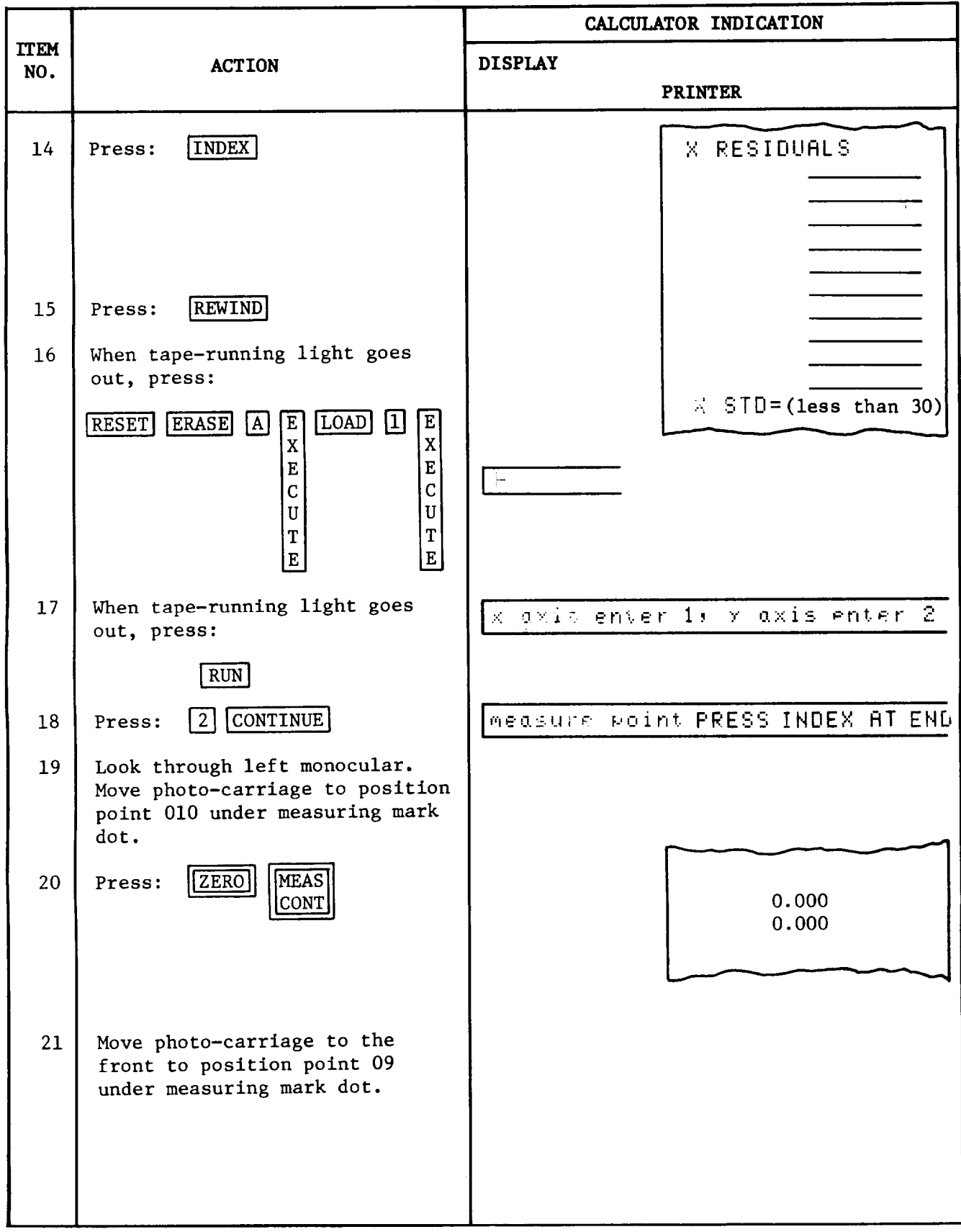

Table 2-5. X-Y Plot Diagnostic Procedures - Continued

|     |                                                                                 | CALCULATOR INDICATION            |  |  |  |
|-----|---------------------------------------------------------------------------------|----------------------------------|--|--|--|
| NO. | ACTION                                                                          | DISPLAY                          |  |  |  |
|     |                                                                                 | PRINTER                          |  |  |  |
| 22  | Press: MEAS<br>CONT                                                             | (Y=)<br>(X=)                     |  |  |  |
| 23  | Repeat steps 21 and 22 for<br>points 08, 07, 06, 05, 04, 03,<br>02, 01, and 00. |                                  |  |  |  |
| 24  | Press: INDEX                                                                    | 1 RESIDUALS                      |  |  |  |
|     |                                                                                 | L=<br>E=<br>Y STD=(less than 30) |  |  |  |

Table 2-5. X-Y Plot Diagnostic Procedures - Continued

#### Section III. PREVENTIVE MAINTENANCE CHECKS AND SERVICES (PMCS)

2-8. PREVENTIVE MAINTENANCE PROCEDURES-NO PMCS requirements are assigned to DS/GS levels. Detailed procedures for all PMCS's are given in TM5-1260-206-12, Operator and Organizational Maintenance Manual for Analytical Photogrammetric Positioning System AN/UYK-48.

#### Section IV. TROUBLESHOOTING

2-9. GENERAL - This section provides procedures that allow DS/GS maintenance personnel to troubleshoot the APPS system. When a malfunction is isolated to a major unit (DAC, OMS, etc.), refer to the Symptom Index of the applicable chapter. Troubleshooting procedures for the Calculator are given in TM-11-6660-263-24-2, Organizational, Direct Support, and General Support Maintenance Manual for HP9825A Calculator, CP-1387/U.

2-10. SYMPTOM INDEX - Table 2-6 is a symptom index for common malfunctions of the APPS. Each symptom references an applicable troubleshooting procedure for further fault isolation.

2-11. TROUBLESHOOTING PROCEDURES - Troubleshooting the APPS consists of isolating the malfunction to a specific unit. Reference is then made to chapters 3 through 7 for detailed :troubleshooting procedures for each unit to the assembly or component level. Table 2-7 lists troubleshooting procedures for the APPS. If a malfunction is not listed or is not corrected by the procedures given in the table, refer to the DAC functional block diagrams (FO-3 through FO-6) and the APPS interconnecting diagram (FO-7).

|    | CYMDTOM                                                                                                    | PI                                                          | PROCEDURE                                      |  |  |
|----|----------------------------------------------------------------------------------------------------|-------------------------------------------------------------|------------------------------------------------|--|--|
|    | SIMPTOM                                                                                                    | TABLE                                                       | MALFUNCTION                                    |  |  |
| Α. | VISUAL AND MECHANICAL SYMPTOM                                                                                                    |                                                             |                                                |  |  |
|    | DAC, OMS, DIC, and TID connectors damaged<br>OMS photo-carriage movement restricted<br>OMS measuring mark holder does not lock<br>TID photo plate movement restricted<br>Digital Display connector damaged<br>Digital Display modules damaged                                                                                                    | 2-11<br>4-2<br>4-2<br>7-2<br>6-6<br>6-4                     | 1<br>1<br>3<br>4<br>1                          |  |  |
| В. | ELECTRICAL SYMPTOMS                                                                                                    |                                                             |                                                |  |  |
|    | No power on indications for DAC, OMS, TID, or                                                                                                    | 2-7                                                         | 8                                              |  |  |
|    | DAC power indicators not lit<br>DAC cooling fan not operating<br>DAC ELAPSED TIME Ml meter not advancing<br>OMS overhead lamps not lit<br>DIC sonalert sounds repeatedly<br>DIC pushbutton indicators not lit<br>Digital Display read-out not lit<br>DIC pushbutton indicators and Digital Display<br>read-out not lit<br>TID power indicator not lit<br>TID power indicator not lit | 3-2<br>3-2<br>4-2<br>2-7<br>2-7<br>2-7<br>2-7<br>7-2<br>7-2 | 1<br>2<br>3<br>1<br>1<br>3<br>4<br>3<br>1<br>2 |  |  |
| C. | DIAGNOSTIC SYMPTOMS                                                                                                    |                                                             |                                                |  |  |
|    | Calculator SAE output missing or incorrect<br>Calculator X STD or Y STD readings out of                                                                                                    | 2-7<br>2-8                                                  | 6                                              |  |  |
|    | DIC pushbuttons do not work                                                                                                    | 2-7                                                         | 7                                              |  |  |
|    | Digital Display read-out does not display proper                                                                                                    | 6-2                                                         | 2                                              |  |  |
|    | Digital Display read-out and Calculator print-out<br>disagree                                                                                                    | 2-7                                                         | 9                                              |  |  |

# Table 2-6. APPS Symptom Index

|                                                                                            |                                                                                                    | Table 2-7.                                | APPS Tro                                 | ubleshooti                         | ng Procedur                | es                                       |
|--------------------------------------------------------------------------------------------|----------------------------------------------------------------------------------------------------|-------------------------------------------|------------------------------------------|------------------------------------|----------------------------|------------------------------------------|
| MALFUN                                                                                     | ICTION                                                                                                    |                                           |                                          |                                    |                            |                                          |
|                                                                                            | TEST OR                                                                                                    | INSPECTION<br>CORRECT                     | IVE ACTION                               | ſ                                  |                            |                                          |
| 1. SC                                                                                      | NALERT SOUND                                                                                                    | S REPEATEDLY                              | Z                                        |                                    |                            |                                          |
|                                                                                            | Step 1.                                                                                                    | Remove DAC<br>scope, chec<br>is present   | top and b<br>k that a 3<br>at TP3 of     | ottom cove<br>8 kHz, 18<br>card A. | er plates.<br>to 20 volt   | Using an oscillo-<br>peak-to-peak signal |
|                                                                                            |                                                                                                    | If good<br>If bad,                        | l, do step<br>do step 4                  | 2.<br>4.                           |                            |                                          |
|                                                                                            | Step 2.                                                                                                    | Set up syst<br>steps 1 thr<br>following n | tem to per:<br>ru 5.) Us:<br>measurement | form IDP (<br>ing an osc<br>:s:    | 3 diagnosti<br>cilloscope, | c. (See table 2-3,<br>perform the        |
|                                                                                            |                                                                                                    | Pin No.                                   | Action                                   | Observe                            | If good                    | If bad                                   |
|                                                                                            |                                                                                                    | G36<br>G42                                | Press:                                   |                                    | refer to<br>table<br>3-2,  | do step 3                                |
|                                                                                            |                                                                                                    |                                           |                                          |                                    | malfunc-<br>tion 5.        |                                          |
|                                                                                            | Step 3.                                                                                                    | Replace Cal<br>corrected.                 | lculator ca                              | able W102.                         | Check tha                  | t malfunction is                         |
|                                                                                            |                                                                                                    | If not,<br>Calcula                        | refer to<br>ator troub                   | TM 11-660<br>leshooting            | 50-263-24-2<br>procedures  | for                                      |
|                                                                                            | Step 4.                                                                                                    | Using an o                                | scilloscope                              | e, perform                         | the follow                 | ing measurements:                        |
|                                                                                            |                                                                                                    | Pin No.                                   | Observe                                  | If good                            | If bad                     |                                          |
|                                                                                            |                                                                                                    | A68                                       | 3kHz<br>15V p-p                          | do step<br>5.                      | refer to<br>table 3-2      | ,                                        |
|                                                                                            |                                                                                                    | A72                                       | 3kHz<br>2V p-p                           |                                    | tion 5.                    |                                          |
|                                                                                            | Step 5.                                                                                                    | Check cont:                               | inuity of (                              | OMS cables                         | W101 and W                 | 105.                                     |
| If good, refer faulty OMS to depot maintenance personnel.<br>If bad, replace faulty cable. |                                                                                                    |                                           |                                          |                                    |                            |                                          |
| 2. D                                                                                       | IC SONALERT D                                                                                                    | OES NOT SOU                               | ND WHEN PU                               | SHBUTTONS                          | OR FOOTSWIT                | CCH ARE PRESSED                          |
|                                                                                            | Open DIC unit. Connect Multimeter to PI, pin 4. Disconnect cable<br>W105 from OMS photo-carriage. Check that +5V is present. |                                           |                                          |                                    |                            |                                          |
|                                                                                            | If yes, refer to table 5-2, malfunction 1.<br>If not, refer to table 3-2, malfunction 6.                                     |                                           |                                          |                                    |                            |                                          |

| _   |      | Table        | Z-7. APPS                    | Troublesho               | oting Proce                                  | aures - Co                 | ntinued           |
|-----|------|--------------|------------------------------|--------------------------|----------------------------------------------|----------------------------|-------------------|
| MAI | FUNC | FION         |                              |                          |                                              |                            |                   |
|     |      | TEST OR      | INSPECTION                   |                          |                                              |                            |                   |
|     |      |              | CORRECT                      | IVE ACTION               |                                              |                            |                   |
| 3.  | DIC  | PUSHBUTTON   | INDICATORS 1                 | NOT LIT                  |                                              |                            |                   |
|     |      | Step 1.      | Check that                   | DAC Power                | indicator i                                  | s lit.                     |                   |
|     |      |              | If yes,<br>If no,            | do step 2<br>refer to t  | able 3-2, m                                  | alfunction                 | 1.                |
|     |      | Step 2.      | Disconnect H<br>meter, perfo | 25 of cabl<br>orm the fo | e W101 from<br>ollowing mea                  | J5 of 04S.<br>Asurement.   | . Using a multi-  |
|     |      |              | Pin No.                      | Observe                  | If good                                      | If bad                     |                   |
|     |      |              | P5-W                         | +5V                      | do step<br>3.                                | do step<br>5.              |                   |
|     |      |              | Reconnect PS                 | 5.                       |                                              |                            |                   |
|     |      | Step 3.      | Remove DIC<br>following m    | top assemb<br>easurement | ly. Using                                    | a multimet                 | er, perform the   |
|     |      |              | Pin No.                      | Observe                  | If good                                      | If bad                     |                   |
|     |      |              | P1-15                        | +5V                      | refer to<br>table 5-2<br>malfunc-<br>tion 2. | do step<br>4.              |                   |
|     |      | Step 4.      | Check contin<br>replace fau  | nuity of O<br>lty wiring | MS wiring.                                   | (See figu                  | are 4-1.) Repair/ |
|     |      | Step 5.      | Disconnect 1<br>pushbutton   | Digital Di<br>indicators | splay from<br>light.                         | DAC. Chec                  | k whether DIC     |
|     |      |              | If yes,<br>If no,            | refer to<br>refer to t   | table 6-6,<br>able 3-2, n                    | step 1.<br>malfunction     | 4.                |
| 4.  | DIG: | ITAL DISPLAY | Y READ-OUT NO                | OT LIT                   |                                              |                            |                   |
|     |      | Check that   | at DIC pushb                 | utton indi               | cators are                                   | lit.                       |                   |
|     |      |              | If yes,<br>If no,            | refer to<br>refer to t   | table 6-2,<br>able 2-7, n                    | malfunctior<br>malfunction | 1.<br>3.          |
| 5.  | DIG: | ITAL DISPLAY | Y READ-OUT DO                | DES NOT ZE               | RO                                           |                            |                   |
|     |      | Step 1.      | Turn system<br>all zeros.    | power off                | and on. (                                    | Check that                 | read-out shows    |
|     |      |              | If yes,<br>If no.            | do step 2<br>refer to t  | cable 3-2. r                                 | malfunction                | 9.                |

-

Table 2-7. APPS Troubleshooting Procedures - Continued MALFUNCTION TEST OR INSPECTION CORRECTIVE ACTION Step 2. Remove DAC bottom cover plate. Using an oscilloscope, perform the following measurement. Monitor Press: If bad **Observe** If good Pin D57 ZERO refer to do step table 3. 50-100 USEC 3-2, TTL malfunction 9. Step 3. Check continuity of OMS cables W101 and W105. If good, refer to table 5-2, malfunction 3. If bad, replace faulty cable. X-AXIS ENCODER OUTPUT MISSING OR INCORRECT 6. Step 1. Remove DAC bottom cover plate. Using an oscilloscope, perform the following measurements. Rotate X-axis Parallax adjust Observe If bad Pin No. Clockwise TTLdo step 2. G84 pulses Counterclockwise G82 Step 2. Check continuity of OMS cables W101 and W105. If bad, replace faulty cable. If good, refer to table 3-2, malfunction 10. 7. DIC PUSHBUTTONS DO NOT WORK Remove DAC bottom cover plate. Using an oscilloscope, perform the following measurements: If bad Pin No. Press: **Observe** If good MEAS refer to refer to G80 table 3-2, table 5-2, CONT malfuncmalfunc-INDEX 50-100 USEC tion 6. tion 3. G76 TTL TERM G74 [TTY] G78

MALFUNCTION TEST OR INSPECTION CORRECTIVE ACTION 8. NO POWER ON INDICATIONS FOR DAC, OMS, TID, OR CALCULATOR Step 1. Disconnect power cable from power distribution assembly jack J1, J2, J3, or J4 for suspect component. Reconnect to known good jack. If bad, do step 2. If good, replace faulty power distribution assembly component. (See table 3-3.) Step 2. Check continuity of power cable. If bad, replace faulty cable. If good, refer to table 3-1, 4-1, or 6-1 as applicable. DIGITAL DISPLAY READ-OUT AND CALCULATOR PRINT-OUT DISAGREE 9. Replace Calculator cable W102. If malfunction remains, refer to table 3-2, step 7.

#### Section V. MAINTENANCE PROCEDURES

2-12. GENERAL - Table 2-8 is a summary of maintenance tasks for the APPS system. It identifies the item to be serviced, action, and location of the maintenance procedure associated with each task. Tables 2-9 through 2-11 provide the DS/GS personnel with all authorized system level maintenance procedures for the APPS.

| ITEM TO BE SERVICED                                                                                                    |                                                    | ACTION                                                                                                    | PROCEDURE                                                                                                    |  |  |
|----------------------------------------------------------------------------------------------------|----------------------------------------------------|----------------------------------------------------------------------------------------------------|----------------------------------------------------------------------------------------------------|--|--|
| <ol> <li>System</li> <li>System</li> <li>X-axis</li> <li>Y-axis</li> <li>Chassis</li> <li>Chassis</li> <li>Chassis</li> <li>Cable co</li> <li>Cable co</li> </ol> | connectors<br>connectors<br>onnectors<br>onnectors | Performance<br>Coarse alignment<br>Fine alignment<br>Fine alignment<br>Removal<br>Replacement<br>Removal<br>Replacement | See tables 2-1 through 2-3.<br>See table 2-9, step 1.<br>See table 2-10, step 1.<br>See table 2-10, step 17.<br>See table 2-11, step 1.<br>See table 2-11, step 3.<br>See table 2-11, step 5.<br>See table 2-11, step 7. |  |  |

Table 2-8. APPS Maintenance Summary

2-13. ALIGNMENT - Performance of the alignment procedures given in tables 2-9 and 2-10 is seldom required. Alignment may be needed if the X STD and/or Y STD readings obtained from the X-Y Plot diagnostic are out of tolerance or if the Analog (A) card has been replaced.

Prior to performing an alignment, this diagnostic should be repeated to ensure that an alignment is required. Depending upon the results of the X-y Plot, the X- and Y-axes can be aligned separately. The procedure is a two-stage process: coarse alignment and fine alignment.

a. <u>Coarse Alignment</u> - The coarse alignment contained in table 2-9 aligns the Analog (A) card to the OMS data grid and the data grid to the base plate. Tt must be performed for the X- or Y-axis or both before continuing with the fine alignment.

b. <u>Fine Alignment</u> - The fine alignment contained in table 2-10 ensures that the actual and computed distances that the photo-carriage travels are the same.

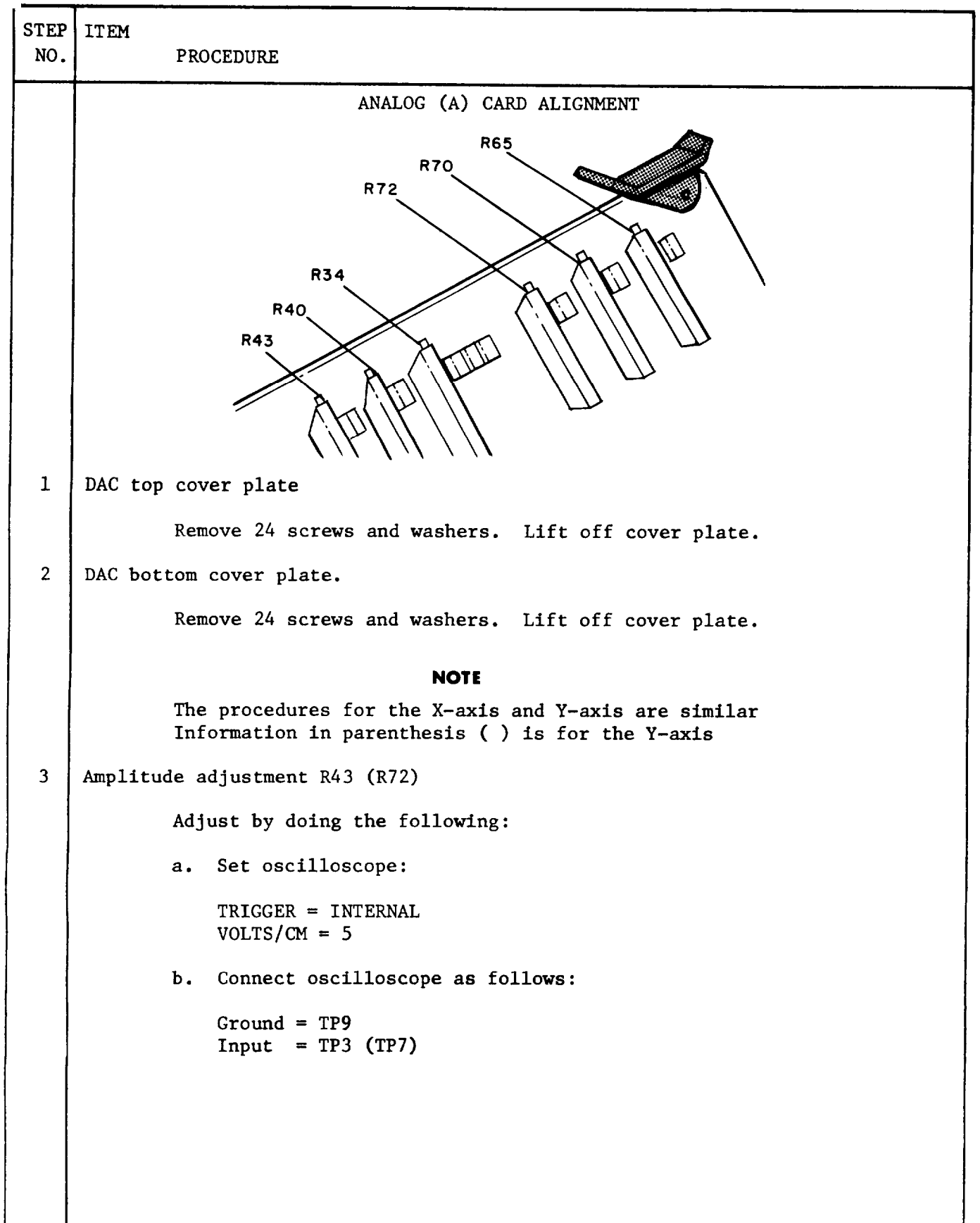

Table 2-9. APPS System Coarse Alignment Procedures

| STEP<br>NO. | ITEM<br>PROCI             | EDURE                                                                                                    |                                                                                                    |  |  |  |  |
|-------------|---------------------------|----------------------------------------------------------------------------------------------------|----------------------------------------------------------------------------------------------------|--|--|--|--|
| 1           | c. Perform the following: |                                                                                                    |                                                                                                    |  |  |  |  |
|             |                           | Action                                                                                                    | Indication                                                                                                    |  |  |  |  |
|             |                           | Adjust R43 (R72)                                                                                                    | 18-20V 1"                                                                                                    |  |  |  |  |
|             |                           | Move photo-carriage in<br>X-axis (Y-axis) direction                                                                                 | Sine wave is not<br>modulated (changes<br>in amplitude) or<br>distorted (clipped).                             |  |  |  |  |
|             |                           | While moving photo-carriage<br>back and forth in X-axis<br>(Y-axis) direction, adjust<br>R34 (R65) and R40 (R70).                   | Minimum modulation and distortion.                                                                             |  |  |  |  |
|             |                           | NOT<br>Adjustments interact.<br>no further adjustment :<br>unmodulated, undistorte<br>cannot be achieved, red<br>tenance personnel. | <b>E</b><br>Repeat step 3c. Until<br>is needed to obtain an<br>d sine wave. If this<br>fer APPS to depot main- |  |  |  |  |
|             |                           | DATA GRID/BASE PLATE                                                                                                    | ALIGNMENT                                                                                                    |  |  |  |  |
| 4           | Performance               | test                                                                                                    |                                                                                                    |  |  |  |  |
|             | a.                        | Secure 10-mm grid on right TID p                                                                                                    | photo plate.                                                                                                   |  |  |  |  |
|             | b.                        | SOLID SIDE                                                                                                    | 7                                                                                                    |  |  |  |  |
|             |                           |                                                                                                    |                                                                                                    |  |  |  |  |
|             | с. І                      | Insert ITC-001 diagnostic cartr<br>Press: <b>REWIND</b>                                                                             | idge into Calculator.                                                                                          |  |  |  |  |

Table 2-9. APPS System Coarse Alignment Procedures - Continued

| STEP<br>NO. | ITEM | PROCEDURE                                                                                                    |
|-------------|------|----------------------------------------------------------------------------------------------------|
|             |      | <ul> <li>d. When tape-running light (1) goes out, press:</li> <li>RESET ERASE A E T R K O E F C U T E C U T E</li> <li>LOAD 2 E F E C U T E E</li> <li>e. When tape-running light goes out, press:</li> <li>f. Rotate X-axis parallax adjust (1) counterclockwise until stop, then back off 1/2-turn.</li> <li>g. Push photo-carriage lock lever (2) up. Move photo-carriage to position point (35) under right measuring mark dot. Push photo-carriage lock</li> </ul> |
|             |      | <ul> <li>h. Press: ZERO MEAS<br/>CONT</li> <li>i. Rotate X-axis parallax adjust clockwise until stop, then back off 1/2-turn.</li> <li>j. Repeat step g.</li> <li>k. Press: MEAS<br/>CONT</li> </ul>                                                                                                    |

Table 2-9.APPS System Coarse Alignment Procedures - Continued

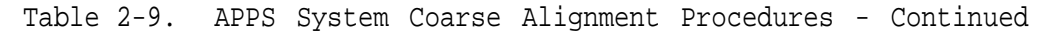

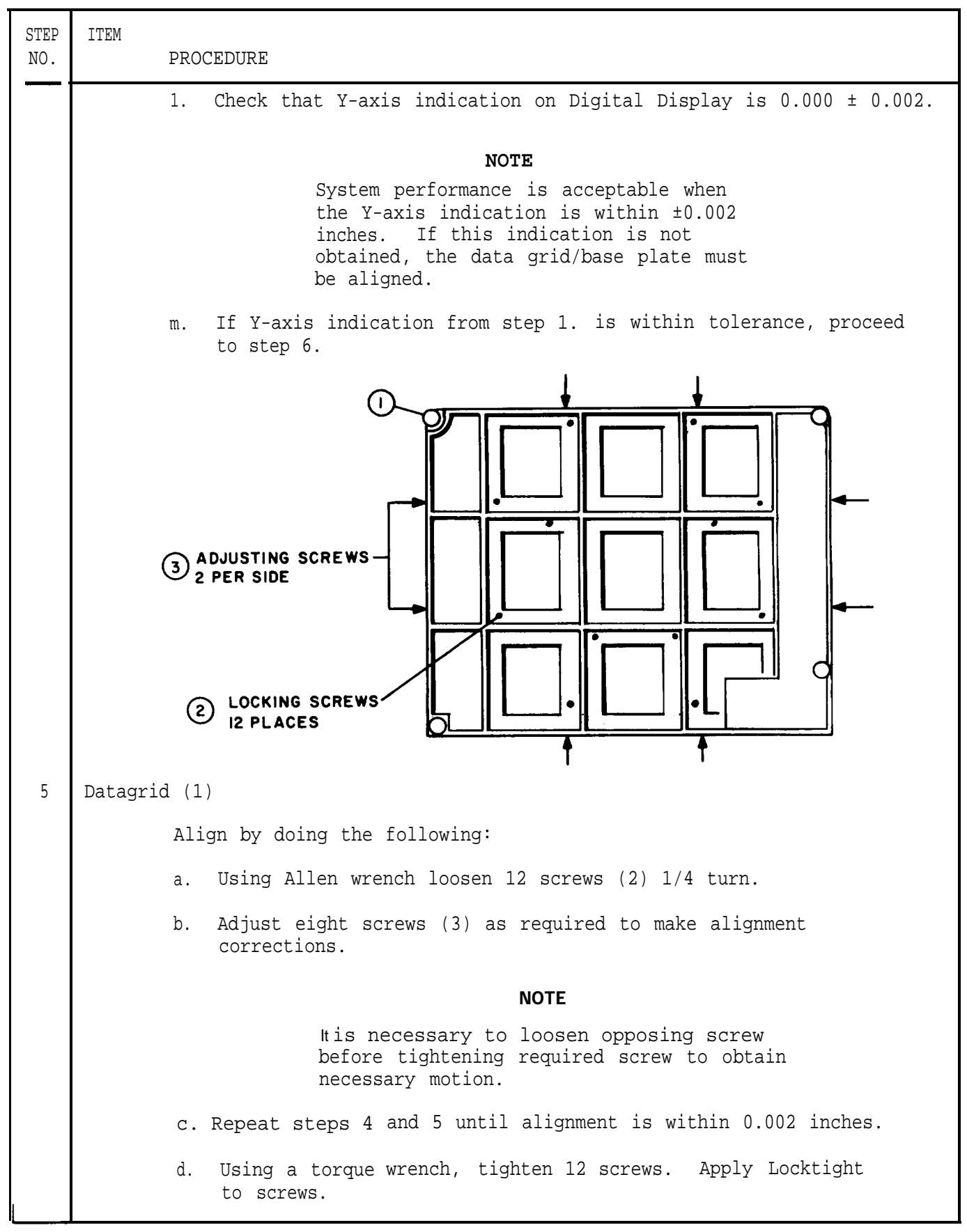

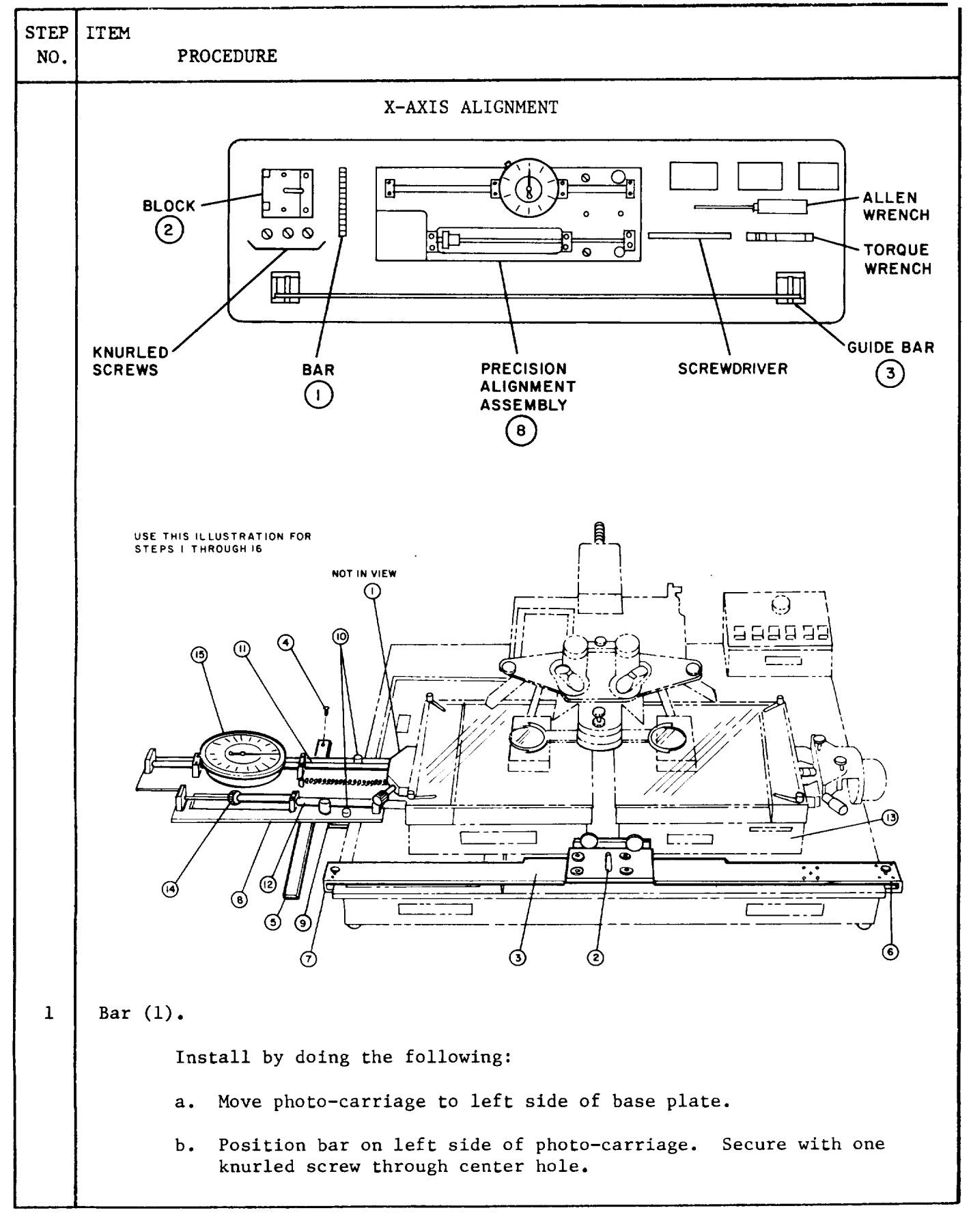

Table 2-10. APPS System Fine Alignment Procedures

| STEP<br>NO. | PROCEDURE                                                                                                    |  |  |  |  |  |  |  |
|-------------|----------------------------------------------------------------------------------------------------|--|--|--|--|--|--|--|
| 2           | Block (2).                                                                                                    |  |  |  |  |  |  |  |
|             | Install by doing the following:                                                                                                    |  |  |  |  |  |  |  |
|             | a. Move photo-carriage to front of base plate.                                                                                                    |  |  |  |  |  |  |  |
|             | b. Position guide on cursor coil mounting bracket. Secure with two knurled screws.                                                                                                    |  |  |  |  |  |  |  |
| 3           | Guide bar (3).                                                                                                    |  |  |  |  |  |  |  |
|             | Install by doing the following:                                                                                                    |  |  |  |  |  |  |  |
|             | a. Remove nine screws (4) from base plate. Remove Y-axis stop<br>bar (5) from base plate.                                                                                                    |  |  |  |  |  |  |  |
|             | b. Insure clamp (6) is in end position.                                                                                                    |  |  |  |  |  |  |  |
|             | c. Pull spring loaded block (2) to accommodate guide bar. Place<br>guide bar in block to contact three rollers. Position clamps<br>(6 and 7) on right and left edges of base plate. Do not<br>tighten clamps. |  |  |  |  |  |  |  |
| 4           | Precision alignment assembly (8).                                                                                                    |  |  |  |  |  |  |  |
|             | CAUTION<br>The precision alignment assembly is a<br>delicate instrument. Handle with care.                                                                                                    |  |  |  |  |  |  |  |
|             | Install by doing the following:                                                                                                    |  |  |  |  |  |  |  |
|             | a. Insert assembly clamps (9) into slots on left side of base plate. Tighten clamp screws (10).                                                                                                    |  |  |  |  |  |  |  |
|             | b. Move photo-carriage (13) until meter rod (11) and push rod (12) align with bar (1). Tighten guide bar clamps (6) and (7).                                                                                  |  |  |  |  |  |  |  |
|             |                                                                                                    |  |  |  |  |  |  |  |
|             |                                                                                                    |  |  |  |  |  |  |  |
|             |                                                                                                    |  |  |  |  |  |  |  |
|             |                                                                                                    |  |  |  |  |  |  |  |
|             |                                                                                                    |  |  |  |  |  |  |  |

Table 2-10. APPS System Fine Aligmnent Procedures - Continued

| STEP<br>NO. | ITEM                                                                    | PROCEDURE                                                                                                    |                                                                                                    |  |  |  |  |  |  |  |
|-------------|-------------------------------------------------------------------------|----------------------------------------------------------------------------------------------------|----------------------------------------------------------------------------------------------------|--|--|--|--|--|--|--|
| 5           | Guide k                                                                 | Guide bar (3)                                                                                                    |                                                                                                    |  |  |  |  |  |  |  |
|             |                                                                         | Align by doing the following:                                                                                                    |                                                                                                    |  |  |  |  |  |  |  |
|             |                                                                         | Action                                                                                                    | Digital Display Indication                                                                                                    |  |  |  |  |  |  |  |
|             |                                                                         | a. Apply power to APPS.                                                                                                    |                                                                                                    |  |  |  |  |  |  |  |
|             |                                                                         | b. Move photo-carriage to left<br>guide bar.                                                                                         | . Keep slight pressure against                                                                                                    |  |  |  |  |  |  |  |
|             |                                                                         | c. Press: [ZERO]                                                                                                    | x Y<br>0.000 0.000                                                                                                    |  |  |  |  |  |  |  |
|             |                                                                         | d. Move photo-carriage to<br>right. Keep slight<br>pressure against guide<br>bar.                                                    | x Y<br>counts 0.000<br><u>+</u> 0.003                                                                                                    |  |  |  |  |  |  |  |
|             |                                                                         | e. If required indication<br>is not obtained, loosen<br>guide bar clamps (6) and<br>(7) and reposition guide<br>bar. Tighten clamps. | ¥<br>0.000                                                                                                    |  |  |  |  |  |  |  |
|             | f. Repeat steps b. through e. as necessary until no adjust is required. |                                                                                                    |                                                                                                    |  |  |  |  |  |  |  |
| б           | Prelimi                                                                 | inary settings:<br>Do the following:                                                                                                 | <ul> <li>a. Hold tip of meter rod (2) with finger. Slide lock lever (1) to edge. Slowly release meter rod until it contacts bar.</li> <li>b. Remove spring (3). Reconnect to bar post (4) then to precision alignment assembly post (5).</li> </ul> |  |  |  |  |  |  |  |
| 7           | Photo-o                                                                 | carriage (13)<br>Using push rod adjusting screw<br>of base plate.                                                                    | (14) move photo-carriage near center                                                                                                    |  |  |  |  |  |  |  |
|             |                                                                         |                                                                                                    |                                                                                                    |  |  |  |  |  |  |  |

Table 2-10. APPS System Fine Alignment Procedures - Continued

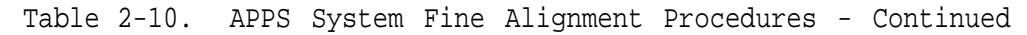

```
STEP
     ITEM
NO.
             PROCEDURE
 8
     Oscilloscope
             a. Set as follows:
                  A GAIN = 2 \text{ V/CM}
                  B GAIN = 1 \text{ V/CM}
                  Horizontal Sweep = 0.1 msec/cm
                  Display Mode
                                  = ALT
                  Trigger Source = EXT
                  Trigger Coupling = DC
                  Trigger Mode = NORMAL
             b. Connect as shown.
                                    A INPUT
                                                            EXT
Sync
                                    B INPUT
                                               TP2
                                                           TP9
                                             A CARD
                                                A36
                                                          A58
                                            NOTE
                           A36 and A58 refer to connector pins on
                           circuit card A. Remove DAC bottom
                           cover to gain access to these pins.
```

| STEP<br>NO. | ITEM<br>PROCEDURE                                                                                                    |  |  |  |  |  |
|-------------|----------------------------------------------------------------------------------------------------|--|--|--|--|--|
|             | c. Observe the following:                                                                                                    |  |  |  |  |  |
|             | Channel A Channel B                                                                                                    |  |  |  |  |  |
|             |                                                                                                    |  |  |  |  |  |
| 9           | Adjust screw (14)                                                                                                    |  |  |  |  |  |
|             | Observe that channel B sine wave nulls as adjust screw is rotated.<br>Rotate adjust screw until the following is observed:<br>Channel B<br>signal nulls |  |  |  |  |  |
| 10          | Oscilloscope                                                                                                    |  |  |  |  |  |
|             | a. Set as follows:                                                                                                    |  |  |  |  |  |
|             | Display Mode = Channel A<br>TIME/DIV = 10 usec/cm<br>MAGNIFIER = X 1 0                                                                                  |  |  |  |  |  |
|             | b. Rotate HORIZONTAL POSITION control until the right-to-low transition is on the center grid line of the oscilloscope.                                 |  |  |  |  |  |
|             | NOTE<br>The square wave transition is used as<br>a zero reference point. As the photo-<br>carriage is moved the reference point<br>will move.           |  |  |  |  |  |

|             | Ta                                                                                                    | able 2                          | -10. APPS S           | System Fine Alignm   | ent Proce                                                         | dures - Continued                                                   |  |  |  |  |
|-------------|----------------------------------------------------------------------------------------------------|---------------------------------|-----------------------|----------------------|-------------------------------------------------------------------|---------------------------------------------------------------------|--|--|--|--|
| STEP<br>NO. | ITEM                                                                                                    | PRO                             | CEDURE                |                      |                                                                   |                                                                     |  |  |  |  |
| 11          | System                                                                                                    | zero                            |                       |                      |                                                                   |                                                                     |  |  |  |  |
|             | a. Zero alignment meter (15) by doing the following:                                                                                                    |                                 |                       |                      |                                                                   |                                                                     |  |  |  |  |
|             |                                                                                                    | ٤                               |                       |                      | <ol> <li>Loose</li> <li>Rotat<br/>zero.</li> <li>Tight</li> </ol> | n locking screw (l).<br>e dial (2) to indicate<br>en locking screw. |  |  |  |  |
|             |                                                                                                    | b.                              | Press: ZEI            | RO                   |                                                                   |                                                                     |  |  |  |  |
| 12          | Fine A                                                                                                    | lignme                          | ent                   |                      |                                                                   |                                                                     |  |  |  |  |
|             |                                                                                                    |                                 |                       | NOT                  | 'Е                                                                |                                                                     |  |  |  |  |
|             | When moving photo-carriage with adjust<br>screw, always approach desired meter or<br>oscilloscope indication from the same<br>direction. If desired indication is<br>overshot, back up past it and continue. |                                 |                       |                      |                                                                   |                                                                     |  |  |  |  |
|             | bo the following procedure.                                                                                                    |                                 |                       |                      |                                                                   |                                                                     |  |  |  |  |
|             |                                                                                                    | Rota<br>scre                    | ate adjust<br>ew (14) | Observe              | Adjust                                                            | indication                                                          |  |  |  |  |
|             |                                                                                                    | a.                              | Clockwise             | 75 - Alignment Meter | R40                                                               | Changes from 0.124 to<br>0.125                                      |  |  |  |  |
|             |                                                                                                    | b.                              | Counter-<br>clockwise | Oscilloscope         | High-to-low<br>transition on<br>center grid<br>line               |                                                                     |  |  |  |  |
|             |                                                                                                    | c. Zero system - (See step 11.) |                       |                      |                                                                   |                                                                     |  |  |  |  |
|             | d. Repeat steps a. through c. until no further adjustment is needed.                                                                                                    |                                 |                       |                      |                                                                   |                                                                     |  |  |  |  |
| STEP<br>NO. | ITEM    | PROCEDURE                                          |                                                            |                                                |                                                 |
|-------------|---------|----------------------------------------------------|------------------------------------------------------------|------------------------------------------------|-------------------------------------------------|
|             |         | Rotate adjust<br>screw (14)                        | Observe                                                    | Adjust                                         | X Display<br>indication                         |
|             |         | e. Zero system.                                    | (See step 11.)                                             |                                                |                                                 |
|             |         | f. Clockwise                                       | .37                                                        | R34<br>(R65)                                   | Changes from 0.062 to 0.063                     |
|             |         | g. Counter-<br>clockwise                           |                                                            | High-to-lo<br>transition<br>center gri<br>line | ow<br>n on<br>id                                |
|             |         |                                                    | Uscilloscope                                               |                                                |                                                 |
|             |         | h. Zero system.                                    | (See step II.)                                             |                                                |                                                 |
|             |         | i. Repeat steps                                    | a. through f. as                                           | necessary                                      | r. Adjustments interact.                        |
|             |         | j. Perform X-Y 1<br>out of tolera<br>zero referenc | Plot diagnostic.<br>ance, repeat step<br>ce point.         | (See tab<br>s 7 throug                         | le 2-5.) If X STD is<br>gh 12 using a different |
|             |         |                                                    | ALIGNMENT KIT R                                            | EMOVAL                                         |                                                 |
| 13          | Precisi | on alignment assen.                                | nbly (7)                                                   |                                                |                                                 |
|             |         | The<br>a d<br>care                                 | CAUTION<br>precision alignment<br>elicate instrument<br>e. | ent assemb<br>t. Handle                        | bly is<br>e with                                |

|  | Table | 2-10.APPS | Svstem | Fine | Alignment | Procedures | - Continued |
|--|-------|-----------|--------|------|-----------|------------|-------------|
|--|-------|-----------|--------|------|-----------|------------|-------------|

| STEP<br>NO. | P ITEM<br>. PROCEDURE                                                                                                    |                                       |
|-------------|----------------------------------------------------------------------------------------------------|---------------------------------------|
|             | Remove by doing the following:                                                                                                    |                                       |
|             | a. Push in meter rod (1) and by<br>with finger. Slide lock less<br>(2) to right to cover tip of<br>meter rod. Slowly release<br>rod until it contacts lock | nold<br>ever<br>of<br>meter<br>lever. |
|             | Image: storage post (5).    b. Disconnect spring (3) from bar post (4). Reconnect to storage post (5).                                                     | )                                     |
|             | c. Loosen clamp screws (9). H<br>clamps free of base plate.                                                                                                | Pull                                  |
|             | d. Remove alignment assembly.                                                                                                    |                                       |
|             | e. Rotate adjust screw (14)<br>counterclockwise until push<br>rod (12) is even with align<br>assembly.                                                     | n<br>ment                             |
| 14          | 4 Guide bar (3)                                                                                                    |                                       |
|             | Remove by doing the following:                                                                                                    |                                       |
|             | a. Loosen clamps (6) and (7).                                                                                                    |                                       |
|             | b. Move photo-carriage to front and press guide bar down.                                                                                                  |                                       |
|             | c. Replace Y-axis stop bar (5) and secure with nine screws (4).                                                                                            |                                       |
| 15          | 5 Block (2)                                                                                                    |                                       |
|             | Remove two knurled screws. Remove block.                                                                                                    |                                       |
| 16          | 6 Bar (1)                                                                                                    |                                       |
|             | Remove knurled screw. Remove bar.                                                                                                    |                                       |
|             |                                                                                                    |                                       |
|             |                                                                                                    |                                       |
|             |                                                                                                    |                                       |
|             |                                                                                                    |                                       |
|             |                                                                                                    |                                       |

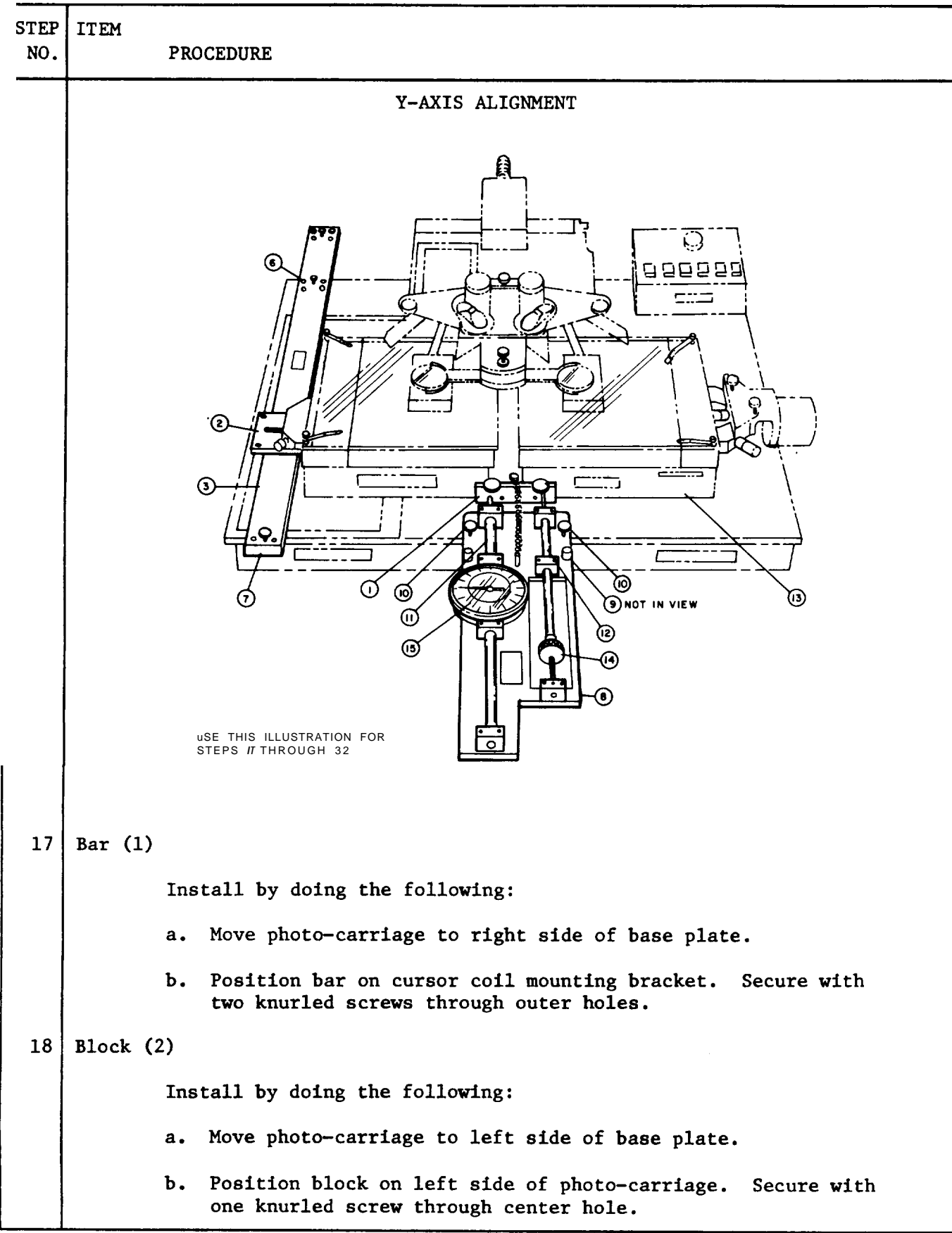

Table 2-10.APPS System Fine Alignment Procedures - Continued

Table 2-10. APPS System Fine Alignment Procedures - Continued STEP ITEM NO. PROCEDURE 19 Guide bar (3) Insure clamp (6) is in middle position. a. Pull spring loaded block (2) to accommodate guide bar. b. Place quide bar in block to contact three rollers. Position clamps (6 and 7) on back and front edges of base plate. Do not tighten clamps. 20 Precision alignment assembly (8) CAUTION The precision alignment assembly is a delicate instrument. Handle with care. Install by doing the following: Insert assembly clamps (9) a. into slots on front of base Tighten clamp plate. screws (10). Move photo-carriage until b. meter-rod (11) and push (10) rod (12) align with bar (1). 10 9) Tighten guide for clamps  $\Pi$ (6) and (7). [12) (15) (14)8 21 Guide bar (3) Align by doing the following: Digital Display Indication Action a. Apply power to APPS. b. Move photo-carriage to front. Keep slight pressure against guide bar. PRESS : ZERO c. х х 0.000 0.000

| STEP<br>NO. | ITEM                | PROCEDURE                                                                                                    |                                                                                                    |
|-------------|---------------------|----------------------------------------------------------------------------------------------------|----------------------------------------------------------------------------------------------------|
|             |                     | Action                                                                                                    | Digital Display Indication                                                                                                    |
|             |                     | d. Move photo-carriage to<br>rear. Keep slight<br>pressure against guide<br>bar.                                                                                   | x Y<br>0.000 counts<br>±0.003                                                                                                    |
|             |                     | e. If required indication<br>is not obtained, loosen<br>guide bar clamps (6) and<br>(7) and reposition guide<br>bar. Tighten clamps.                               | x<br>0.000                                                                                                    |
|             |                     | f. Repeat steps b. through e. a<br>is required.                                                                                                    | as necessary until no adjustment                                                                                                    |
| 22          | Prelimi<br>Photo-ca | nary settings:<br>Do the following:                                                                                                    | <ul> <li>a. Hold tip of meter rod (2) with finger. Slide lock lever (1) to edge. Slowly release meter rod until it contacts bar.</li> <li>b. Remove spring (3). Reconnect to bar post (4) then to precision alignment assembly post (5).</li> </ul> |
|             |                     | Using push rod adjusting screw of base plate.                                                                                                    | (14) move photo-carriage near center                                                                                                    |
| 24          | Oscillo             | scope                                                                                                    |                                                                                                    |
|             |                     | a. Set as follows:                                                                                                    |                                                                                                    |
|             |                     | A GAIN = 2 V/CM<br>B GAIN = 1 V/CM<br>Horizontal Sweep = 0.1 msec,<br>Display Mode = ALT<br>Trigger Source = EXT<br>Trigger Coupling = DC<br>Trigger Mode = NORMAL | /cm                                                                                                    |

Table 2-10. APPS System Fine Alignment Procedures - Continued

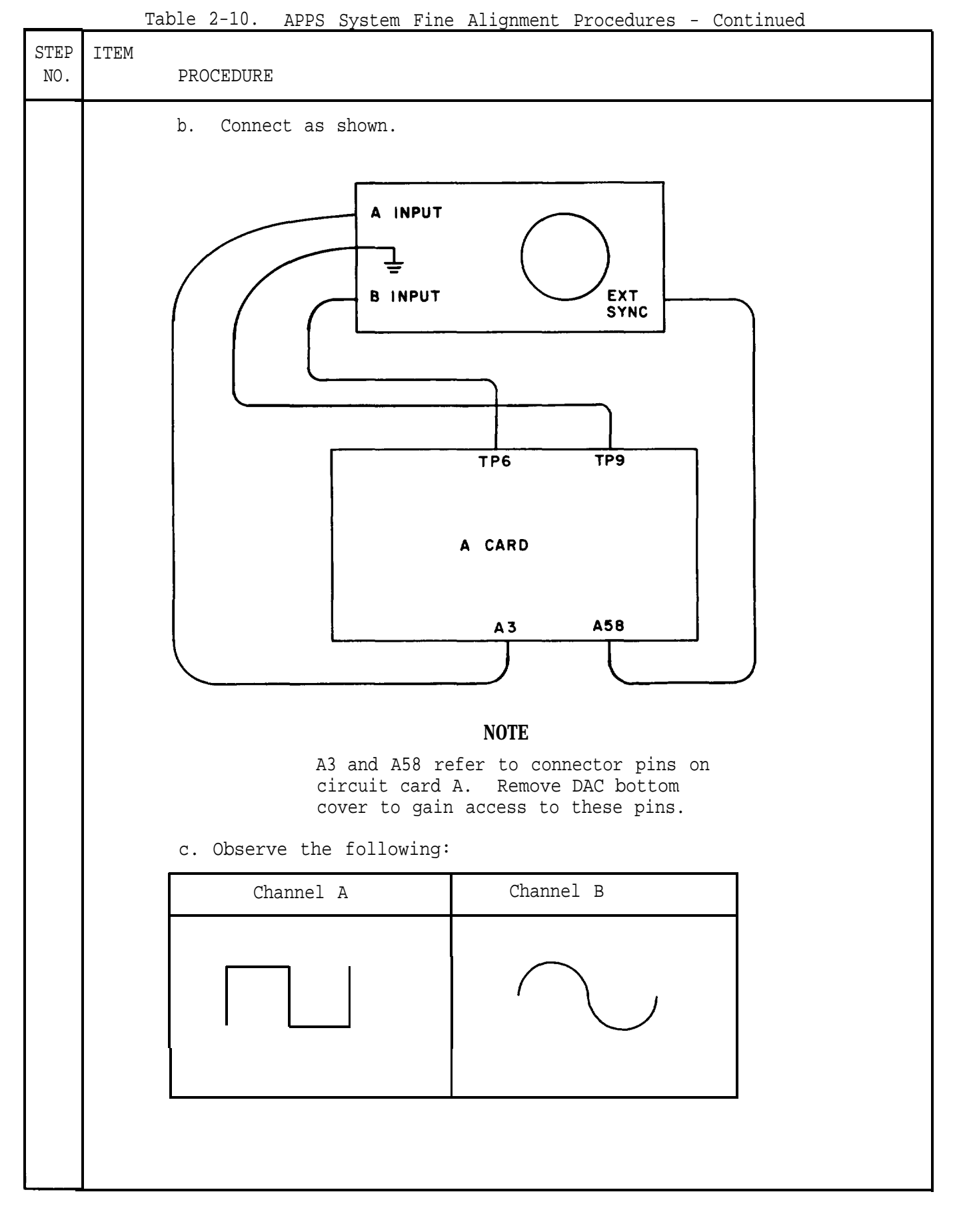

| STEP<br>NO. | ITEM<br>PROCEDURE                                                                                                    |
|-------------|----------------------------------------------------------------------------------------------------|
| 25          | Adjust screw (14)                                                                                                    |
|             | Observe that channel B sine wave nulls as adjust screw is rotated.<br>Rotate adjust screw until the following is observed:            |
|             | Channel B<br>signal nulls                                                                                                    |
| 26          | Oscilloscope                                                                                                    |
| 20          | a Sat as follows:                                                                                                    |
|             | a. Set as tottows.                                                                                                    |
|             | Display Mode = Channel A<br>TIME/DIV = 10 usec/cm<br>MAGNIFIER = X 1 0                                                                |
|             | b. Rotate HORIZONTAL POSITION control until the high-to-low transition is on the center grid line of the oscilloscope.                |
|             |                                                                                                    |
|             |                                                                                                    |
|             |                                                                                                    |
|             |                                                                                                    |
|             |                                                                                                    |
|             | NOTE                                                                                                    |
|             | The square wave transition is used as<br>a zero reference point. As the photo-<br>carriage is moved the reference point<br>will move. |
| 27          | System zero                                                                                                    |
|             | a. Zero alignment meter (15) by doing the following:                                                                                  |
|             | 2 1. Loosen locking screw (1).                                                                                                    |
|             | 2. Rotate dial (2) to indicate zero.                                                                                                  |
|             | 3. Tighten locking screw.                                                                                                    |
|             | b. Press: [ZERO]                                                                                                    |

Table 2-10. APPS System Fine Alignment Procedures - Continued

\_

С

| Table 2-10. | APPS | System | Fine | Alignment | Procedures | - | Continued |
|-------------|------|--------|------|-----------|------------|---|-----------|
|-------------|------|--------|------|-----------|------------|---|-----------|

| STEP<br>No. | ITEM   | PROCEDURE                                      |                                                                                                    |                                                                    |                                                                |
|-------------|--------|------------------------------------------------|----------------------------------------------------------------------------------------------------|--------------------------------------------------------------------|----------------------------------------------------------------|
| 28          | Fine A | lignment                                       |                                                                                                    |                                                                    |                                                                |
|             |        | Wh<br>sc<br>os<br>di<br>ov                     | NOT<br>nen moving photo-ca<br>crew, always approa<br>scilloscope indicat<br>irection. If desir<br>vershot, back up pa | E<br>rriage wi<br>ch desire<br>ion from<br>red indica<br>st it and | th adjust<br>d meter or<br>the same<br>ation is<br>d continue. |
|             |        | Do the followin<br>Rotate adjust<br>screw (14) | ng procedure:<br>Observe                                                                                              | Adjust                                                             | Y Display<br>indication                                        |
|             |        | a. Clockwise                                   | 75 -                                                                                                    | R70                                                                | Changes from 0.124 to 0.125                                    |
|             |        | b. Counter-<br>clockwise                       | Alignment Meter                                                                                                    | High<br>trar<br>on o<br>grid                                       | n-to-low<br>nsition<br>center<br>d line                        |
|             |        | a Zoro gystor                                  | Oscilloscope                                                                                                    |                                                                    |                                                                |
|             |        | d. Repeat step<br>needed.                      | os a. through c. ur                                                                                                   | ntil no fu                                                         | urther adjustment is                                           |
|             |        | e. Zero syste                                  | m. (See step 27.)                                                                                                    |                                                                    |                                                                |
|             |        | f. Clockwise                                   | .37<br>Alignment meter                                                                                                | R65                                                                | Changes from<br>0.062 to 0.063                                 |

| STEP<br>NO | ITEM    | PROCEDURE                                       |                                                                               |                                                                                                    |                                                                                                    |
|------------|---------|-------------------------------------------------|-------------------------------------------------------------------------------|----------------------------------------------------------------------------------------------------|----------------------------------------------------------------------------------------------------|
|            |         | Rotate adjust<br>screw (14)                     | Observe                                                                       | Adjust                                                                                                    | Y Display<br>indication                                                                                                    |
|            |         | g. Counter-<br>clockwise                        | Oscilloscope                                                                  | High-to-lc<br>transition<br>on center<br>grid line                                                                                                    | W                                                                                                    |
|            |         | h. Zero system                                  | n. (See step 27.)                                                             |                                                                                                    |                                                                                                    |
|            |         | i. Repeat step:                                 | s a. through f. a                                                             | as necessary                                                                                                    | . Adjustments interact.                                                                                                    |
|            |         | j. Perform X-Y<br>still out o<br>different z    | Plot diagnostic.<br>f tolerance, repe<br>ero reference poi                    | (See tab)<br>eat steps 23<br>.nt.                                                                                                    | le 2-5.) If Y STD is<br>through 28 using a                                                                                                    |
| 29         | Precisi | on alignment ass<br>Th<br>de<br>Remove by doing | embly (7)<br>CAUT<br>e precision aligr<br>licate instrument<br>the following: | <ul> <li>All REMOVA</li> <li>ION</li> <li>a. Push i<br/>with f<br/>(2) to<br/>meter<br/>rod un</li> <li>b. Discon<br/>post (<br/>post (<br/>c. Loosen<br/>clamps</li> </ul> | <pre>h ly is a ith care. n meter rod (1) and hold inger. Slide lock lever o right to cover tip of rod. Slowly release meter til it contacts lock lever. nect spring (3) from bar 4). Reconnect to storage 5). clamp screws (9). Pull free of base plate</pre> |
|            |         |                                                 |                                                                               | d. Remove                                                                                                    | alignment assembly.                                                                                                    |
|            |         | e. Rotate adjus<br>is even wit                  | st screw (14) cou<br>h alignment assen                                        | nterclockwis<br>bly.                                                                                                    | se until push rod (12)                                                                                                    |

| STEP<br>NO. | ITEM   | PROCEDURE                                                |
|-------------|--------|----------------------------------------------------------|
| 30          | Guide  | bar (3)                                                  |
|             |        | Remove by doing the following:                           |
|             |        | a. Loosen clamps (6) and (7).                            |
|             |        | b. Move photo-carriage to left and press guide bar down. |
|             |        | c. Relocate clamp (5) to end position.                   |
| 31          | Block  | (2)                                                      |
|             |        | Remove two knurled screws. Remove block.                 |
| 32          | Bar (1 | )                                                        |
|             |        | Remove two knurled screws. Remove bar.                   |
| 33          | DAC bo | ottom cover plate                                        |
|             |        | Replace and secure with 24 screws and washers.           |
| 34          | DAC to | op cover plate                                           |
|             |        | Replace and secure with 24 screws and washers.           |
|             |        |                                                          |
|             |        |                                                          |
|             |        |                                                          |
|             |        |                                                          |
|             |        |                                                          |
|             |        |                                                          |
|             |        |                                                          |
|             |        |                                                          |
|             |        |                                                          |
|             |        |                                                          |
|             |        |                                                          |
|             |        |                                                          |

Table 2-10.APPS System Fine Alignment Procedures - Continued

| STEP<br>NO. | ITEM     | PROCEDURE                                                                                                    |
|-------------|----------|----------------------------------------------------------------------------------------------------|
|             |          | CHASSIS CONNECTOR REMOVAL                                                                                      |
| 1           | Chassis  |                                                                                                    |
|             |          | Disassemble as required to gain access to connector.<br>(See chapters 3 through 7.)                            |
| 2           | Connecto | or and the second second second second second second second second second second second second second second s |
|             |          | Remove by doing the following:                                                                                 |
|             |          | a. Unsolder and tag with destination labels all wires attached to connector pins.                              |
|             |          | b. Remove screws, washers, and nuts attaching connector to panel.                                              |
|             |          | c. Remove connector.                                                                                           |
|             |          | CHASSIS CONNECTOR REPLACEMENT                                                                                  |
| 3           | Connecto | or                                                                                                    |
|             |          | Replace by doing the following:                                                                                |
|             |          | a. Insert connector through cutout in panel. Secure with screws, washers, and nuts.                            |
|             |          | b. Resolder wires to connector pins according to destination tags.                                             |
|             |          | c. Using a multimeter, check for O ohms resistance through replaced connector. (See chapters 3 through 7.)     |
| 4           | Chassis  |                                                                                                    |
|             |          | Reassemble as required. (See chapters 3 through 7.)                                                            |
|             |          | CABLE CONNECTOR                                                                                                |
|             |          |                                                                                                    |
|             |          |                                                                                                    |
|             |          |                                                                                                    |
|             |          |                                                                                                    |
|             |          |                                                                                                    |
|             |          |                                                                                                    |

|--|

| Table 2-11. Connectors Maintenance Procedures - | Continued | ntinued | led |
|-------------------------------------------------|-----------|---------|-----|
|-------------------------------------------------|-----------|---------|-----|

| STEP<br>NO. | ITEM<br>PROCEDURE                                                                                                    |                                                                                                    |  |  |  |  |
|-------------|----------------------------------------------------------------------------------------------------|----------------------------------------------------------------------------------------------------|--|--|--|--|
|             | REMOVAL                                                                                                    |                                                                                                    |  |  |  |  |
| 5           | Strain                                                                                                    | relief clamp (1)                                                                                                    |  |  |  |  |
|             |                                                                                                    | Loosen two screws (2) and remove clamp.                                                                                                    |  |  |  |  |
| 6           | Connect                                                                                                    | or                                                                                                    |  |  |  |  |
|             |                                                                                                    | Disassemble by doing the following:                                                                                                    |  |  |  |  |
|             |                                                                                                    | a. Plug connector into mating chassis connector to prevent it from rotating.                                                                                          |  |  |  |  |
|             |                                                                                                    | b. Rotate strain relief shell (3) counterclockwise. For MS connectors grasp retaining ring with pliers to prevent it from turning.                                    |  |  |  |  |
|             |                                                                                                    | c. Unsolder and tag with destination all wires connected to pins. Remove cable.                                                                                       |  |  |  |  |
|             |                                                                                                    | d. Remove strain relief shell and rubber boat (5).                                                                                                    |  |  |  |  |
|             |                                                                                                    | REPLACEMENT                                                                                                    |  |  |  |  |
| 7           | Connector                                                                                                    |                                                                                                    |  |  |  |  |
|             | Reassemble by doing the following:                                                                                           |                                                                                                    |  |  |  |  |
|             | a. Slide rubber boat and strain relief shell onto cable. Insert cable through retaining ring (MS connectors) and collar (6). |                                                                                                    |  |  |  |  |
|             |                                                                                                    | b. Resolder wires to connector pins according to destination labels.                                                                                                  |  |  |  |  |
|             | c. For MS connectors slide retaining ring over connector head (7) and engage threads.                                        |                                                                                                    |  |  |  |  |
|             | d. Plug connector into mating chassis connector to prevent it from rotating.                                                 |                                                                                                    |  |  |  |  |
|             |                                                                                                    | e. Slide rubber boat and strain relief shell towards connector<br>head and tighten. For MS connectors grasp retaining ring<br>with pliers to prevent it from turning. |  |  |  |  |
| 8           | Strain                                                                                                    | relief clamp                                                                                                    |  |  |  |  |
|             |                                                                                                    | Replace and secure with two screws.                                                                                                    |  |  |  |  |
|             |                                                                                                    |                                                                                                    |  |  |  |  |

#### CHAPTER 3

#### DIGITAL CONTROLLER C-10133/UYK-48 MAINTENANCE

#### Section I. REPAIR PARTS, SPECIAL TOOLS, TMDE, AND SUPPORT EQUIPMENT

3-1. COMMON TOOLS AND EQUIPMENT - For authorized common tools and equipment, refer to the Modified Table of Organization and Equipment (MTOE) applicable to your unit.

3-2. SPECIAL TOOLS, TMDE, AND SUPPORT EQUIPMENT -

 Special Tools: None
 TMDE: Multimeter TS-352 (or equivalent) Oscilloscope, AN/USM-281 (or equivalent) Test Cable, IDEAS Model 1467
 Support Equipment: None

3-3. REPAIR PARTS -Repair parts applicable to DS/GS maintenance personnel are listed and illustrated in the Repair Parts and Special Tools List TM 5-1260-206-24P.

Section II. OPERATIONAL CHECKS

3-4. VISUAL AND MECHANICAL INSPECTION - Visual and mechanical inspection procedures for the DAC are included in table 2-1.

3-5. PERFORMANCE TEST - Performance tests procedures for the DAC are included in tables 2-2 and 2-3.

Section III. TROUBLESHOOTING

3-6. SYMPTOM INDEX - Table 3-1 is a symptom index for common malfunctions of the DAC. Each symptom references an applicable troubleshooting procedure for further fault isolation.

3-7. TROUBLESHOOTING PROCEDURES - Troubleshooting the DAC consists of isolating the malfunction and replacing the faulty part. Figure 3-1 illustrates pin locations on the DAC backplane. Table 3-2 lists troubleshooting procedures for the DAC. If a malfunction is not listed or is not corrected by the procedures given in this table, refer to the DAC functional block diagrams (FO-3 through FO-6), the system interconnecting diagram (FO-7), and the DAC interconnecting diagram (FO-8).

|                                                                     | PRCEDURE |             |  |
|---------------------------------------------------------------------|----------|-------------|--|
| SYMPTOM                                                             | TABLE    | MALFUNCTION |  |
| Connectors damaged                                                  | 2-11     |             |  |
| Power indicator not lit                                             | 3-2      | 1           |  |
| Cooling fan not operating                                           | 3-2      | 2           |  |
| ELAPSED TIME Ml meter not advancing                                 | 3-2      | 3           |  |
| All DIC lamps are out/DAC lamp is lit                               | 3-2      | 4           |  |
| Sonalert sounds repeatedly                                          | 3-2      | 5           |  |
| Sonalert does not sound                                             | 3-2      | б           |  |
| Calculator print-out and Digital Display<br>read-out disagree       | 3-2      | 7           |  |
| Digital Display read-out does not change as photo-carriage is moved | 3-2      | 8           |  |
| Digital Display read-out does not zero                              | 3-2      | 9           |  |
| X-axis encoder output missing or incorrect                          | 3-2      | 10          |  |

Table 3-1. DAC Symptom Index

POWER SUPPLY

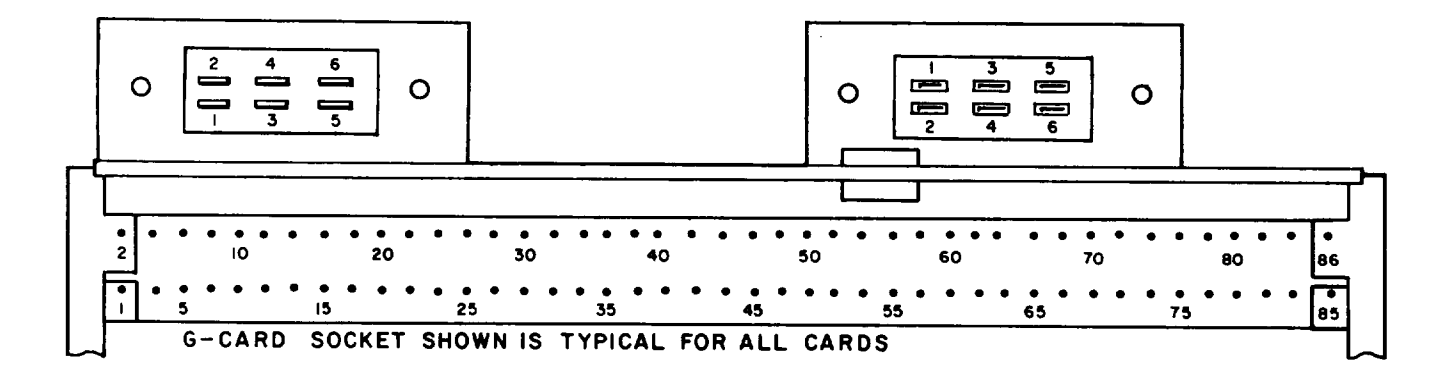

Figure 3-1. Backplane Pin Locations

| TM5-1260-2                                                                                     |
|------------------------------------------------------------------------------------------------|
| Table 3-2. DAC Troubleshooting Procedures                                                      |
| MALFUNCTION<br>TEST OR INSPECTION<br>CORRECTIVE ACTION                                         |
| 1. POWER INDICATOR NOT LIT                                                                     |
| Step 1. Check that A.C. POWER S1 switch/indicator is lit                                       |
| If lit, do step 2.<br>If not lit, do step 4.                                                   |
| Step 2. Check that fuse F1 is good.                                                            |
| If good, do step 3.<br>If bad, replace fuse.                                                   |
| Step 3. Check for continuity between J4 and Power indicator. (See table 3-11, step 1.)         |
| If bad, replace faulty connector, fuseholder, or lampholder. (See table 3-3.)                  |
| Step 4. Check for continuity in power distribution assembly between P5 and P4.                 |
| If bad, replace faulty connector, line filter, ac spike suppressor or switch. (See table 3-4.) |
| If good, replace faulty W104 cable.                                                            |
| Step 5. Check that malfunction is corrected.                                                   |
| If not, refer faulty DAC to depot maintenance personnel.                                       |
| 2. COOLING FAN NOT OPERATING                                                                   |
| Step 1. Check for 115 volts ac at fan.                                                         |
| If voltage is not present, do step 2.<br>If voltage is present, replace fan. (See table 3-7.)  |
| Step 2. Check for continuity between fan and J4. (See table 3-11, step 1.)                     |
| If bad, replace faulty wiring.                                                                 |
| 3. ELAPSED TIME M1 METER NOT ADVANCING                                                         |
| Step 1. Check for 115 volts ac at ELAPSED TIME Ml meter.                                       |
| If voltage is not present, do step 2.                                                          |

1.

2.

If voltage is present, replace meter. (See table 3-13.)

### Table 3-2.DAC Troubleshooting Procedures - Continued

MALFUNCTION TEST OR INSPECTION CORRECTIVE ACTION Step 2. Check for continuity between meter and J3. If bad, replace faulty wiring. 4. ALL DIC LAMPS ARE OUT/DAC LAMP IS LIT Step 1. Do procedure given in table 2-7, malfunction 3. CAUTION To prevent damage to electronic components, always reenergize unit before removing or inserting printed circuit cards. Step 2. Remove DAC top and bottom cover plates. Remove all printed circuit cards. (See table 3-6, steps 1 & 2.) Remove power supply. (See table 3-5, step 4.) Energize DAC. Using a multimeter, perform the following measurements. (See table 3-11.) If the normal indication disappears, the card/assembly being inserted is shorted. IF NORMAL INDICATION NORMAL PIN NO. TS NOT OBTAINED ACTION INDICATION

| nerron             | 1111 1101 | INDIGHTION |                                            |
|--------------------|-----------|------------|--------------------------------------------|
| Initially          | A86       | +5V        | Replace power supply.<br>(See table 3-5. ) |
| Reinsert<br>card A |           |            | Replace card A.<br>(See para. 2-13.)       |
| Reinsert<br>card B |           |            | Replace card B.                            |
| Reinsert<br>card C |           |            | Replace card C.                            |
| Reinsert<br>card D |           |            | Replace card D.                            |
| Reinsert<br>card F |           |            | Replace card F.                            |
| Reinsert<br>card G | Ī         |            | Replace card G.                            |

Table 3-2. DAC Troubleshooting Procedures - Continued

MALFUNCTION

TEST OR INSPECTION

CORRECTIVE ACTION

Step 3. Check that malfunction is corrected.

If not, refer faulty DAC to depot maintenance personnel.

#### 5. SONALERT SOUNDS REPEATEDLY

Step 1. Remove DAC top and bottom cover plates.

Remove all printed circuit cards.

Energize DAC

Using a multimeter, perform the following measurements. (See FO-8.) If the normal indication disappears, the card/ assembly being inserted is shorted.

| ACTION    | PIN NO. | NORMAL<br>INDICATION | IF NORMAL INDICATION<br>IS NOT OBTAINED |
|-----------|---------|----------------------|-----------------------------------------|
| Initially | A21     | -15V                 | Replace power supply.                   |
|           | A76     | +15V                 | (See table 3-5.)                        |
| Reinsert  | A21     | -15V                 | Replace card A.                         |
| card A    | A76     | +15V                 | (See para. 2-13.)                       |
| Reinsert  | A21     | -15V                 | Replace card B.                         |
| card B    | A76     | +15V                 |                                         |
| Reinsert  | A21     | -15V                 | Replace card C.                         |
| card C    | A76     | +15V                 |                                         |
| Reinsert  | A21     | -15V                 | Replace card D.                         |
| card D    | A76     | +15V                 |                                         |
| Reinsert  | A21     | -15V                 | Replace card F.                         |
| card F    | A76     | +15V                 |                                         |
| Reinsert  | A21     | -15V                 | Replace card G.                         |
| card G    | A76     | +15V                 |                                         |

Step 2. Using an oscilloscope, check that a 3kHz, 18 to 20 volt peak-to-peak signal is present at TP3 of card A.

If good, replace card G.

Step 3. Check for continuity of pins A28, A32, A38, A42, A58, A68, A72, A75, and A84 with J1. (See table 3-11 and FO-8.)

| ГМ5-1260-206-34                                                                                                    |
|----------------------------------------------------------------------------------------------------|
| Table 3-2. DAC Troubleshooting Procedures - Continued                                                                  |
| MALFUNCTION                                                                                                    |
| TEST OR INSPECTION                                                                                                    |
| CORRECTIVE ACTION                                                                                                    |
| If bad, replace faulty connector, or chassis mounted component. (See table 3-11.)                                      |
| If good, replace card A. (See para. 2-13.)                                                                             |
| Step 4. Check that malfunction is corrected.                                                                           |
| If not, refer faulty DAC to depot maintenance personnel.                                                               |
| 6. SONALERT DOES NOT SOUND WHEN DIC PUSHBUTTONS OR FOOTSWITCH ARE PRESSED                                              |
| Step 1. Remove DAC top and bottom cover plates.                                                                        |
| Check continuity between pins A55 and G52. Check for proper value of resistor R2. (See table 3-11 and FO-8.)           |
| If bad, replace faulty wire or resistor.                                                                               |
| Step 2. Remove card G.                                                                                                 |
| If sonalert sounds, replace card G.                                                                                    |
| If sonalert does not sound, replace card A. (See para. 2-13.)                                                          |
| Step 3. Check that malfunction is corrected.                                                                           |
| If not, refer faulty DAC to depot maintenance personnel.                                                               |
| CAUTION                                                                                                    |
| To prevent damage to electronic components, always reenergize unit before removing or inserting printed circuit cards. |
| 7. CALCULATOR PRINT-OUT AND DIGITAL DISPLAY READ-OUT DISAGREE                                                          |

Remove DAC top and bottom cover plates. Using an oscilloscope perform the following measurements. Step 1.

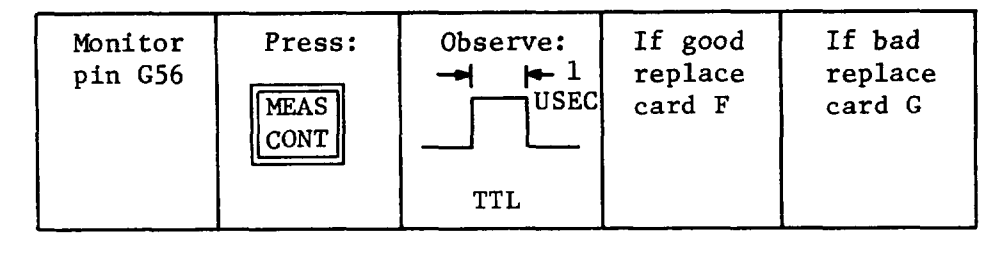

| TAble 3-2. DAC Troubleshooting Procedures - Continued                                                                                                    |  |  |  |  |  |  |
|----------------------------------------------------------------------------------------------------|--|--|--|--|--|--|
| MALFUNCTION                                                                                                    |  |  |  |  |  |  |
| TEST OR INSPECTION                                                                                                    |  |  |  |  |  |  |
| CORRECTIVE ACTION                                                                                                    |  |  |  |  |  |  |
| Step 2. Check continuity between B card and C card, pins 10, 12,<br>13, 15, 16, 18, 25, 26, 27, 29, 30, 34, 35, 37, 40, 42, 46,<br>47, and 48. (See table 3-11 and FO-8.) |  |  |  |  |  |  |
| If bad, replace or repair faulty wire.                                                                                                    |  |  |  |  |  |  |
| Step 3. Check that malfunction is corrected.                                                                                                    |  |  |  |  |  |  |
| If not, refer faulty DAC to depot maintenance personnel.                                                                                                    |  |  |  |  |  |  |
| 8. DIGITAL DISPLAY READ-OUT DOES NOT CHANGE AS PHOTO-CARRIAGE IS MOVED                                                                                                    |  |  |  |  |  |  |
| Step 1. Move photo-carriage diagonally across base plate. Check<br>whether one display (X or Y) or both X and Y do not change.                                            |  |  |  |  |  |  |
| If one display, do step 2.<br>If both displays, replace card D.                                                                                                    |  |  |  |  |  |  |
| Step 2. Remove DAC top and bottom cover plates.                                                                                                    |  |  |  |  |  |  |
| CAUTION                                                                                                    |  |  |  |  |  |  |
| To prevent damage to electronic components, always reenergize unit before removing or inserting printed circuit cards.                                                    |  |  |  |  |  |  |
| Swap position of B card (X-axis) with C card (Y-axis).<br>Check which display does not change.                                                                            |  |  |  |  |  |  |
| If same display as step 1, replace card A. (See para. 2-13.)                                                                                                    |  |  |  |  |  |  |
| If other display, replace card B or card C.                                                                                                    |  |  |  |  |  |  |
| Step 3. Check continuity between card A, pins A3 and A36, and cards B and C. (See table 3-11 and FO-8.)                                                                   |  |  |  |  |  |  |
| If bad, replace or repair faulty wire.                                                                                                    |  |  |  |  |  |  |
| Step 4. Check that malfunction is corrected.                                                                                                    |  |  |  |  |  |  |
| If not, refer faulty DAC to depot maintenance personnel.                                                                                                    |  |  |  |  |  |  |
|                                                                                                    |  |  |  |  |  |  |
|                                                                                                    |  |  |  |  |  |  |
|                                                                                                    |  |  |  |  |  |  |

|                                                                                                    | Table 3-                                                                                                    | -2. DAC Troub                  | oleshooting            | g Procedures                  | - Continued                  |            |  |
|----------------------------------------------------------------------------------------------------|----------------------------------------------------------------------------------------------------|--------------------------------|------------------------|-------------------------------|------------------------------|------------|--|
| MALFUNCTION                                                                                                    |                                                                                                    |                                |                        |                               |                              |            |  |
|                                                                                                    | TEST OR II                                                                                                    | ISPECTION                      |                        |                               |                              |            |  |
|                                                                                                    |                                                                                                    | CORRECTIVE                     | ACTION                 |                               |                              |            |  |
| 9. DIGIT                                                                                                    | TAL DISPLAY                                                                                                    | READ-OUT DOES                  | NOT ZERO               |                               |                              |            |  |
|                                                                                                    | Step 1. Remove DAC top and bottom cover plates. Using an oscillo-<br>scope, perform the following measurements. |                                |                        |                               |                              |            |  |
|                                                                                                    | Monitor<br>Pin D9                                                                                               | Press:                         | Observe                | If good<br>do step<br>2.      | If bad<br>replace<br>card D. |            |  |
| L                                                                                                    | Step 2. C                                                                                                    | heck continui<br>ards B and C. | ty between<br>(See tab | card D, pins<br>le 3-11 and B | s D9, D25, and<br>FO-8.)     | d D32, and |  |
|                                                                                                    |                                                                                                    | Replace or                     | repair fau             | ulty wire.                    |                              |            |  |
|                                                                                                    | Step 3. C                                                                                                    | heck that mal                  | function i             | is corrected.                 |                              |            |  |
|                                                                                                    |                                                                                                    | If not, ref                    | er faulty              | DAC to depot                  | maintenance                  | personnel. |  |
| 10. X-A                                                                                                    | XIS ENCODER                                                                                                    | OUTPUT MISSIN                  | G OR INCOR             | RRECT                         |                              |            |  |
| Step 1. Remove DAC top and bottom cover plates. Using an oscillo-<br>scope, perform the following measurements. (See table 3-11.) |                                                                                                    |                                |                        |                               |                              |            |  |
|                                                                                                    | ROTATE X-AXISNORMALPIN NO.PARALLAX ADJUSTINDICATIONREMARKS                                                      |                                |                        |                               |                              |            |  |
| Г                                                                                                    | G43                                                                                                    | clockwise                      |                        | pulses                        | If pulses ar                 | e not      |  |
| ſ                                                                                                    | G53                                                                                                    | counterclo                     | ckwise                 |                               | resent, repl<br>G card.      | ace        |  |
|                                                                                                    | F45                                                                                                    | clockwise                      |                        |                               | If pulses are                | e not      |  |
| Γ                                                                                                    | F47                                                                                                    | counterclo                     | ckwise                 |                               | F card.                      | IACE       |  |
| _                                                                                                    | Step 2. Using an oscilloscope, perform the following measurement.                                               |                                |                        |                               |                              |            |  |
|                                                                                                    | Monitor<br>Pin G64                                                                                              | Press:<br>MEAS<br>CONT         | Observe                | If good<br>replace<br>F card. | If bad<br>replace<br>G card. |            |  |
|                                                                                                    |                                                                                                    |                                |                        |                               |                              |            |  |

3-8

| Table 3-2. DAC Troubleshooting Procedures - Continued                                             |
|---------------------------------------------------------------------------------------------------|
| MALFUNCTION                                                                                       |
| TEST OR INSPECTION                                                                                |
| CORRECTIVE ACTION                                                                                 |
| Step 3. Check continuity between F card, pins F45 and F47, and G card. (See table 3-11 and F0-8.) |
| If bad, replace or repair faulty wire.                                                            |
| Step 4. Check that malfunction is corrected.                                                      |
| If not, refer faulty DAC to depot maintenance personnel.                                          |
|                                                                                                   |
|                                                                                                   |
|                                                                                                   |
|                                                                                                   |
|                                                                                                   |
|                                                                                                   |
|                                                                                                   |
|                                                                                                   |
|                                                                                                   |
|                                                                                                   |
|                                                                                                   |
|                                                                                                   |
|                                                                                                   |
|                                                                                                   |
|                                                                                                   |
|                                                                                                   |
|                                                                                                   |
|                                                                                                   |
|                                                                                                   |

### Section IV. MAINTENANCE PROCEDURES

3-8. GENERAL - Tables 3-3 and 3-4 provide a summary of maintenance tasks for the DAC. They identify the item to be serviced, action, and location of the maintenance procedure associated with each task. Tables 3-5 through 3-15 provide the DS/GS personnel with all authorized maintenance procedures for the DAC. During the performance of these maintenance procedures, interconnecting wires will be disconnected and reconnected. Note the presence of crimp connectors, heat shrinkable tubing, connector caps, and wire wraps prior to disassembly. Ensure these items are reinstalled or replaced during reassembly.

|     |                          | 10.0101 0 01 0           |                         |
|-----|--------------------------|--------------------------|-------------------------|
| ]   | TEM TO BE<br>SERVICED    | ACTION                   | PROCEDURE               |
| 1.  | Power supply             | Test                     | See table 3-5, step 1.  |
| 2.  | Power supply             | Removal                  | See table 3-5, step 4.  |
| 3.  | Power supply             | Replacement              | See table 3-5, step 6.  |
| 4.  | Printed circuit<br>cards | Removal                  | See table 3-6, step 1.  |
| 5.  | Printed circuit<br>cards | Replacement              | See table 3-6, step 3.  |
| б.  | Cooling fan              | Removal                  | See table 3-7, step 1.  |
| 7.  | Cooling fan              | Replacement              | See table 3-7, step 6.  |
| 8.  | Lampholder               | Removal                  | See table 3-8, step 1.  |
| 9.  | Lampholder               | Replacement              | See table 3-8, step 3.  |
| 10. | Fuseholder               | Removal                  | See table 3-9, step 1.  |
| 11. | Fuseholder               | Replacement              | See table 3-9, step 3.  |
| 12. | AC line filter           | Removal                  | See table 3-10, step 1. |
| 13. | AC line filter           | Replacement              | See table 3-10, step 3. |
| 14. | Chassis wiring           | Continuity<br>checks     | See table 3-11, step 1. |
| 15. | Chassis wiring           | Component<br>Removal     | See table 3-11, step 3. |
| 16. | Chassis wiring           | Component<br>Replacement | See table 3-11, step 5. |
| 17. | Connectors               | Removal                  | See table 2-11, step 1. |
| 18. | Connectors               | Replacement              | See table 2-11, step 3. |
| 19. | Rubber Feet              |                          |                         |
|     |                          |                          |                         |
|     |                          |                          |                         |
|     |                          |                          |                         |

Table. 3-3. DAC Maintenance Summary

| -   | ITEM TO BE<br>SERVICED   | ACTION      | PROCEDURE               |
|-----|--------------------------|-------------|-------------------------|
| 1.  | A.C. POWER S1<br>switch  | Removal     | See table 3-12, step 1. |
| 2.  | A.C. POWER S2<br>switch  | Replacement | See table 3-12, step 3. |
| 3.  | ELAPSED TIME M1<br>meter | Removal     | See table 3-13, step 1. |
| 4.  | ELAPSED TIME M1<br>meter | Replacement | See table 3-13, step 3. |
| 5.  | AC spike<br>suppressors  | Removal     | See table 3-14, step 1. |
| 6.  | AC spike<br>suppressors  | Replacement | See table 3-14, step 3. |
| 7.  | AC line filter           | Removal     | See table 3-15, step 1. |
| 8.  | AC line filter           | Replacement | See table 3-15, step 3. |
| 9.  | Connectors               | Removal     | See table 2-11, step 1. |
| 10. | Connectors               | Replacement | See table 2-11, step 3. |
|     |                          |             |                         |
|     |                          |             |                         |
|     |                          |             |                         |
|     |                          |             |                         |
|     |                          |             |                         |
|     |                          |             |                         |
|     |                          |             |                         |
|     |                          |             |                         |
|     |                          |             |                         |
|     |                          |             |                         |
|     |                          |             |                         |

Table 3-4. Power Distribution Assembly Maintenance Summary

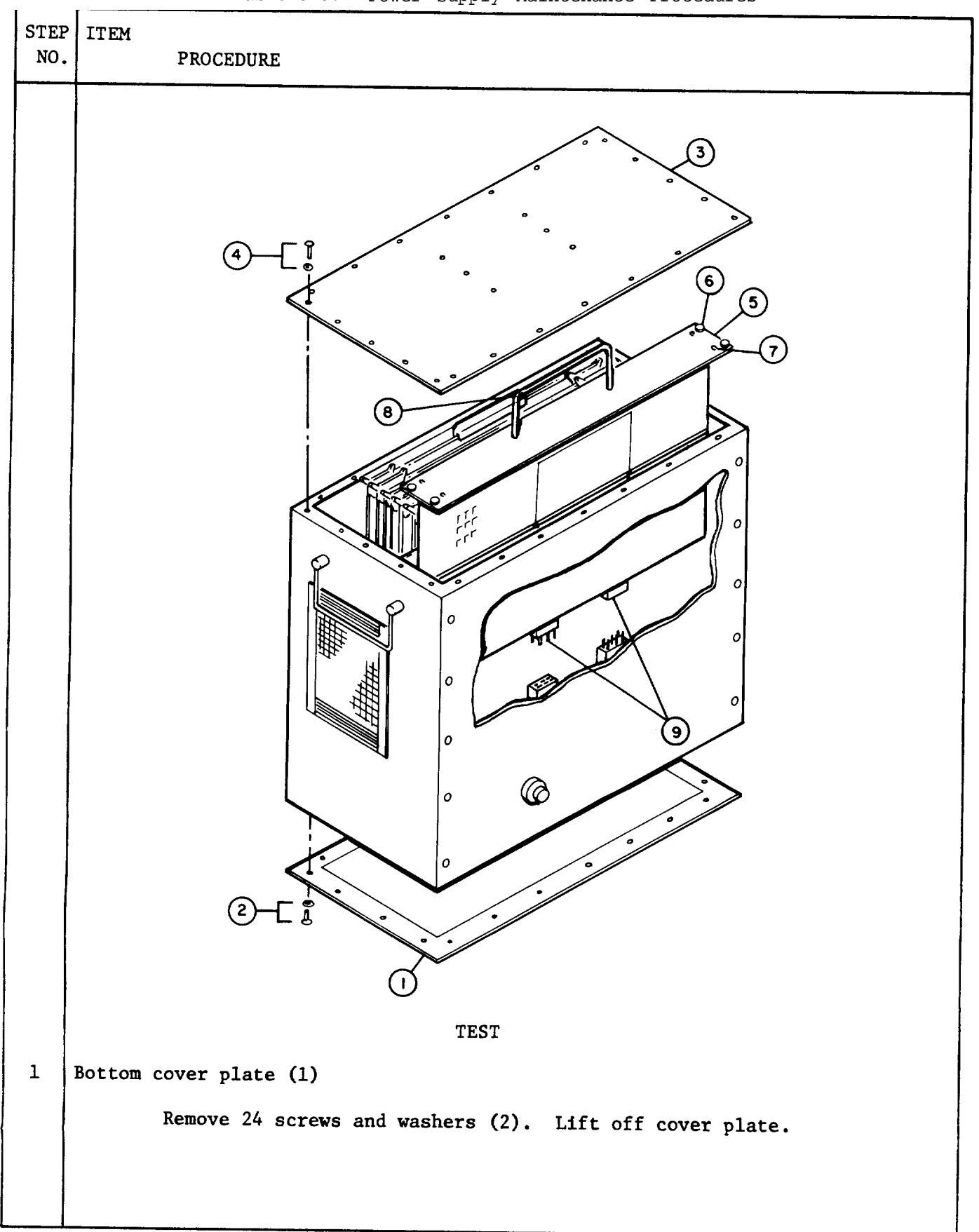

Table 3-5. Power Supply Maintenance Procedures

| STEP<br>NO. | ITEM<br>PROCEDURE                                                       |                   |                      |                         |                                   |  |  |
|-------------|-------------------------------------------------------------------------|-------------------|----------------------|-------------------------|-----------------------------------|--|--|
| 2           | Power                                                                   | Power supply      |                      |                         |                                   |  |  |
|             | Energize DAC<br>Using a multimeter, perform the following measurements. |                   |                      |                         |                                   |  |  |
|             |                                                                         | PIN<br>NO.        | NORMAL<br>INDICATION | TOLERANCE               |                                   |  |  |
|             |                                                                         | A86<br>A76<br>A46 | + 5V<br>+15V<br>-15v | ±0.5V<br>±0.5V<br>±0.5V |                                   |  |  |
| 3           | Bottom                                                                  | n cover           | plate                |                         |                                   |  |  |
|             |                                                                         | Repla             | ce and secure w      | with 24 screws and      | d washers                         |  |  |
|             |                                                                         |                   |                      | REMOVAL                 |                                   |  |  |
| 4           | Top co                                                                  | over pla          | te (3)               |                         |                                   |  |  |
|             |                                                                         | Remov             | e 24 screws and      | d washers (4). Li       | ft off cover plate.               |  |  |
| 5           | Power                                                                   | supply            | (5)                  |                         |                                   |  |  |
|             | Remove by doing the following:                                          |                   |                      |                         |                                   |  |  |
|             | a. Loosen four captive screws (6)                                       |                   |                      |                         |                                   |  |  |
|             | b. Insert screwdriver through four holes (7) and loosen captive screws. |                   |                      |                         |                                   |  |  |
|             | c. Grasp handle (8) and pull power supply out of DAC unit.              |                   |                      |                         |                                   |  |  |
|             | REPLACEMENT                                                             |                   |                      |                         |                                   |  |  |
| 6           | Power supply                                                            |                   |                      |                         |                                   |  |  |
|             |                                                                         | Repla             | ce by doing the      | e following:            |                                   |  |  |
|             |                                                                         | a. I              | nsert power sup      | oply into DAC uni       | t.                                |  |  |
|             | b. Press down firmly until connectors (9) are fully mated.              |                   |                      |                         |                                   |  |  |
|             |                                                                         | c* ]              | Insert screwdriv     | ver through four        | holes and tighten captive screws. |  |  |
|             |                                                                         | d. I              | ighten four ca       | ptive screws.           |                                   |  |  |
| 7           | Тор с                                                                   | over pla          | ate                  |                         |                                   |  |  |
|             | Replace and secure with 24 screws and washers.                          |                   |                      |                         |                                   |  |  |

Table 3-5. Power Supply Maintenance Procedures - Continued

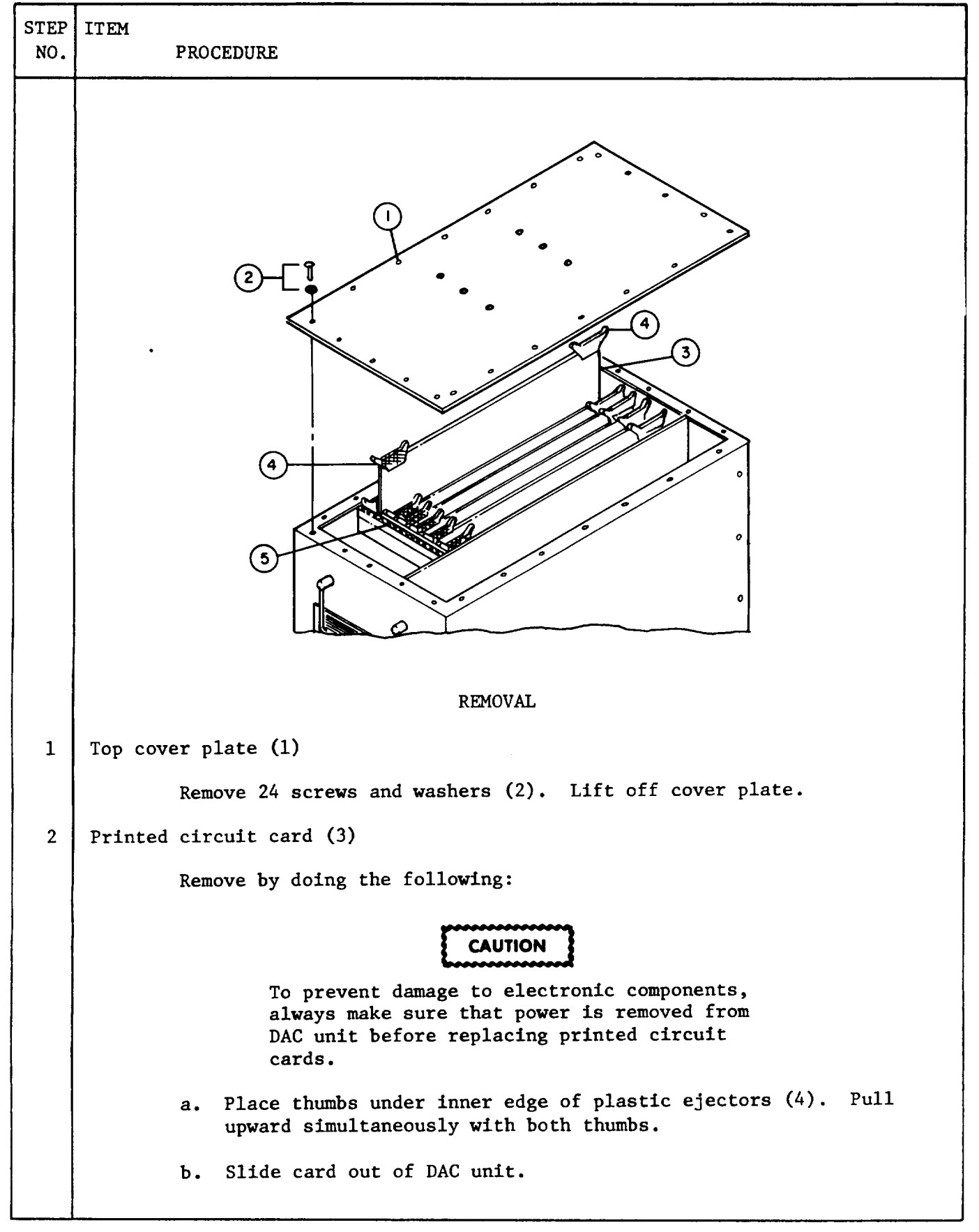

Table 3-6. Printed Circuit Cards Maintenance Procedures

| Table | 3-6. | Printed | Circuit | Cards | Maintenance | Procedures | - | Continued |
|-------|------|---------|---------|-------|-------------|------------|---|-----------|
|-------|------|---------|---------|-------|-------------|------------|---|-----------|

|   | STEP<br>NO. | ITEM     | PROCEDURE                                                                                                    |  |  |
|---|-------------|----------|----------------------------------------------------------------------------------------------------|--|--|
| Î | REPLACEMENT |          |                                                                                                    |  |  |
|   | 3           | Printed  | circuit card                                                                                                    |  |  |
|   |             |          | Insert card into designated slot with red ejectors facing red labeled strip (5). Press down simultaneously with both thumbs until card is firmly seated. |  |  |
|   | 4           | Top cove | er plate                                                                                                    |  |  |
|   |             |          | Replace and secure with 24 screws and washers.                                                                                                    |  |  |
|   |             |          |                                                                                                    |  |  |
|   |             |          |                                                                                                    |  |  |
|   |             |          |                                                                                                    |  |  |
|   |             |          |                                                                                                    |  |  |
|   |             |          |                                                                                                    |  |  |
|   |             |          |                                                                                                    |  |  |
|   |             |          |                                                                                                    |  |  |
|   |             |          |                                                                                                    |  |  |
|   |             |          |                                                                                                    |  |  |
|   |             |          |                                                                                                    |  |  |
|   |             |          |                                                                                                    |  |  |
|   |             |          |                                                                                                    |  |  |
|   |             |          |                                                                                                    |  |  |
|   |             |          |                                                                                                    |  |  |
|   |             |          |                                                                                                    |  |  |
|   |             |          |                                                                                                    |  |  |
|   |             |          |                                                                                                    |  |  |

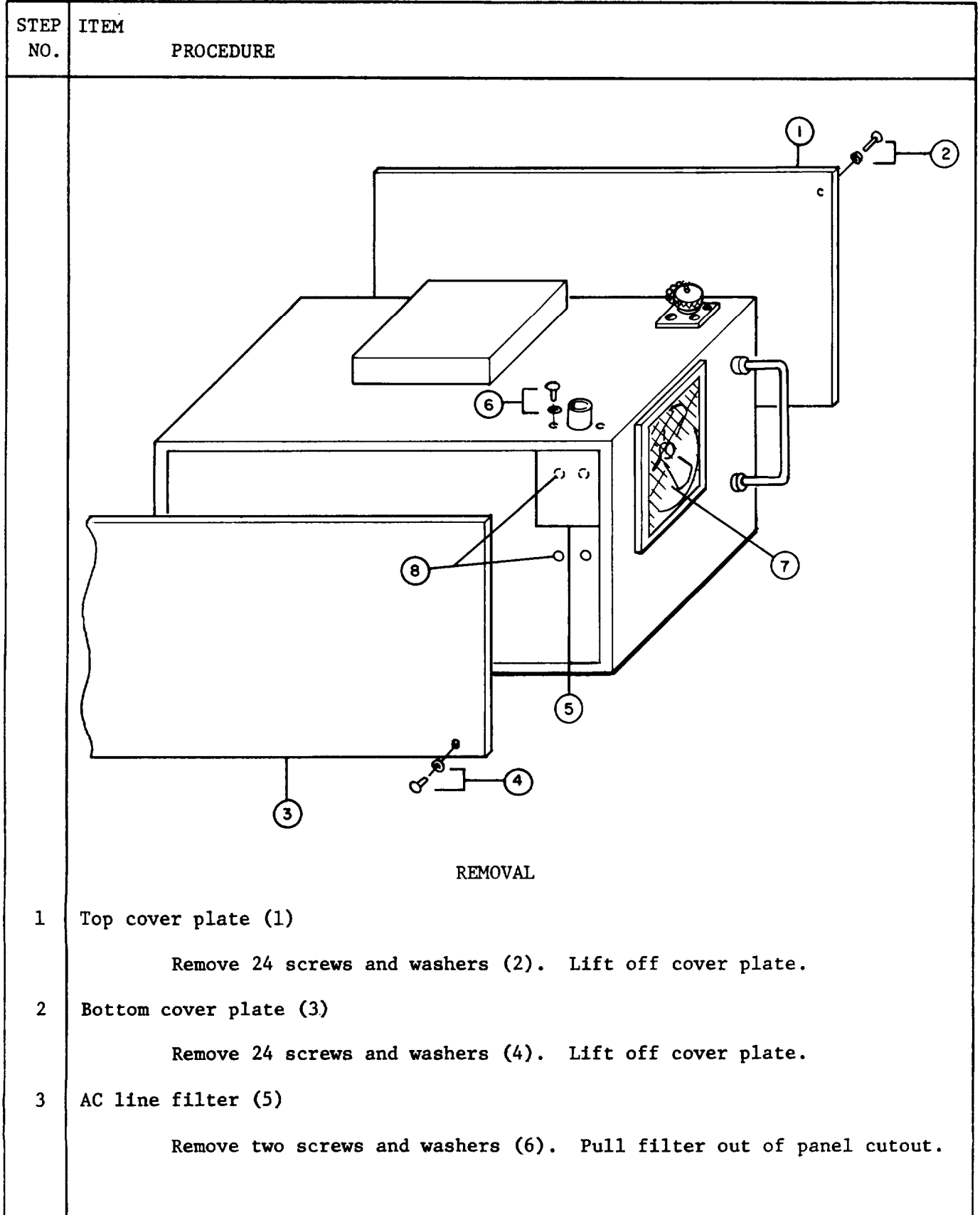

Table 3-7. Cooling Fan Maintenance Procedures

Table 3-7. Cooling Fan Maintenance Procedures - Continued

| STEP<br>NO. | ITEM    | PROCEDURE                                                                       |
|-------------|---------|---------------------------------------------------------------------------------|
| 4           | Cooling | fan (7)                                                                         |
|             |         | Remove by doing the following:                                                  |
|             |         | a. Remove four screws (8).                                                      |
|             |         | b. Unsolder and tag with destination labels wires attached to fan<br>terminals. |
|             |         | c. Pull fan out through top of DAC unit.                                        |
| 5           | Mountin | g blocks (9)<br>Loosen four screws and washers (10).<br>Remove blocks.          |
|             |         | REPLACEMENT                                                                     |
| 6           | Mountin | g blocks                                                                        |
|             |         | Replace and secure with four screws and washers.                                |
| 7           | Cooling | fan                                                                             |
|             |         | Replace by doing the following:                                                 |
|             |         | a. Insert fan through top of DAC<br>unit.                                       |
|             |         | b. Resolder wires to fan terminals<br>according to destination labels.          |
|             |         | c. Align mounting blocks with holes.<br>Secure with four screws and<br>washers. |
|             |         |                                                                                 |

|             | Table 3-7. Cooling Fan Maintenance Procedures - Continued     |
|-------------|---------------------------------------------------------------|
| STEP<br>NO. | ITEM<br>PROCEDURE                                             |
| 8           | AC line filter                                                |
|             | Insert through cutout and secure with two screws and washers. |
| 9           | Bottom cover plate                                            |
| 10          | Replace and secure with 24 screws and washers.                |
| 10          | Top cover place                                               |
|             | Replace and secure with 24 screws and washers.                |
|             |                                                               |
|             |                                                               |
|             |                                                               |
|             |                                                               |
|             |                                                               |
|             |                                                               |
|             |                                                               |
|             |                                                               |
|             |                                                               |
|             |                                                               |
|             |                                                               |
|             |                                                               |
|             |                                                               |
|             |                                                               |
|             |                                                               |
|             |                                                               |
|             |                                                               |
|             |                                                               |
|             |                                                               |

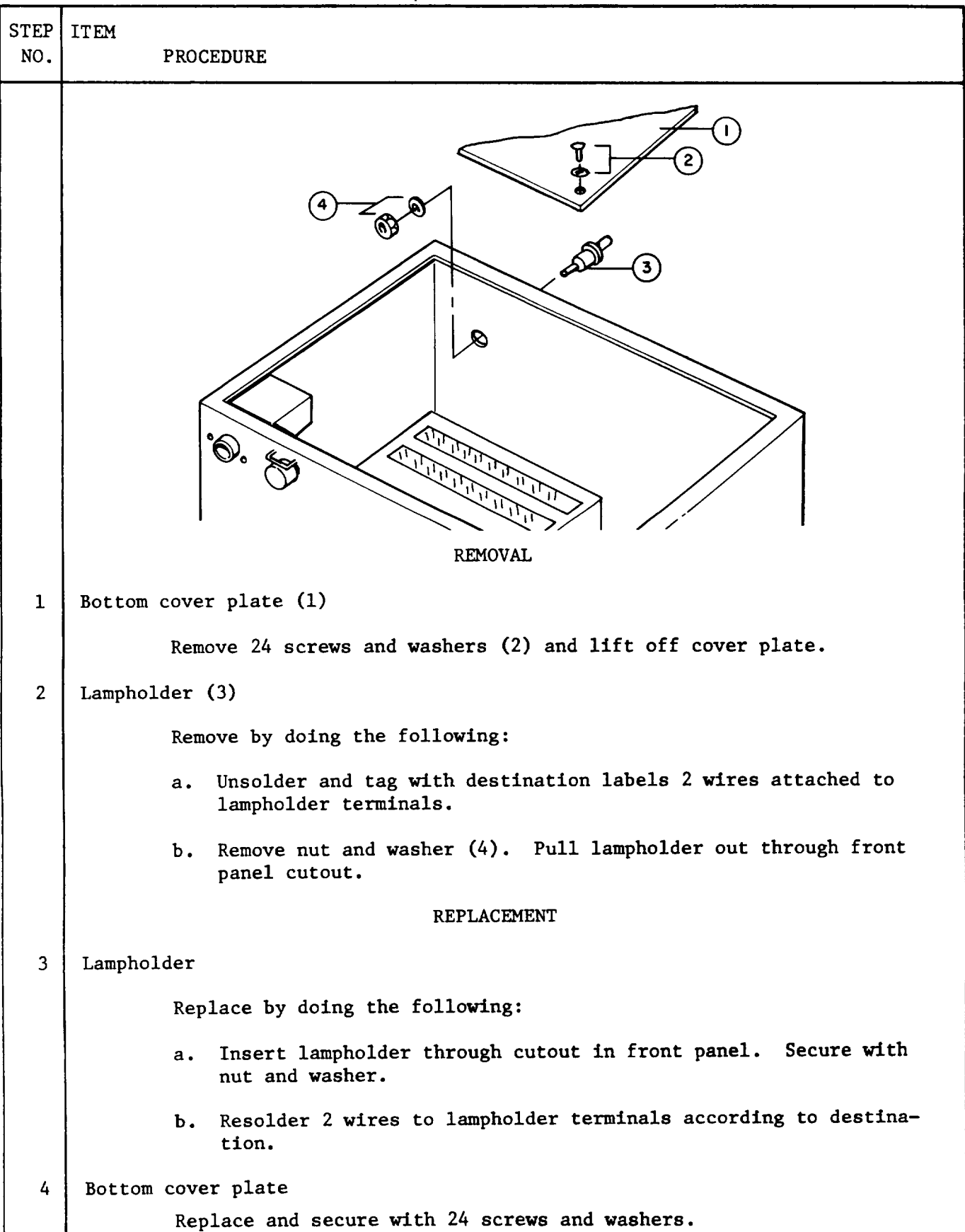

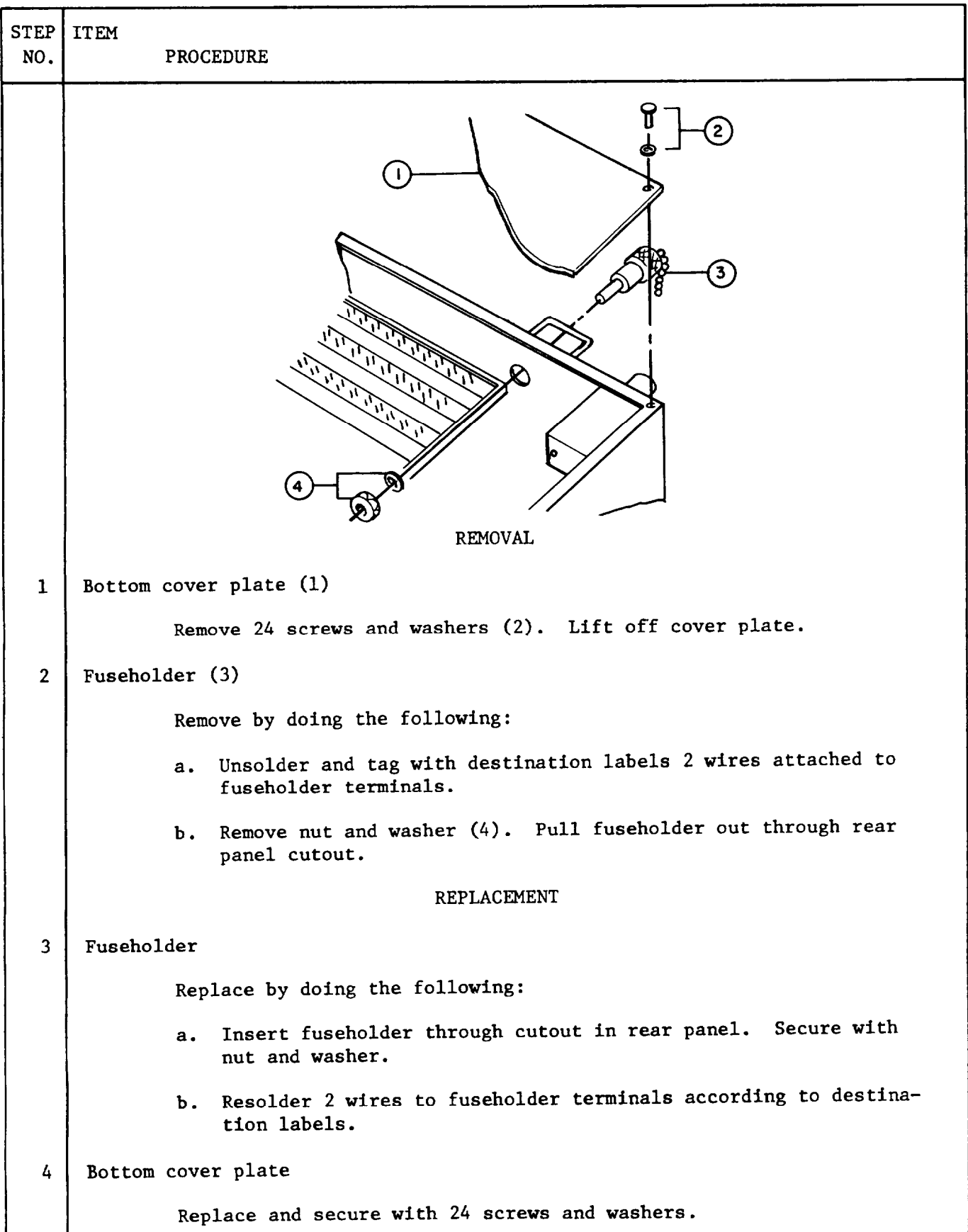

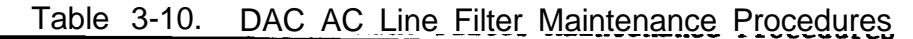

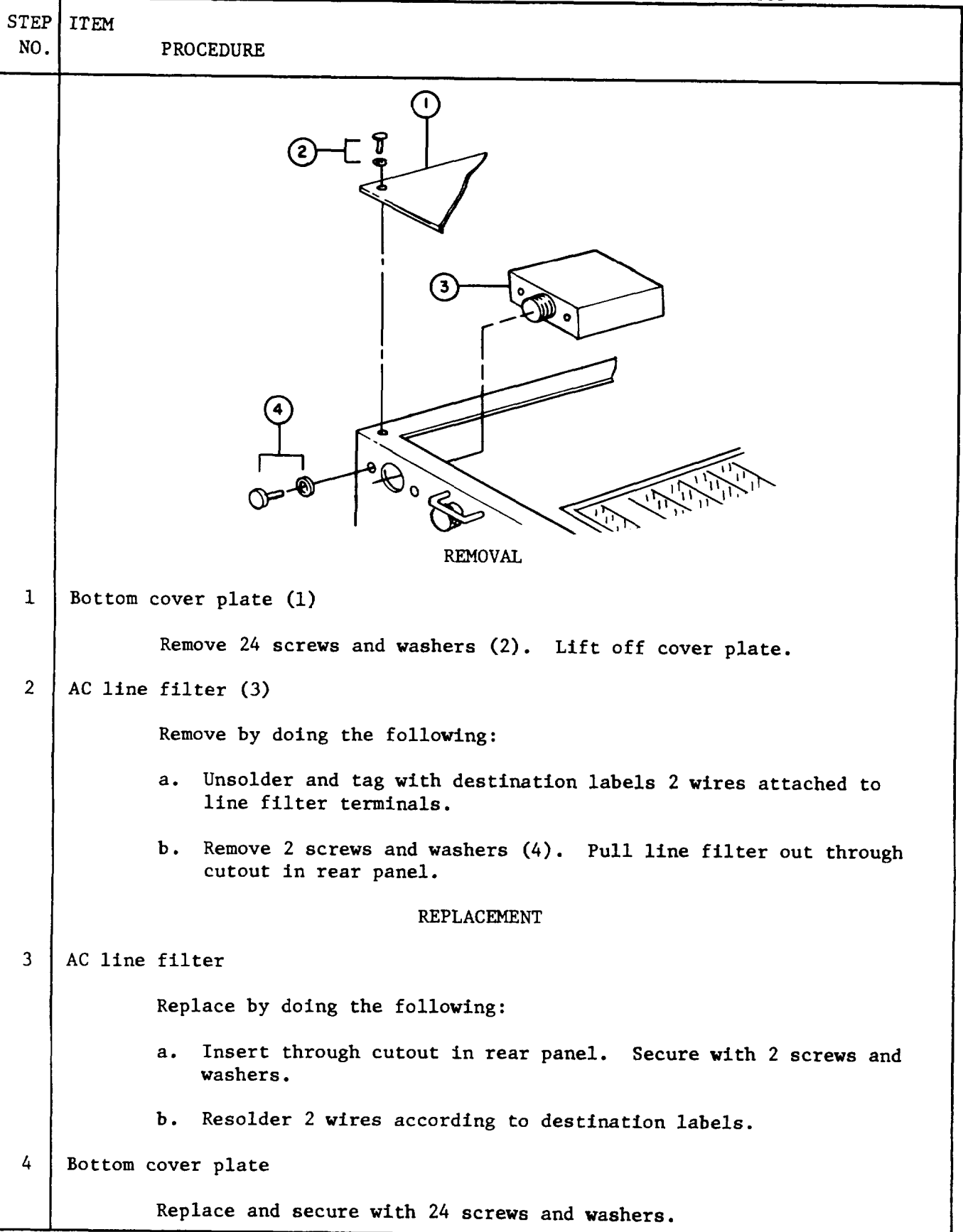

| STEP<br>NO. | ITEM PROCEDURE                                                                                         |  |  |  |  |
|-------------|----------------------------------------------------------------------------------------------------|--|--|--|--|
|             | CONTINUITY CHECKS                                                                                      |  |  |  |  |
| 1           | Bottom cover plate                                                                                     |  |  |  |  |
|             | Remove 24 screws and washers. Lift off cover plate.                                                    |  |  |  |  |
| 2           | Wiring                                                                                                 |  |  |  |  |
|             | Perform continuity checks by doing the following:                                                      |  |  |  |  |
|             | a. Locate pins to be checked. (See figure 3-1.)                                                        |  |  |  |  |
|             | b. Using multimeter, check for O ohms resistance between pins.                                         |  |  |  |  |
|             | COMPONENT REMOVAL                                                                                      |  |  |  |  |
| 3           | Card A, B, C, D, F, and G                                                                              |  |  |  |  |
|             | Remove. (See table 3-6, steps 1 and 2.)                                                                |  |  |  |  |
| 4           | Component                                                                                              |  |  |  |  |
|             | Note pins to which resistor or capacitor is connected. Unsolder and remove component.                  |  |  |  |  |
|             | COMPONENT REPLACEMENT                                                                                  |  |  |  |  |
| 5           | Component                                                                                              |  |  |  |  |
|             | a. Put insulating material or shrinkable tubing on component leads that may touch other wirewrap pins. |  |  |  |  |
|             | b. Resolder resistor or capacitor.                                                                     |  |  |  |  |
| 6           | Card A, B, C, D, F, and G                                                                              |  |  |  |  |
|             | Replace (See table 3-6, steps 3 and 4.)                                                                |  |  |  |  |
| 7           | Bottom cover plate                                                                                     |  |  |  |  |
|             | Replace and secure with 24 screws and washers.                                                         |  |  |  |  |
|             |                                                                                                    |  |  |  |  |
|             |                                                                                                    |  |  |  |  |
|             |                                                                                                    |  |  |  |  |

| STEP<br>NO. | ITEM<br>PROCEDURE                                                                                |
|-------------|--------------------------------------------------------------------------------------------------|
|             | REMOVAL                                                                                          |
| 1           | Power distribution (2)                                                                           |
|             | a. Loosen four captive screws (2) and remove assembly from DAC.                                  |
|             | b. Remove eight screws (3) and lift off cover plate (7).                                         |
| 2           | A.C. POWER S1 switch (4)                                                                         |
|             | Remove by doing the following:                                                                   |
|             | a. Press plastic clamps (5) on both sides of switch. Slide switch<br>out through cutout in case. |
|             | b. Unsolder and tag with destination labels wires attached to switch terminal pins.              |
|             | c. Unsolder and remove resistor (6) connected between LOAD and<br>pin 3 of switch.               |
|             | REPLACEMENT                                                                                      |
| 3           | A.C. POWER S1 switch                                                                             |
|             | Replace by doing the following:                                                                  |
|             | a. Resolder resistor between LOAD and Pin 3 of switch.                                           |
|             | b. Resolder wires to switch terminal pins according to destination labels.                       |
|             | c. Insert switch through cutout in case until firmly seated.                                     |
| 4           | Power distribution assembly                                                                      |
|             | a. Replace cover plate and secure with eight screws.                                             |
|             | b. Position assembly on DAC rear panel and secure with four screws.                              |
| Table | 3-13. | ELAPSED | TIME | M1 | Meter | Maintenance | Procedures |
|-------|-------|---------|------|----|-------|-------------|------------|
|       |       |         |      |    |       |             |            |

| STEP<br>NO. | ITEM<br>PROCEDURE                                                                          |  |  |
|-------------|--------------------------------------------------------------------------------------------|--|--|
|             | REMOVAL                                                                                    |  |  |
| 1           | Power distribution assembly (1)                                                            |  |  |
|             | a. Loosen four captive screws (2) and remove assembly from DAC.                            |  |  |
|             | b. Remove eight screws (3) and lift off cover plate (7).                                   |  |  |
| 2           | ELAPSED TIME M1 meter (4)                                                                  |  |  |
|             | Remove by doing the following:                                                             |  |  |
|             | a. Remove two screws, washers, and nuts (5). Pull meter out through cutout in case.        |  |  |
|             | b. Loosen two screws (6) on meter terminal posts.                                          |  |  |
|             | c. Remove and tag with destination labels wires attached to meter terminals.               |  |  |
|             | REPLACEMENT                                                                                |  |  |
| 3           | ELAPSED TIME Ml meter                                                                      |  |  |
|             | Replace by doing the following:                                                            |  |  |
|             | a. Connect wires to meter terminal according to destination labels.<br>Tighten two screws. |  |  |
|             | b. Insert meter through cutout in case. Secure with two screws,<br>washers, and nuts.      |  |  |
| 4           | Power distribution assembly                                                                |  |  |
|             | a. Replace cover plate and secure with eight screws.                                       |  |  |
|             | b. Position assembly on DAC rear panel and secure with four screws.                        |  |  |

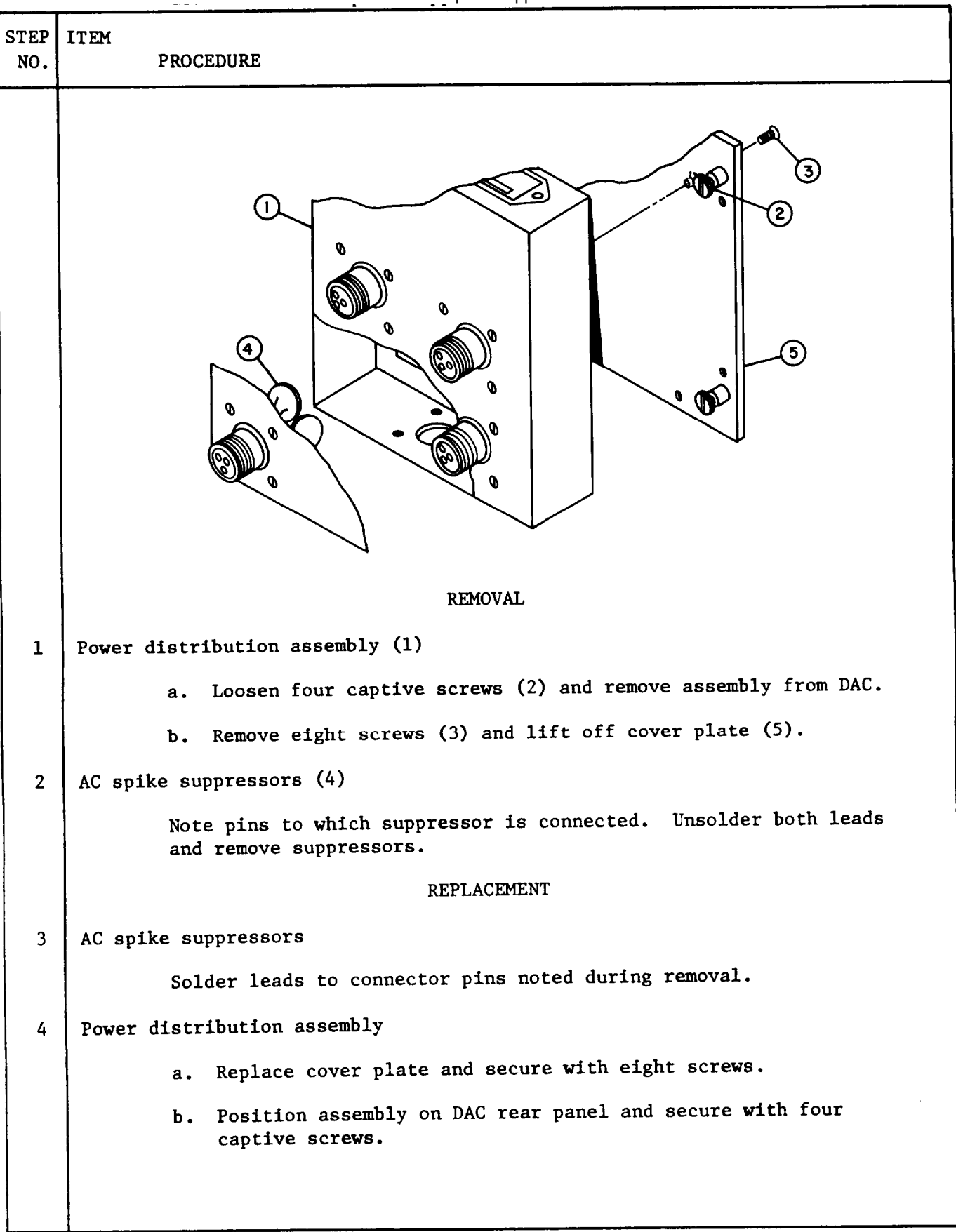

| STEP<br>NO. | ITEM<br>PROCEDURE                                                                                       |  |  |
|-------------|----------------------------------------------------------------------------------------------------|--|--|
|             | REMOVAL                                                                                                 |  |  |
| 1           | Power distribution assembly (1)                                                                         |  |  |
|             | a. Loosen four captive screws (2) and remove assembly from DAC.                                         |  |  |
|             | b. Remove eight screws (3) and lift off cover plate (6).                                                |  |  |
| 2           | AC line filter (4)                                                                                      |  |  |
|             | Remove by doing the following:                                                                          |  |  |
|             | a. Remove four screws and washers (5).                                                                  |  |  |
|             | b. Push line filter into assembly and remove through opening.                                           |  |  |
|             | c. Unsolder and tag with destination labels wires attached to filter.                                   |  |  |
|             | REPLACEMENT                                                                                             |  |  |
| 3           | AC line filter                                                                                          |  |  |
|             | Replace by doing the following:                                                                         |  |  |
|             | a. Resolder wires to filter terminals according to destination labels.                                  |  |  |
|             | b. Insert line filter connector through cutout in power distribution assembly. Secure with four screws. |  |  |
| 4           | Power distribution assembly                                                                             |  |  |
|             | a. Replace cover plate and secure with eight screws.                                                    |  |  |
|             | b. Position assembly on DAC rear panel and secure with four screws.                                     |  |  |

Table 3-15. Power Distribution Assembly AC Line Filter Maintenance Procedures

3-27/(3-28 blank)

# CHAPTER 4

### OPTICAL-MECHANICAL SCANNER SU-119/UYK-48 MAINTENANCE

### Section I. REPAIR PARTS, SPECIAL TOOLS, TMDE, AND SUPPORT EQUIPMENT

4-1. COMMON TOOLS AND EQUIPMENT - For authorized common tools and equipment, refer to the Modified Table of Organization and Equipment (MTOE) applicable to your unit.

4-2. SPECIAL TOOLS, TMDE, AND SUPPORT EQUIPMENT -

- Special Tools: None
- TMDE: Multimeter, TS-352 (or equivalent)

Oscilloscope, AN/USM-281 (or equivalent)

• Support Equipment: None

4-3. REPAIR PARTS -Repair parts applicable to DS/GS maintenance are listed and illustrated in the Repair Parts and Special Tools List, TM 5-1206-206-24P.

Section II. OPERATIONAL CHECKS

4-4. VISUAL AND MECHANICAL INSPECTION - Visual and mechanical inspection procedures for the OMS are included in table 2-1.

4-5. PERFORMANCE TEST - Performance test procedures for the OMS are included in table 2-2.

Section III. TROUBLESHOOTING

4-6. SYMPTOM INDEX - Table 4-1 is a symptom index for uncommon malfunctions of the OMS. Each symptom references an applicable troubleshooting procedure for further fault isolation.

|                                                                                                    | PR                                             | OCEDURE          |
|----------------------------------------------------------------------------------------------------|------------------------------------------------|------------------|
| SYMPTOM                                                                                                    | TABLE                                          | MALFUNCTION      |
| Connectors damaged<br>Photo-carriage binds when moved<br>X-axis parallax adjust binds<br>Y-axis parallax adjust binds<br>Measuring mark holder does not lock<br>Overhead lamps not lit | 2-11<br>4-2<br>4-2<br>4-2<br>4-2<br>4-2<br>4-2 | 1<br>1<br>1<br>2 |

Table 4-1. OMS Symptom Index

4-7. TROUBLESHOOTING PROCEDURES - Troubleshooting the OMS consists of isolating the malfunction and replacing the faulty part. Table 4-2 lists troubleshooting procedures for the OMS. If a malfunction is not listed *or is not* corrected by the procedures given in this table, refer to the OMS functional block diagram (FO-2), the OMS interconnecting diagram (figure 4-1), and the system interconnecting diagram (FO-7).

| Table 4-2. OMS Troubleshooting Procedures                                                              |  |
|----------------------------------------------------------------------------------------------------|--|
| MALFUNCTION                                                                                            |  |
| TEST OR INSPECTION                                                                                     |  |
| CORRECTIVE ACTION                                                                                      |  |
|                                                                                                    |  |
| 1. MECHANICAL COMPONENTS BIND OR HAVE RESTRICTED OR IMPROPER MOVEMENT                                  |  |
| Verify that malfunction exists. (See table 2-1.)                                                       |  |
| Refer faulty OMS to depot maintenance personnel.                                                       |  |
| 2. OVERHEAD LAMPS NOT LIT                                                                              |  |
| Step 1. Check whether both lamps do not light.                                                         |  |
| If both, do step 2.<br>If one, do step 3.                                                              |  |
| Step 2. Check that fuse F1 is good.                                                                    |  |
| lf good, do step 3.<br>If bad, replace fuse.                                                           |  |
| Step 3. Exchange unlit lamp with known good one. Check that lamp lights.                               |  |
| If lamp lights, replace faulty lamp.<br>If lamp does not light, do step 4.                             |  |
| Step 4. Check for continuity between jack J3 and lamp assembly.                                        |  |
| lf bad, replace faulty wiring, connector, fuseholder, switch, or ballast transformer. (See table 4-3.) |  |
| Step 5. Check that malfunction is corrected.                                                           |  |
| If not, refer faulty LAMP ASSEMBLY to depot maintenance personnel.                                     |  |
|                                                                                                    |  |

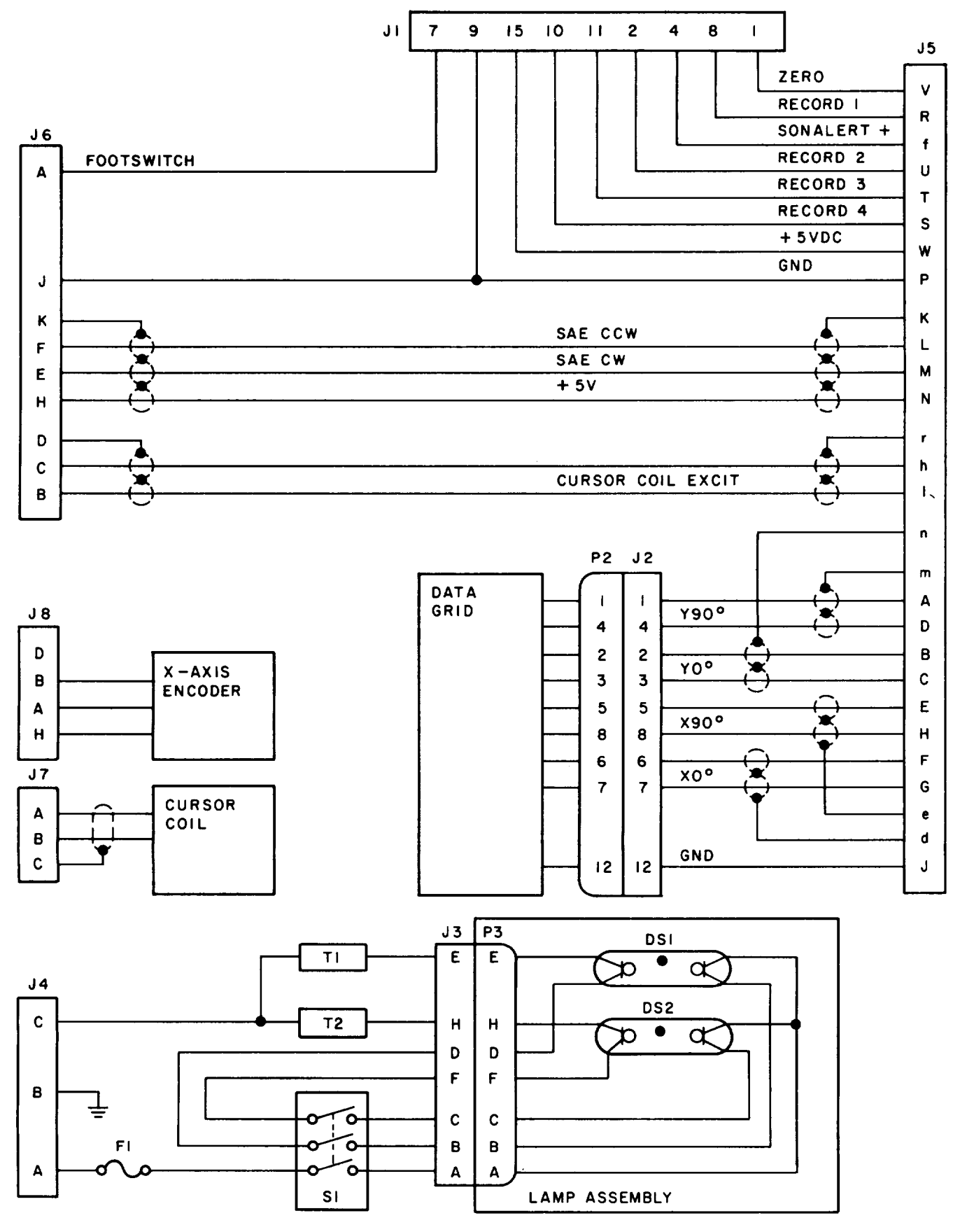

Figure 4-1. OMS Interconnecting Diagram

# Section IV. MAINTENANCE PROCEDURES

4-8. GENERAL -Table 4-3 is a summary of the maintenance tasks for the OMS. It identifies the item to be serviced, action, and location of the maintenance procedures associated with each task. Tables 4-4 through 4-8 provide the DS/GS personnel with all authorized maintenance procedures for the 0MS.

| r                      |                        |             |                         |  |  |
|------------------------|------------------------|-------------|-------------------------|--|--|
| ITEM TO BE<br>SERVICED |                        | ACTION      | PROCEDURE               |  |  |
|                        |                        |             |                         |  |  |
| 1.                     | Lamp switch            | Removal     | See table 4-4, step 1.  |  |  |
| 2.                     | Lamp switch            | Replacement | See table 4-4, step 3.  |  |  |
| 3.                     | Lamp transformer       | Removal     | See table 4-5, step 1.  |  |  |
| 4.                     | Lamp transformer       | Replacement | See table 4-5, step 3.  |  |  |
| 5.                     | Fuseholder             | Removal     | See table 4-6, step 1.  |  |  |
| 6.                     | Fuseholder             | Replacement | See table 4-6, step 3.  |  |  |
| 7.                     | Shaft angle<br>encoder | Removal     | See table 4-7, step 1.  |  |  |
| 8.                     | Shaft angle<br>encoder | Replacement | See table 4-7, step 3.  |  |  |
| 9.                     | Large mirrors          | Removal     | See table 4-8, step 2.  |  |  |
| 10.                    | Large mirrors          | Replacement | See table 4-8, step 4.  |  |  |
| 11.                    | Small mirrors          | Removal     | See table 4-8, step 1.  |  |  |
| 12.                    | Small mirrors          | Replacement | See table 4-8, step 3.  |  |  |
| 13.                    | Connectors             | Removal     | See table 2-11, step 1. |  |  |
| 14.                    | Connectors             | Replacement | See table 2-11, step 3. |  |  |

Table 4-3. OMS Maintenance Summary

| STEP<br>NO. | ITEM<br>PROCEDURE                                                                |  |  |
|-------------|----------------------------------------------------------------------------------|--|--|
|             |                                                                                  |  |  |
|             | REMOVAL                                                                          |  |  |
| 1           | Protective cover (1)                                                             |  |  |
|             | Remove 20 screws and washers (2). Lift off protective cover.                     |  |  |
| 2           | Lamp switch (3)                                                                  |  |  |
|             | Remove by doing the following:                                                   |  |  |
|             | a. Loosen screw (4) and remove cable clamp (5).                                  |  |  |
|             | b. Disconnect and tag with destination labels wires attached to<br>switch leads. |  |  |
|             | c. Remove two screws (6). Remove lamp switch from cutout in<br>baseplate (7).    |  |  |
|             | REPLACEMENT                                                                      |  |  |
| 3           | Lamp switch                                                                      |  |  |
|             | Replace by doing the following:                                                  |  |  |
|             | a. Connect wires according to destination labels.                                |  |  |
|             | b. Insert wires in cable clamp and tighten screw (4).                            |  |  |
|             | c. Insert switch through cutout in baseplate. Secure with two screws (6).        |  |  |
| 4           | Protective cover                                                                 |  |  |
|             | Replace and secure with 20 screws and washers.                                   |  |  |

Table 4-4. Lamp Switch Maintenance

| STEP<br>NO. | ITEM<br>PROCEDURE                                                                  |
|-------------|------------------------------------------------------------------------------------|
|             |                                                                                    |
|             | REMOVAL                                                                            |
| 1           | Protective cover (1)                                                               |
|             | Remove 20 screws and washers (2). Lift off protective cover.                       |
| 2           | Lamp transformer (3)                                                               |
|             | Remove by doing the following:                                                     |
|             | a. Remove two screws (4).                                                          |
|             | b. Disconnect and tag with destination labels wires attached to transformer leads. |
|             | c. Remove transformer from base plate (5).                                         |
|             | REPLACEMENT                                                                        |
| 3           | Lamp transformer                                                                   |
|             | Replace by doing the following:                                                    |
|             | a. Connect wires to transformer leads according to destination labels.             |
|             | b. Position transformer in base plate. Secure with two screws (4).                 |
| 4           | Protective cover                                                                   |
|             | Replace and secure with 20 screws and washers.                                     |

Table 4-5. Lamp Transformer Maintenance Procedures

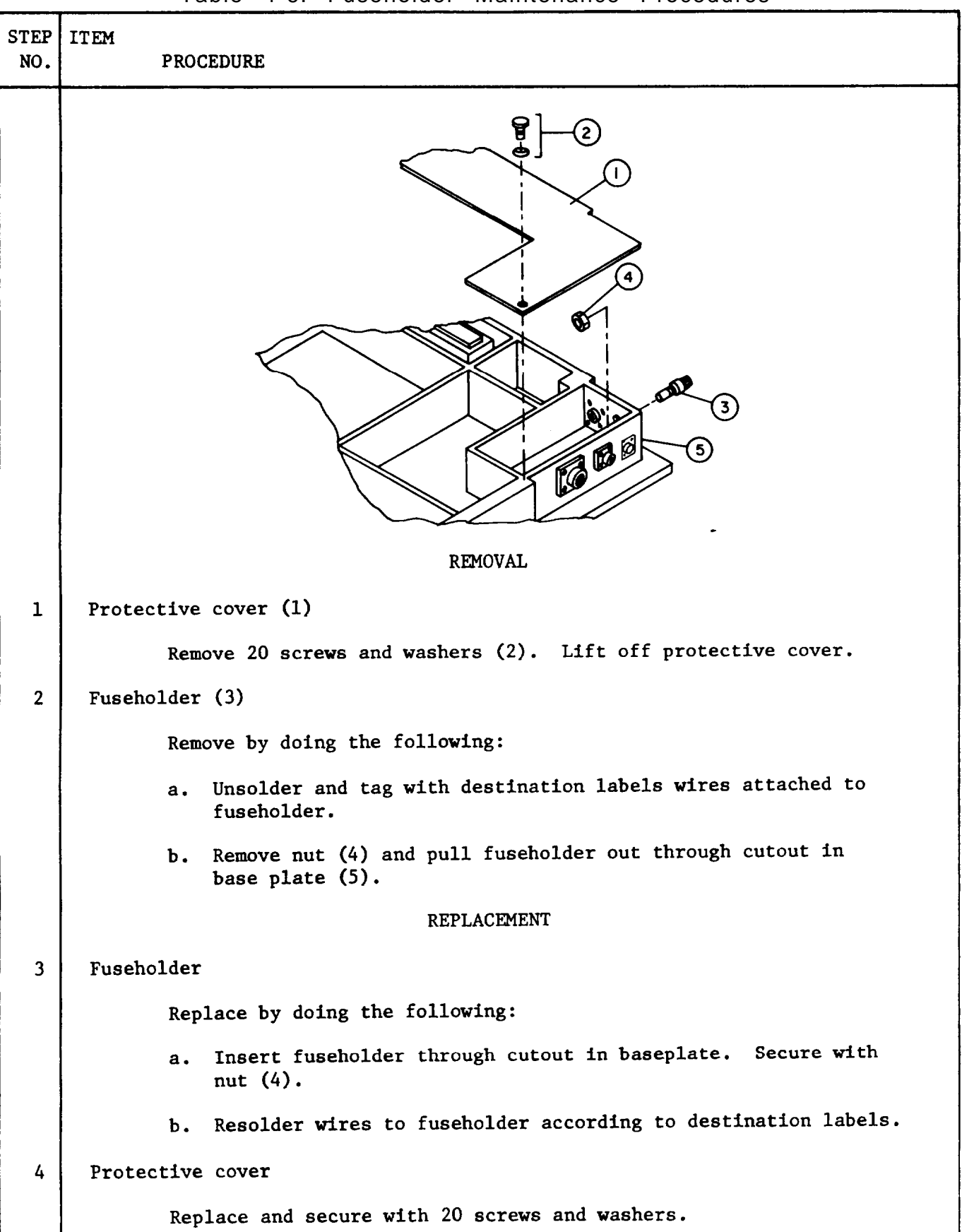

Table 4-6. Fuseholder Maintenance Procedures

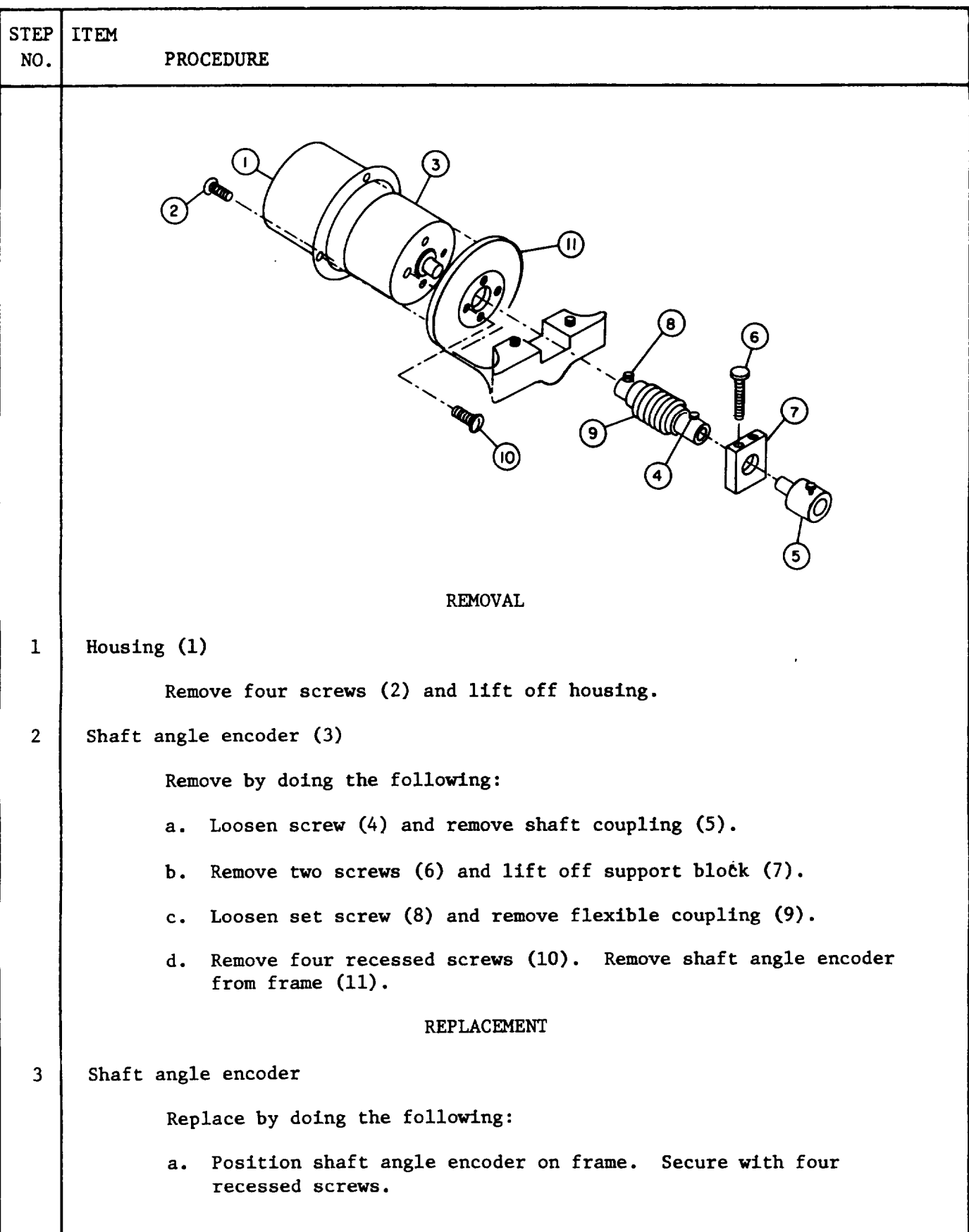

Table 4-7. X-axis Encoder Maintenance

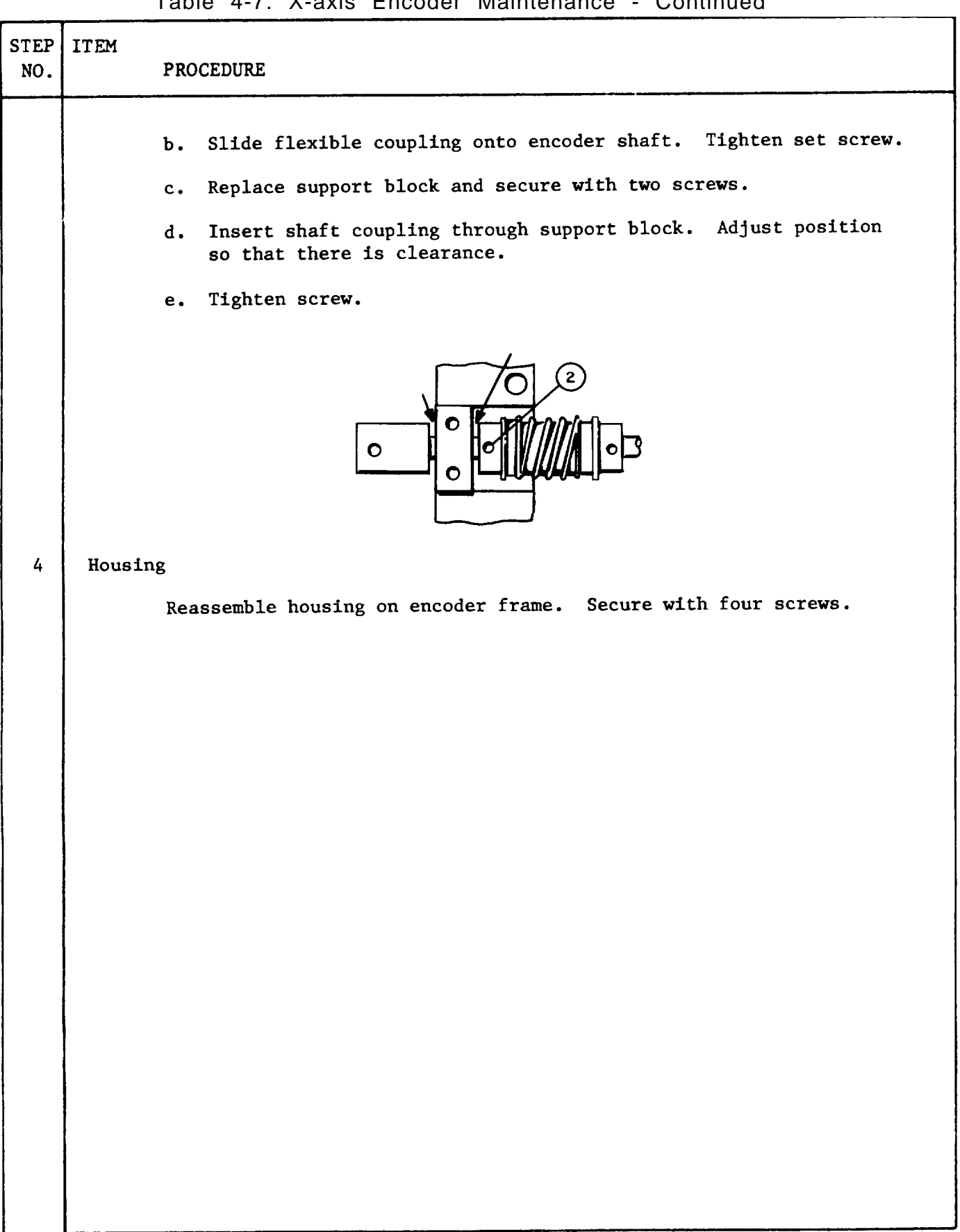

Table 4-7. X-axis Encoder Maintenance - Continued

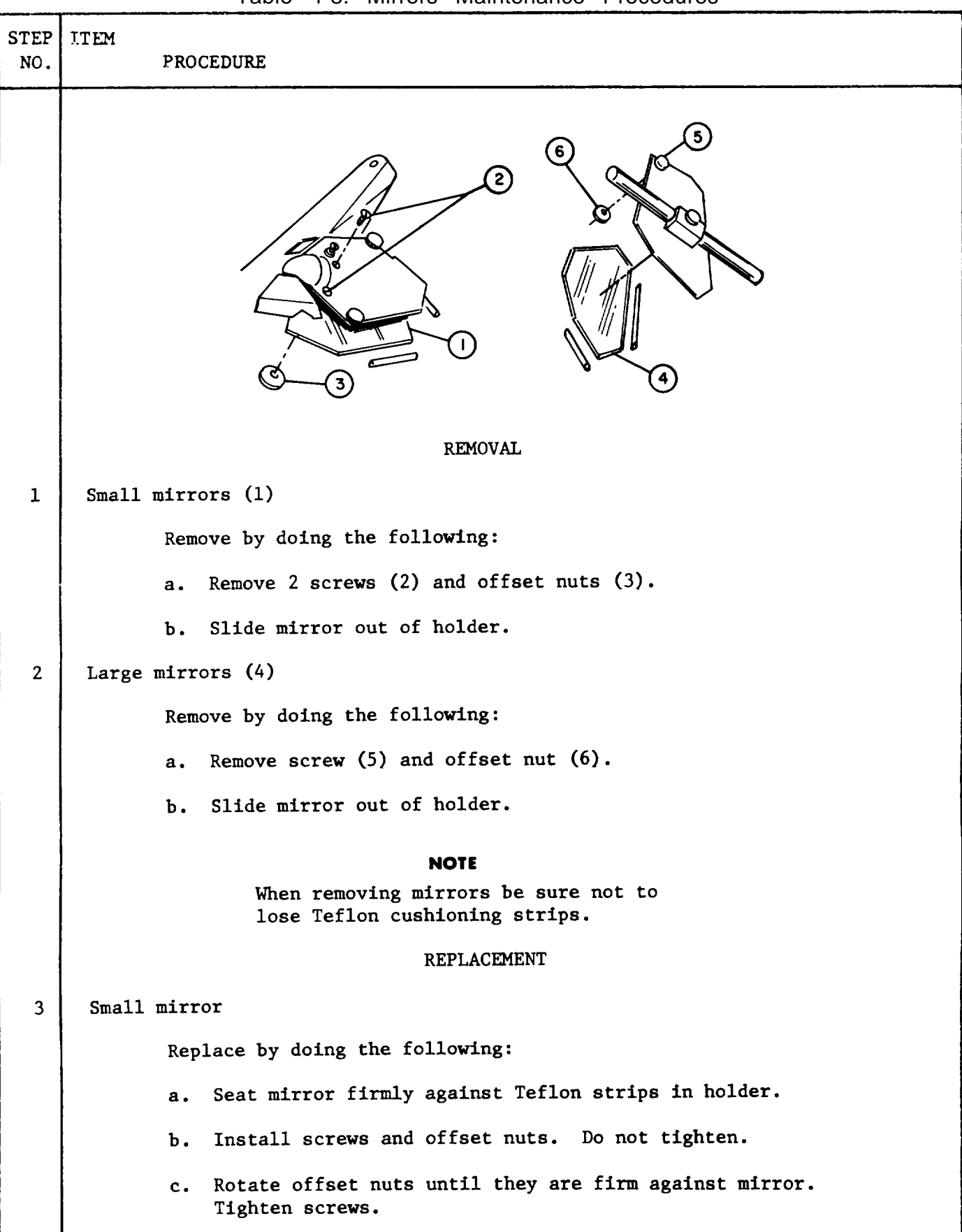

|             |       | Table 4-6. Millions Maintenance Procedures - Continued                  |
|-------------|-------|-------------------------------------------------------------------------|
| STEP<br>NO. | ITEM  | PROCEDURE                                                               |
| 4           | Large | mirror                                                                  |
|             |       | Replace by doing the following:                                         |
|             |       | a. Seat mirror firmly against Teflon strips in holder.                  |
|             |       | b. Install screw and offset nut. Do not tighten.                        |
|             |       | c. Rotate offset nut until it is firm against mirror.<br>Tighten screw. |
|             |       |                                                                         |
| 1           |       |                                                                         |
|             |       |                                                                         |
|             |       |                                                                         |
|             |       |                                                                         |
|             |       |                                                                         |
|             |       |                                                                         |
|             |       |                                                                         |
|             |       |                                                                         |
|             |       |                                                                         |
|             |       |                                                                         |
|             |       |                                                                         |
|             |       |                                                                         |
|             |       |                                                                         |
|             |       |                                                                         |
|             |       |                                                                         |
|             |       |                                                                         |
|             |       |                                                                         |
|             |       |                                                                         |
|             |       |                                                                         |

### CHAPTER 5

### CONTROL, DATA INPUT C-10134/UYK-31 MAINTENANCE

Section I. REPAIR PARTS, SPECIAL TOOLS, TMDE, AND SUPPORT EQUIPMENT

5-1. COMMON TOOLS AND EQUIPMENT - For authorized common tools and equipment, refer to the Modified Table of Organization and Equipment (MT0E) applicable to your unit.

5-2. SPECIAL TOOLS, TMDE, AND SUPPORT EQUIPMENT -

• Special Tools: None

- TMDE: Multimeter, TS-352 (or equivalent)
  - Oscilloscope, AN/USM-281 (or equivalent)
- Support Equipment: None.

5-3. REPAIR PARTS -Repair parts applicable to DS/GS maintenance are listed and illustrated in the Repair Parts and Special Tools List, TM 5-1260-206-24P.

Section II. OPERATIONAL CHECKS

5-4. VISUAL INSPECTION - Visual inspection procedures for the DIC are included in table 2-1.

5-5. PERFORMANCE TEST - Performance test procedures for the DIC are included in table 2-2.

Section III. TROUBLESHOOTING

5-6. SYMPTOM INDEX - Table 5-1 is a symptom index for common malfunctions of the DIC. Each symptom references an applicable troubleshooting procedure for further fault isolation.

|                                                                       | Р     | ROCEDURE    |
|-----------------------------------------------------------------------|-------|-------------|
| SYMPTOM                                                               | TABLE | MALFUNCTION |
| Connector damaged                                                     | 2-11  |             |
| Sonalert sounds repeatedly                                            | 2-7   | 1           |
| Sonalert does not sound when pushbuttons<br>or footswitch are pressed | 5-2   | 1           |
| Pushbutton indicators not lit                                         | 5-2   | 2           |
| Pushbutton or footswitch do not work                                  | 5-2   | 3           |

### Table 5-1. DIC Symptom Index

5-7. TROUBLESHOOTING PROCEDURES - Troubleshooting the DIC consists of isolating the malfunction and replacing the faulty part. Table 5-2 lists troubleshooting procedures for the DIC. These procedures must be performed with the DIC installed in an operational APPS system. If a malfunction is not listed or is not corrected by the procedures given in the table, refer to the DIC interconnecting diagram (figure 5-1) and the system interconnecting diagram (F0-7).

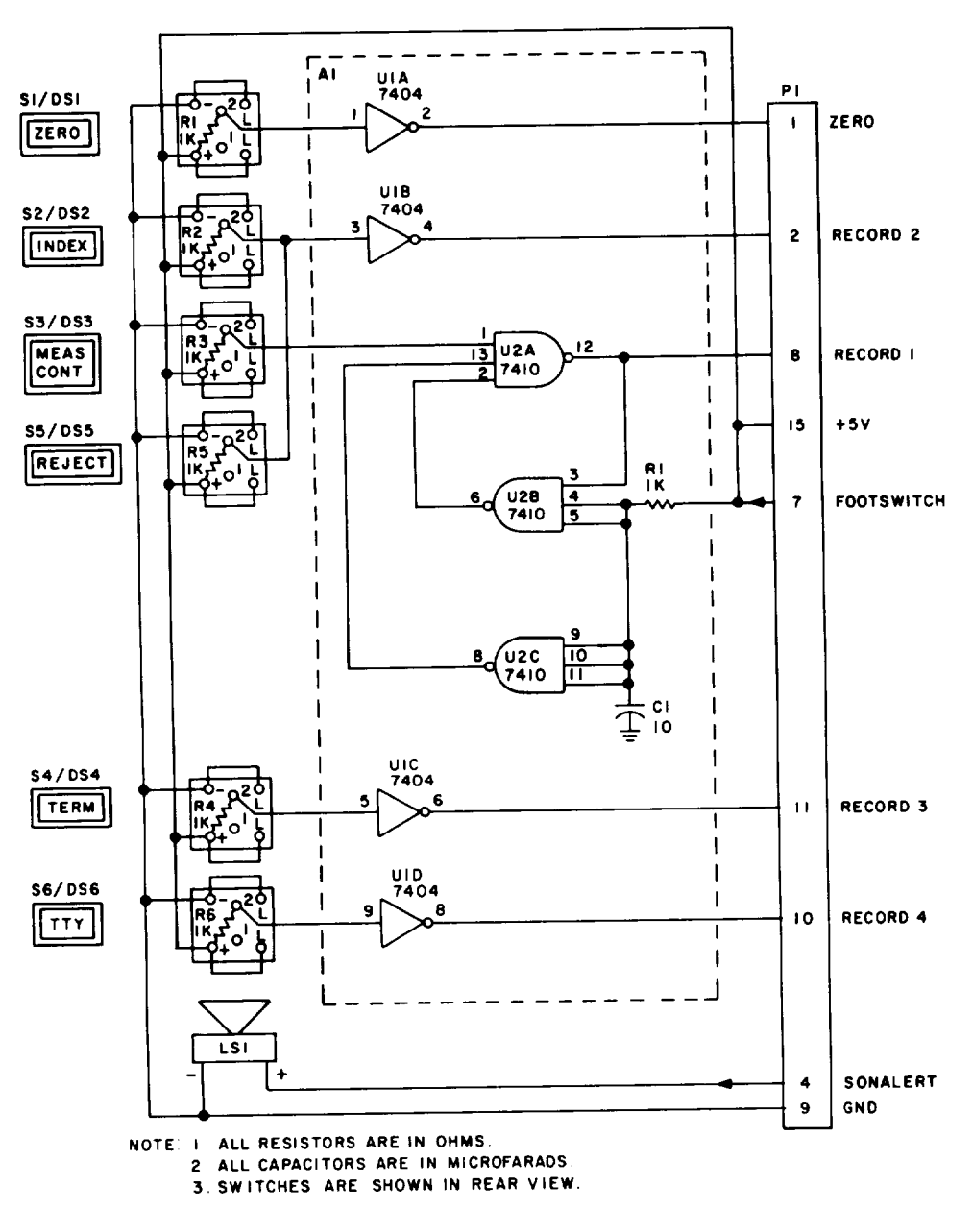

Figure 5-1. DIC Interconnecting Diagram

Table 5-2. DIC Troubleshooting Procedures

| MALFUNCTION      |                                                                                                    |  |  |  |
|------------------|----------------------------------------------------------------------------------------------------|--|--|--|
|                  | CORRECTIVE ACTION                                                                                                    |  |  |  |
|                  |                                                                                                    |  |  |  |
| 1. SUNALERT DUES | NOT SOUND WHEN PUSHBUTTONS OR FOOTSWITCH ARE PRESSED                                                                                                    |  |  |  |
| Step 1.          | Set up system to perform IDP 03 diagnostic. (See table 2-3, steps 1 through 5.) Press each pushbutton switch and foot-switch in turn. Check when sonalert does not sound. |  |  |  |
|                  | If sonalert does not sound for all switches, do step 2.<br>If sonalert does not sound for only one switch, do step 4.                                                     |  |  |  |
| Step 2.          | Remove top assembly. Connect oscilloscope to + terminal of sonalert. Check that positive TTL pulse is present when any pushbutton is pressed.                             |  |  |  |
|                  | If present, replace faulty sonalert. (See table 5-6.)<br>If not present, check for continuity between sonalert<br>and plug P1.                                            |  |  |  |
| Step 3.          | Check that malfunction is corrected.                                                                                                    |  |  |  |
|                  | If not, refer faulty DIC to depot maintenance personnel.                                                                                                    |  |  |  |
| Step 4.          | Connect oscilloscope to pin 2 of pushbutton switch in ques-<br>tion or P1, pin 7 for footswitch. (See figure 5-1.)<br>Check for:                                          |  |  |  |
|                  | <ul> <li>Negative TTL pulse for pushbutton switches.</li> </ul>                                                                                                    |  |  |  |
|                  | <ul> <li>Positive TTL pulse for footswitch.</li> </ul>                                                                                                    |  |  |  |
|                  | If present, do step 5.<br>If not present, replace faulty switch or resistor.<br>(See table 5-4.)                                                                          |  |  |  |
| Step 5.          | Connect oscilloscope to:                                                                                                    |  |  |  |
|                  | P1, pin 1 for ZERO                                                                                                    |  |  |  |
|                  | pin 2 for INDEX or REJECT                                                                                                    |  |  |  |
|                  | pin 8 for MEAS or footswitch                                                                                                    |  |  |  |
|                  | pin 10 for TTY                                                                                                    |  |  |  |
|                  | pin 11 for TERM                                                                                                    |  |  |  |
|                  |                                                                                                    |  |  |  |

| Table 5-2. D | IC Troubleshooting | Procedures - Continued |
|--------------|--------------------|------------------------|
|--------------|--------------------|------------------------|

| ΜΑΙ ΕΠΝΟΤΙΟΝ       | <b>3</b>                                                                                                    |  |
|--------------------|----------------------------------------------------------------------------------------------------|--|
| TEST OR INSPECTION |                                                                                                    |  |
|                    | CORRECTIVE ACTION                                                                                                    |  |
|                    | Check that positive TTL pulse is present when correspond-<br>ing switch is pressed.                                                                                                |  |
|                    | If not present, replace faulty printed circuit board.                                                                                                    |  |
| Step 6.            | Check that malfunction is corrected.                                                                                                    |  |
|                    | If not, refer faulty DIC to depot maintenance personnel.                                                                                                    |  |
| 2. PUSHBUTTON IN   | DICATORS NOT LIT                                                                                                    |  |
| Step 1.            | Remove top assembly. Connect multimeter between pin + and pin - for suspect pushbutton. Check that +5 volts is present.                                                            |  |
|                    | lf voltage is present, replace faulty switch.<br>If voltage is not present, do step 2.                                                                                             |  |
| Step 2.            | Connect multimeter between P1 pin 15 (+) and pin 9 (-).<br>Check that +5 volts is present.                                                                                         |  |
|                    | If voltage is present, replace faulty wire.<br>If voltage is not present, problem is in DAC or OMS<br>base plate wiring. Refer to chapter 3 or 4 and<br>perform continuity checks. |  |
| 3. PUSHBUTTONS OR  | R FOOTSWITCH DO NOT WORK                                                                                                    |  |
| Step 1.            | Remove top assembly. Connect oscilloscope to pin 2 of pushbutton switch in question or P1, pin 7 for footswitch. (See figure 5-1.) Check for:                                      |  |
|                    | <ul> <li>Negative TTL pulse for pushbutton switches.</li> </ul>                                                                                                    |  |
|                    | <ul> <li>Positive TTL pulse for footswitch.</li> </ul>                                                                                                    |  |
|                    | lf present, do step 5.<br>If not present, replace faulty switch or resistor.<br>(See table 5-4.)                                                                                   |  |
|                    |                                                                                                    |  |
|                    |                                                                                                    |  |
|                    |                                                                                                    |  |

Table 5-2. DIC Troubleshooting Procedures - Continued

# Section IV: MAINTENANCE PROCEDURES

5-8. GENERAL - Table 5-3 is a summary of the maintenance tasks for the DIC. It identifies the item to be serviced, action, and location of the maintenance procedures associated with each task." Tables-5-4 through 5-7 provide the DS/GS personnel with all authorized maintenance procedures for the DIC.

| ITEM TO BE<br>SERVICED                                                                                                    | ACTION                                                                                                    | PROCEDURE                                                                                                    |
|----------------------------------------------------------------------------------------------------|----------------------------------------------------------------------------------------------------|----------------------------------------------------------------------------------------------------|
| <ol> <li>Pushbutton switch</li> <li>Pushbutton switch</li> <li>Connector P1</li> <li>Connector P1</li> <li>Sonalert</li> <li>Sonalert</li> <li>Printed circuit board</li> <li>Printed circuit board</li> <li>Footswitch</li> <li>Footswitch</li> </ol> | Removal<br>Replacement<br>Removal<br>Replacement<br>Removal<br>Replacement<br>Replacement<br>Disassembly<br>Reassembly | See table 5-4, step 1.<br>See table 5-4, step 3.<br>See table 5-5, step 1.<br>See table 5-5, step 3.<br>See table 5-6, step 1.<br>See table 5-6, step 3.<br>See table 5-7, step 1.<br>See table 5-7, step 3.<br>See table 5-8, step 1.<br>See table 5-8, step 3. |

Table 5-3. DIC Maintenance Summary

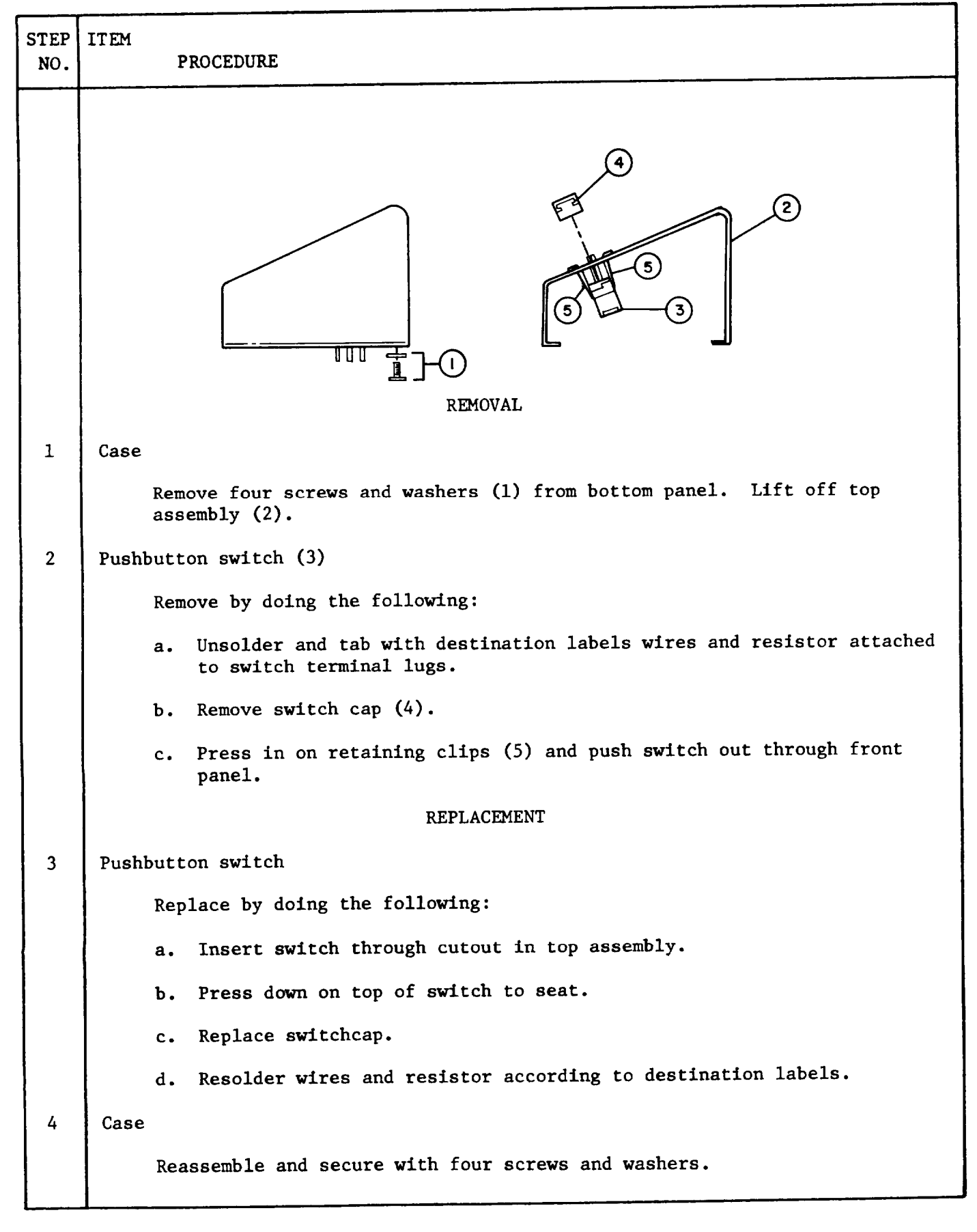

 Table 5-4.
 Pushbutton Switch Maintenance Procedures

ITEM

STEP

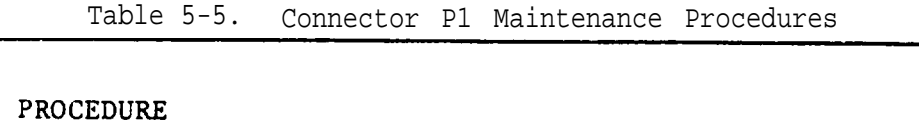

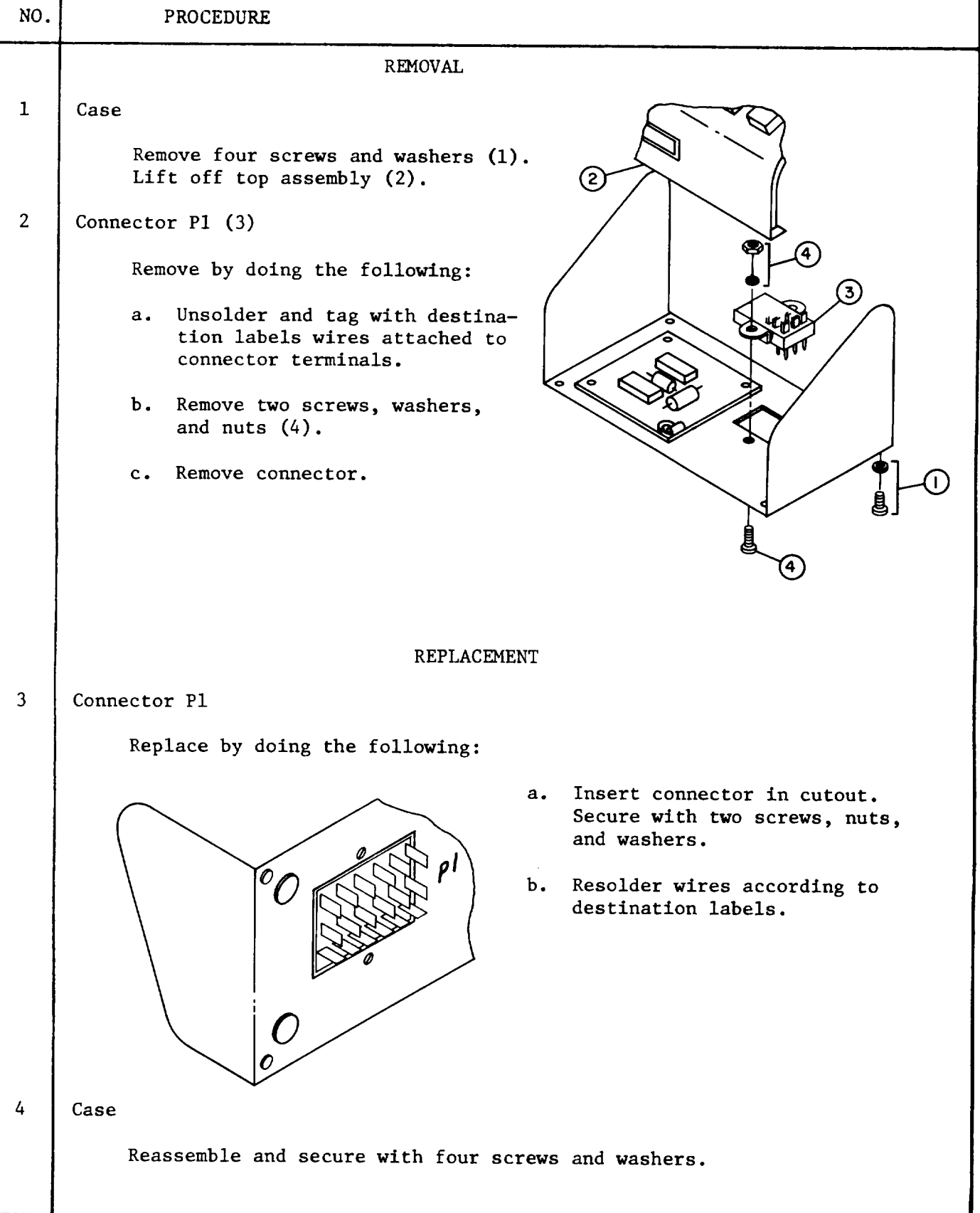

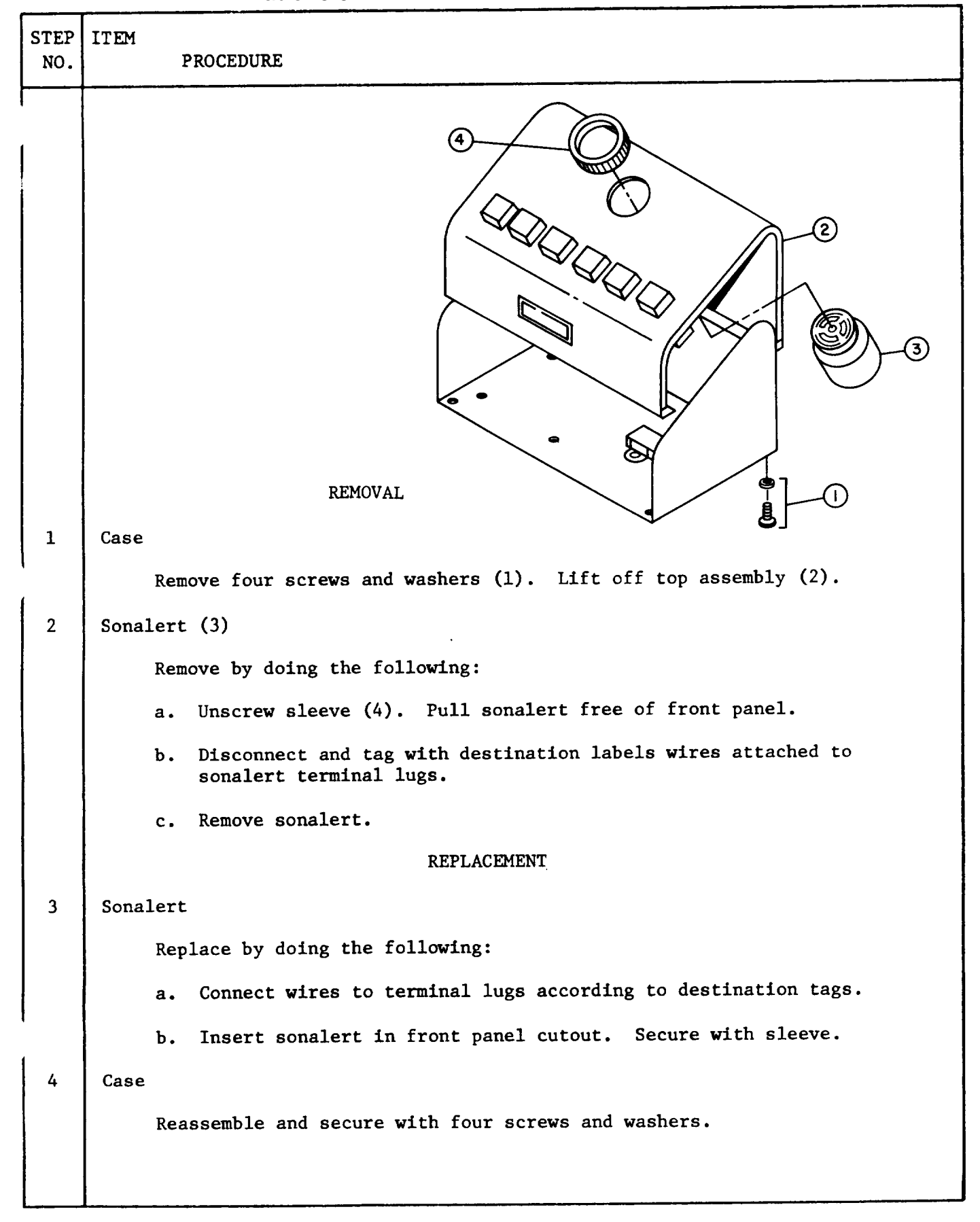

Table 5-6. Sonalert Maintenance Procedures

| Table 5-7. Printed Circuit | Board Maintenance | Procedures |
|----------------------------|-------------------|------------|
|----------------------------|-------------------|------------|

| STEP<br>NO. | ITEM PROCEDURE                                                              |
|-------------|-----------------------------------------------------------------------------|
|             | REMOVAL                                                                     |
| 1           | Case                                                                        |
|             | Remove four screws and washers (1).<br>Lift off top assembly (2).           |
| 2           | Printed circuit board (3)                                                   |
|             | Remove by doing the following:                                              |
|             | a. Remove nut, washer, and<br>cable clamp (4).                              |
|             | b. Remove four screws (5).                                                  |
|             | c. Unsolder and tag with<br>destination labels wires<br>attached to board.  |
|             | d. Remove board.                                                            |
|             | REPLACEMENT                                                                 |
| 3           | Printed circuit board                                                       |
|             | Replace by doing the following:                                             |
|             | a. Resolder wires to printed circuit board according to destination labels. |
|             | b. Attach board to bottom panel with four screws.                           |
|             | c. Replace cable clamp and secure with nut and washer.                      |
| 4           | Case                                                                        |
|             | Reassemble and secure with four screws and washers.                         |
|             |                                                                             |
|             |                                                                             |
|             |                                                                             |
|             |                                                                             |
| L           |                                                                             |

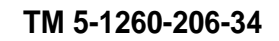

| STEP<br>NO. | ITEM<br>PROCEDURE                                                 |
|-------------|-------------------------------------------------------------------|
|             | TISASSEMBLY                                                       |
| 1           | Pedal (1)                                                         |
|             | Remove two screws and washers (2). Lift off pedal.                |
| 2           | Resistor (3) or capacitor (4)                                     |
|             | Unsolder and remove.                                              |
|             | REASSEMBLY                                                        |
| 3           | Resistor or capacitor                                             |
|             | Resolder in proper position                                       |
| 4           | Pedal                                                             |
|             | Replace by doing the following:                                   |
|             | a. Place spring (5) as shown.                                     |
|             | b. Position pedal on base and secure with two screws and washers. |

Table 5-8. Footswitch Maintenance Procedures

### CHAPTER 6

### DIGITAL DISPLAY MAINTENANCE ID-2239/UYK-48

### Section I. REPAIR PARTS, SPECIAL TOOLS, TMDE, AND SUPPORT EQUIPMENT

6-1. COMMON TOOLS AND EQUIPMENT - For authorized common tools and equipment. refer to the Modified Table of Organization and Equipment (MT0E) applicable to your unit.

6-2. SPECIAL TOOLS, TMDE, AND SUPPORT EQUIPMENT -

- Special Tools: None
- TMDE: Multimeter, TS-352 (or equivalent)
  Support Equipment: None

6-3. REPAIR PARTS - Repair parts applicable to DS/GS personnel are itemized and illustrated in the Repair Parts and Special Tools List, TM 5-1260-206-24P.

### Section II. OPERATIONAL CHECKS

6-4. VISUAL INSPECTION - Visual inspection procedures for the Digital Display are included in table 2-1.

6-5. PERFORMANCE TEST - Performance test procedures for the Digital Display are included in table 2-2.

### Section 111. TROUBLESHOOTING

SYMPTOM INDEX - Table 6-1 is a symptom index for common malfunctions of 6-6. the Digital Display. Each symptom references an applicable troubleshooting procedure for further fault isolation.

TROUBLESHOOTING PROCEDURES - Troubleshooting the Digital Display consists 6-7. of isolating the malfunction and replacing the faulty part. Table 6-2 lists troubleshooting procedures for the Digital Display. If a malfunction is not listed or is not corrected by procedures given in the table, refer to the wiring list given in table 6-7.

|                                                                                                    | PRO                                    | CEDURE                     |
|----------------------------------------------------------------------------------------------------|----------------------------------------|----------------------------|
| SYMPTOM                                                                                                    | TABLE                                  | MALFUNCTION                |
| <ol> <li>Display modules damaged</li> <li>Read-out not lit</li> <li>Read-out does not zero</li> <li>Sign or numbers do not light</li> <li>Read-out does not change as photo-carriage is moved</li> <li>Connector damaged</li> </ol> | 6-4<br>6-2<br>3-2<br>6-2<br>3-2<br>6-6 | 1<br>1<br>9<br>2<br>8<br>4 |

Table 6-1. Digital Display Symptom Index

# Table 6-2. Digital Display Troubleshooting Procedures

| MALFUNCTION                                                                                                    |
|----------------------------------------------------------------------------------------------------|
|                                                                                                    |
| 1 READ-OUT NOT LIT                                                                                                  |
| Step 1. Check for continuity between plug P1, pin 20 and plug P5-r. (See table 6-7.)                                |
| If good replace faulty printed circuit board.<br>(See table 6-5.)                                                   |
| If bad replace faulty cable. (See table 6-6.)                                                                       |
| Step 2. Check that malfunction is corrected.                                                                        |
| If not, refer faulty Digital Display to depot maintenance personnel.                                                |
| 2. SIGN OR NUMBER DOES NOT LIGHT                                                                                    |
| Step 1. Check for continuity between plug P1 or P2 and plug P5. (See table 6-7.)                                    |
| If good, do step 2.                                                                                                 |
| If bad, replace faulty cable. (See table 6-6.)                                                                      |
| Step 2. Exchange unlit sign or number with known good module.<br>(See table 6-4.) Check that sign or number lights. |
| If sign or number lights, replace faulty module.<br>(See table 6-4.)                                                |
| If sign or number does not light, replace printed circuit board. (See table 6-5.)                                   |
| Step 3. Check that malfunction is corrected.                                                                        |
| If not, refer Digital Display to depot maintenance personnel.                                                       |
|                                                                                                    |
|                                                                                                    |
|                                                                                                    |
|                                                                                                    |
|                                                                                                    |
|                                                                                                    |

# Section IV. MAINTENANCE PROCEDURES

6-8. GENERAL - Table 6-3 is a summary of the maintenance tasks for the Digital Display. It identifies the item to be serviced, action, and location of the maintenance procedures associated with each task. Tables 6-4 through 6-6 provide the DS/GS personnel with all authorized maintenance procedures for the Digital Display.

| ITEM TO BE<br>SERVICED                                                                                                    | ACTION                                                                     | PROCEDURE                                                                                                    |
|----------------------------------------------------------------------------------------------------|----------------------------------------------------------------------------|----------------------------------------------------------------------------------------------------|
| <ol> <li>Display modules</li> <li>Display modules</li> <li>Printed circuit boards</li> <li>Printed circuit boards</li> <li>Cable</li> <li>Cable</li> </ol> | Removal<br>Replacement<br>Removal<br>Replacement<br>Removal<br>Replacement | See table 6-4, step 1.<br>See table 6-4, step 4.<br>See table 6-5, step 1.<br>See table 6-5, step 4.<br>See table 6-6, step 1.<br>See table 6-6, step 3. |

Table 6-3. Digital Display Maintenance Summary

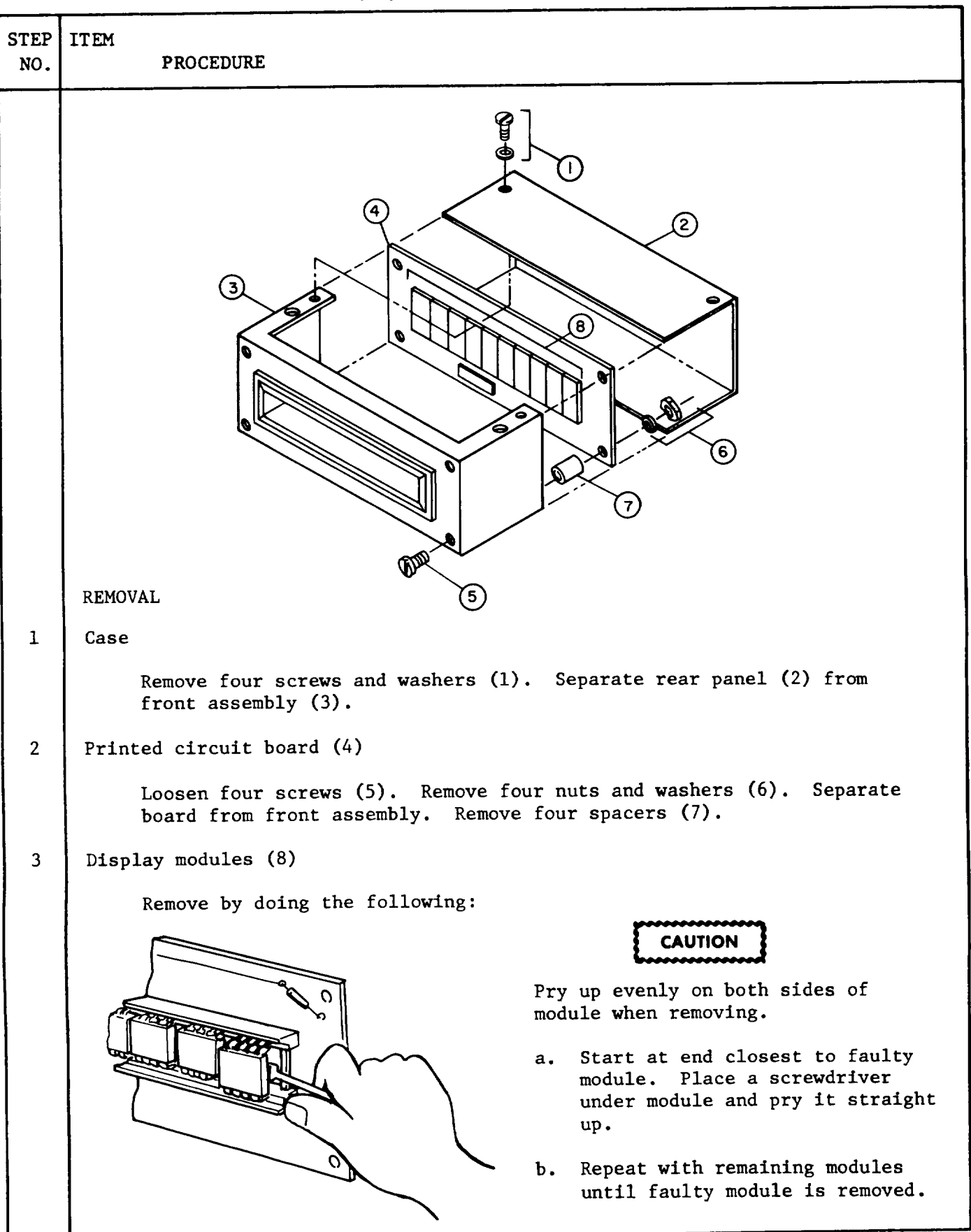

| STEP<br>NO. | ITEM<br>PROCEDURE                                                                                                    |
|-------------|----------------------------------------------------------------------------------------------------|
| 4           | REPLACEMENT<br>Display modules<br>Replace by doing the following:                                                                                                    |
| 5           | <pre>Printed circuit board    Replace by doing the following:    a. Replace four screws.    b. Position board into front assembly on four spacers.    c. Replace four nuts and washers. Case    Slide rear panel onto front assembly. Replace four screws and washers.</pre> |

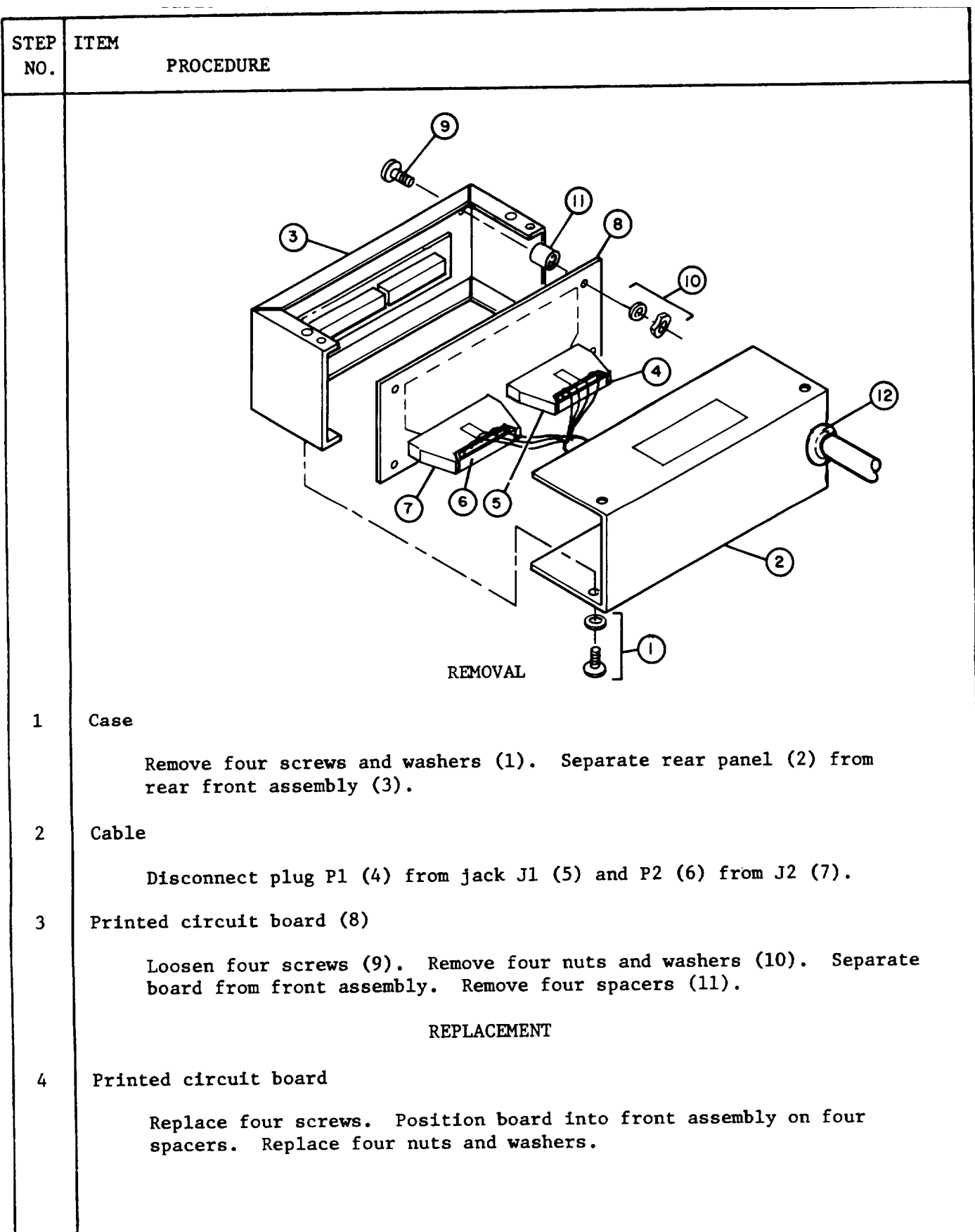

Table 6-5. Printed Circuit Board Maintenance Procedures

| STEP<br>NO. | ITEM<br>PROCEDURE                                                      |
|-------------|------------------------------------------------------------------------|
| 5           | Cable                                                                  |
|             | Replace by doing the following:                                        |
|             | a. Connect plug Pl to jack Jl.                                         |
|             | b. Connect plug P2 to jack J2.                                         |
| 6           | Case                                                                   |
|             | Slide rear panel onto front assembly. Replace four screws and washers. |

Table 6-5. Printed Circuit Board Maintenance Procedures - Continued

| STEP<br>NO. | ITEM<br>PROCEDURE                                                      |
|-------------|------------------------------------------------------------------------|
|             | REMOVAL                                                                |
| 1           | Case                                                                   |
|             | Remove four screws. Separate rear panel from front assembly.           |
| 2           | Cable                                                                  |
|             | Disconnect jack J1 from plug P1 and J2 from P2.                        |
|             | REPLACEMENT                                                            |
| 3           | Cable                                                                  |
|             | Replace by doing the following:                                        |
|             | a. Connect plug P1 to jack J1.                                         |
|             | b. Connect plug P2 to jack J2.                                         |
|             | c. Slip cable grommet (12) into cutout in case.                        |
| 4           | Case                                                                   |
|             | Slide rear panel onto front assembly. Replace four screws and washers. |

Table 6-6. Digital Display Cable Maintenance

| X-AXIS | P2<br>PIN | P5<br>PIN | Y-AXIS | P1<br>PIN | P5<br>PIN |
|--------|-----------|-----------|--------|-----------|-----------|
| MSD    | 4         | A         | MSD    | 4         | Т         |
| MSD    | 3         | В         | MSD    | 3         | U         |
| MSD    | 6         | С         | MSD    | 6         | v         |
| MSD    | 5         | D         | MSD    | 5         | W         |
| 3rd    | 12        | Е         | 3rd    | 12        | Х         |
| 3rd    | 13        | F         | 3rd    | 13        | Y         |
| 3rd    | 14        | G         | 3rd    | 14        | Z         |
| 3rd    | 10        | н         | 3rd    | 10        | а         |
| 2nd    | 11        | J         | 2nd    | 11        | Ъ         |
| 2nd    | 9         | K         | 2nd    | 9         | с         |
| 2nd    | 17        | L         | 2nd    | 17        | đ         |
| 2nd    | 18        | M         | 2nd    | 18        | е         |
| LSD    | 8         | N         | LSD    | 8         | f         |
| LSD    | 7         | Р         | LSD    | 7         | g         |
| LSD    | 16        | R         | LSD    | 16        | h         |
| LSD    | 15        | S         | LSD    | 15        | j         |
| Sign X | 20        | n         | Sign Y | 2         | k         |
| 1      | _         |           |        |           |           |
| GND    | 1         | m         | +5 V   | 19        | r         |
| GND    | 2         | m         | +5 V   | 20        | r         |
|        |           |           |        |           |           |

Table 6-7. Digital Display Cable Wiring List

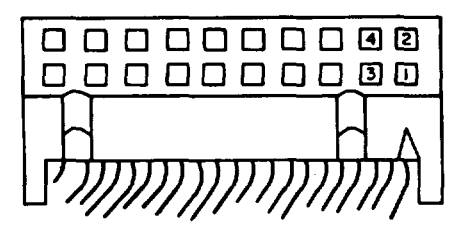

Figure 6-1. Digital Display Cable Plug Pin Location
## CHAPTER 7

## TRANSILLUMINATION DEVICE SU-120/UYK-48 MAINTENANCE

#### REPAIR PARTS, SPECIAL TOOLS, TMDE, Section I. AND SUPPORT EQUIPMENT

7-1. COMMON TOOLS AND EQUIPMENT - For authorized common tools and equipment refer to the Modified Table of Organization and Equipment (MT0E) applicable to your unit.

7-2. SPECIAL TOOLS, TMDE, AND SUPPORT EQUIPMENT -

- Special Tools: None
- TMDE: Multimeter, TS-352 (or equivalent)

• Support Equipment: None

7-3. REPAIR PARTS- Repair parts applicable to DS/GS personnel for the TID are listed and illustrated in the Repair Parts and Special Tools List, TM 5-1260-206-24P.

Section II. OPERATIONAL CHECKS

7-4. VISUAL INSPECTION - Visual inspection procedures for the TID are included in table 2-1.

PERFORMANCE TEST - Performance test procedures for the TID are included 7-5. in table 2-2.

Section III. TROUBLESHOOTING

SYMPTOM INDEX - Table 7-1 is a symptom index for common malfunctions of 7-6. the TID. Each symptom references an applicable troubleshooting procedure for further fault isolation.

| Table | 7-1. | TID Symptom Index |
|-------|------|-------------------|
|       |      |                   |

|                                                                                                    | PROCEDURE                 |             |  |  |
|----------------------------------------------------------------------------------------------------|---------------------------|-------------|--|--|
| SYMPTOM                                                                                                    | TABLE                     | MALFUNCTION |  |  |
| <ol> <li>Power indicator not lit</li> <li>Illuminators not lit</li> <li>Connectors damaged</li> <li>Left or right photo plate movement<br/>restricted</li> </ol> | 7-2<br>7-2<br>2-11<br>7-2 | 1<br>2<br>3 |  |  |

7-7. TROUBLESHOOTING PROCEDURES - Troubleshooting the TID consists of isolating the faulty part. Table 7-2 lists troubleshooting procedures for the TID. If a malfunction is not listed or is not corrected by procedures given in the table, refer to the TID interconnecting diagram (figure 7-1) and the system interconnecting diagram (F0-7).

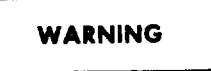

Voltages as high as 750 volts are produced by the TID lamp control assembly. Contact with this voltage potential can result in death. Never place hands or meter leads inside control assembly unless power switch is set at OFF.

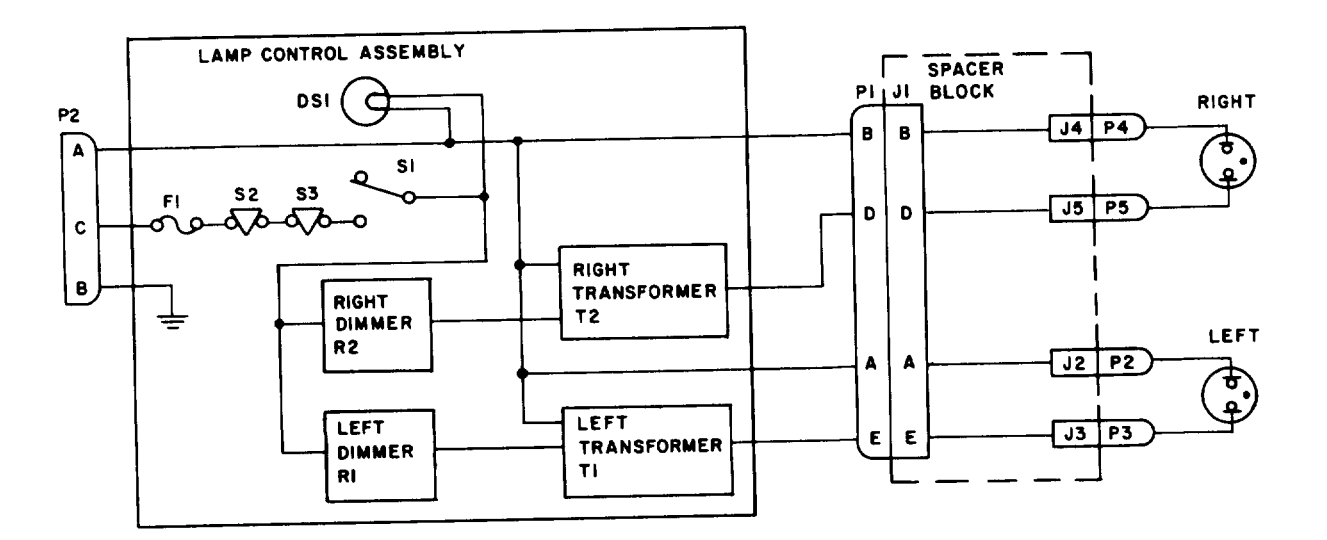

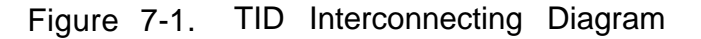

7-2

## Table 7-2. TID Troubleshooting Procedures

| MALFUNCTION        |                                                                                                    |  |  |  |  |
|--------------------|----------------------------------------------------------------------------------------------------|--|--|--|--|
| TEST OR INSPECTION |                                                                                                    |  |  |  |  |
|                    | CORRECTIVE ACTION                                                                                                    |  |  |  |  |
| 1. POWER INDICAT   | POWER INDICATOR NOT LIT.                                                                                                    |  |  |  |  |
| Step 1.            | Check that fuse F1 on lamp control assembly is good.                                                                                                    |  |  |  |  |
|                    | If good, do step 2.                                                                                                    |  |  |  |  |
|                    | If bad, replace fuse.                                                                                                    |  |  |  |  |
| Step 2.            | Rotate left and right lamp dimmers fully clockwise. Using multimeter, check P1 between pin B and pin D or between pin A and pin E for approximately 750 volts ac.                                                                        |  |  |  |  |
|                    | If voltage is present, replace power indicator.<br>(See table 7-3.)                                                                                                    |  |  |  |  |
|                    | If voltage is not present, refer to figure 7-1<br>and make continuity checks to locate faulty wire,<br>connector, fuseholder, power ON/OFF switch or inter-<br>lock switch or transformer. Replace faulty component.<br>(See table 7-3.) |  |  |  |  |
| Step 3.            | Check that malfunction is corrected.                                                                                                    |  |  |  |  |
|                    | If not, refer faulty TID to depot maintenance personnel.                                                                                                    |  |  |  |  |
| 2. ILLUMINATORS    | NOT LIT.                                                                                                    |  |  |  |  |
| Step 1.            | Check that TID power indicator is lit.                                                                                                    |  |  |  |  |
|                    | If lit, do step 2.                                                                                                    |  |  |  |  |
|                    | If not lit, refer to item 1 above.                                                                                                    |  |  |  |  |
| Step 2.            | Rotate left and right lamp dimmers fully clockwise. Using<br>multimeter, check P1 between pin B and pin D for right<br>illuminator and between pin A and pin E for left<br>illuminator. Approximately 750 volts ac should be present.    |  |  |  |  |
|                    | If voltage is present at both pins, refer to<br>figure 7-1 and make continuity checks to locate<br>faulty wire, connector, or illuminator. Replace<br>faulty component. (See table 7-3.)                                                 |  |  |  |  |
|                    | If voltage is not present at one pin, refer to<br>figure 7-1 and make continuity checks to locate<br>faulty wire, lamp dimmer transformer, or connector.<br>Replace faulty component. (See table 7-3.)                                   |  |  |  |  |

## Table 7-2. TID Troubleshooting Procedures - Continued

MALFUNCTION

TEST OR INSPECTION

## CORRECTIVE ACTION

If voltage is not present at both pins, refer to figure 7-1 and make continuity checks to locate faulty wire or connector. Replace faulty component.

Step 3. Check that malfunction is corrected.

If not, refer faulty TID to depot maintenance personnel.

3. LEFT OR RIGHT PHOTO PLATE MOVEMENT RESTRICTED

Verify that malfunction exists. (See table 2-1.)

Refer faulty TID to depot maintenance personnel.

## Section IV. MAINTENANCE PROCEDURES

7-8. Table 7-3 is a summary of the maintenance tasks for the TID. It identifies the item to be serviced, action, and location of the maintenance procedures associated with each task. Tables 7-4 through 7-9 provide the DS/GS personnel with all authorized maintenance procedures for the TID.

| ITEM TO BE<br>SERVICED                                                                                                    | ACTION                                                                                                    | PROCEDURE                                                                                                    |  |  |
|----------------------------------------------------------------------------------------------------|----------------------------------------------------------------------------------------------------|----------------------------------------------------------------------------------------------------|--|--|
| <ol> <li>Power ON/OFF switch</li> <li>Power ON/OFF switch</li> <li>Power ON/OFF lamp</li> <li>Power ON/OFF lamp</li> <li>Lamp dimmer</li> <li>Lamp dimmer</li> <li>Lamp dimmer</li> <li>Transformer</li> <li>Transformer</li> <li>Connectors</li> <li>Connectors</li> <li>Connectors</li> <li>High voltage interlock</li> <li>Fuseholder</li> <li>Fuseholder</li> </ol> | Removal<br>Replacement<br>Removal<br>Replacement<br>Removal<br>Replacement<br>Removal<br>Replacement<br>Removal<br>Replacement<br>Removal<br>Replacement<br>Removal<br>Replacement | See table 7-4, step 1.<br>See table 7-4, step 3.<br>See table 7-5, step 1.<br>See table 7-5, step 3.<br>See table 7-6, step 1.<br>See table 7-6, step 3.<br>See table 7-7, step 1.<br>See table 7-7, step 4.<br>See table 2-11, step 1.<br>See table 2-11, step 3.<br>See table 7-8, step 1.<br>See table 7-8, step 3.<br>See table 7-9, step 1.<br>See table 7-9, step 3. |  |  |

Table 7-3. TID Maintenance Summary

# STEP ITEM NO. PROCEDURE 5 Ø (1 REMOVAL 1 Bottom cover plate (1) Loosen four screws and washers (2) and remove. 2 Switch (3) Remove by doing the following: Loosen and remove threaded washer (4) and switch plate (5). а. Slide switch inside lamp control assembly through cutout hole. b. Disconnect and tag with destination labels wires attached to с. switch leads. d. Remove switch. REPLACEMENT 3 Switch Replace by doing the following: Connect wires to switch leads according to destination labels. а. Insert switch through hole in front panel. ъ. Align key in switchplate with keyway on switch (6). с. Secure switch and switchplate to front panel with threaded d. washer (4). 4 Bottom cover plate

### Table 7-4. Power ON/OFF Switch Maintenance Procedures

Secure to unit with four screws and washers.

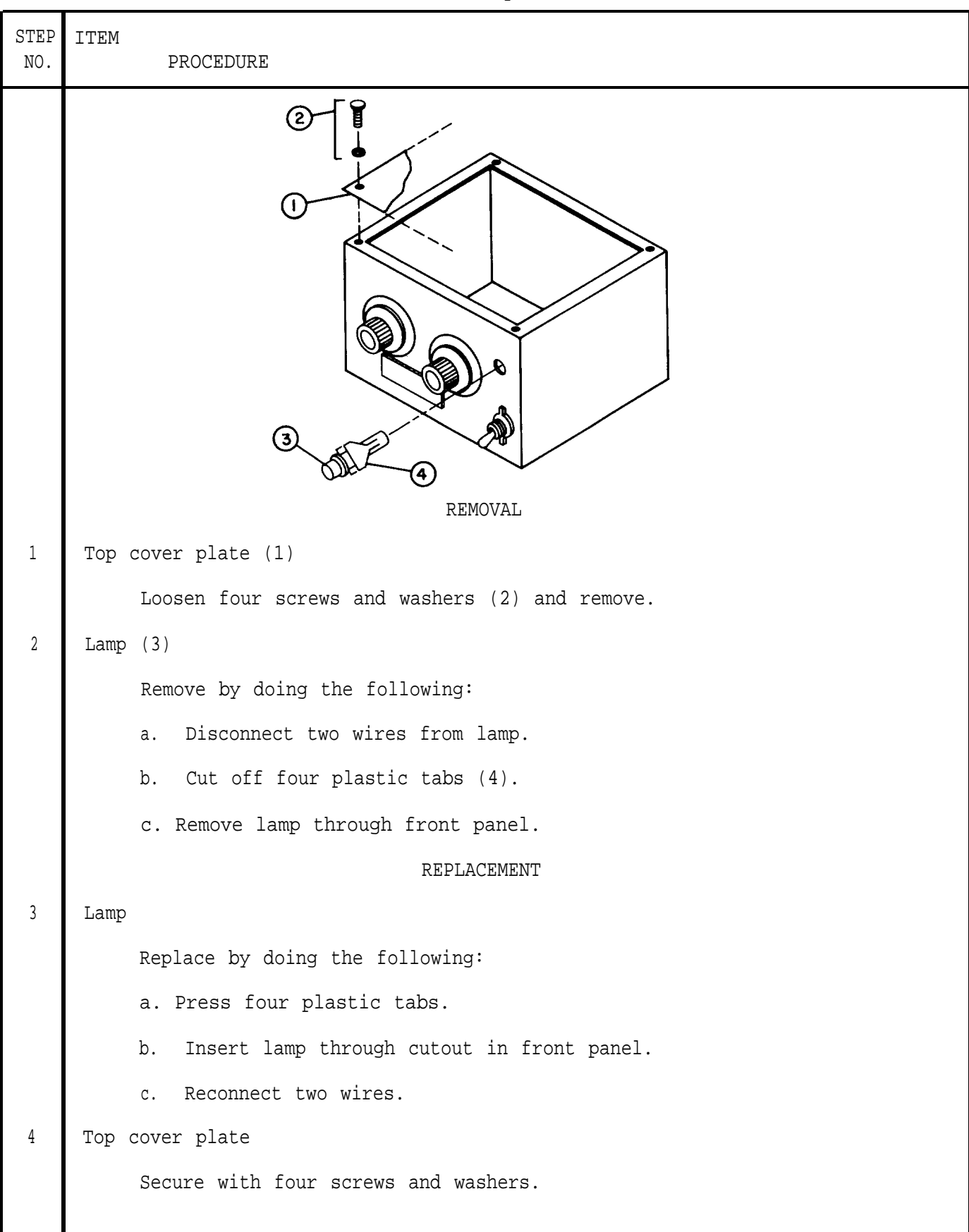

Table 7-6. Lamp Dimmer Maintenance Procedures

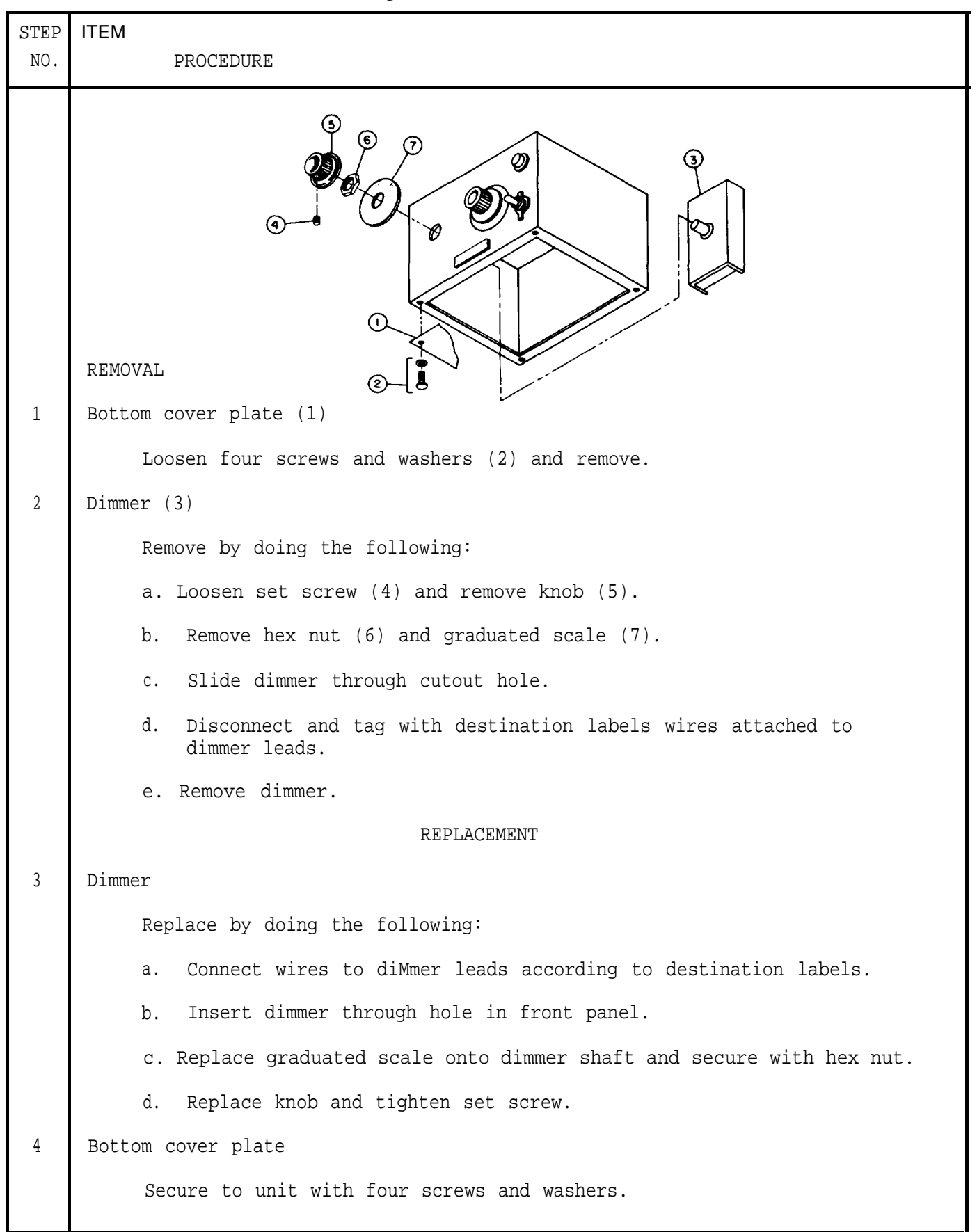

| STEP<br>NO. | ITEM<br>PROCEDURE                                                                            |
|-------------|----------------------------------------------------------------------------------------------|
|             | REMOVAL                                                                                      |
| 1           | Top cover plate (1)                                                                          |
|             | Loosen four screws and washers (2) and remove.                                               |
| 2           | Bottom cover plate (3)                                                                       |
|             | Loosen four screws and washers (4) and remove.                                               |
| 3           | Transformer (5)                                                                              |
|             | Remove by doing the following:                                                               |
|             | a. Remove four screws (6).                                                                   |
|             | b. Disconnect and tag with destination labels wires attached to<br>transformer leads.        |
|             | c. Remove transformer.                                                                       |
|             | d. Unscrew standoffs (7) from transformer.                                                   |
|             | REPLACEMENT                                                                                  |
| 4           | Transformer                                                                                  |
|             | Replace by doing the following:                                                              |
| i           | a. Install standoffs removed from old transformer in place of hex<br>nuts. Discard hex nuts. |

Table 7-7. Transformers Maintenance Procedures

| Table 7-7. Transformers Maintena | ance Procedures - Continued |
|----------------------------------|-----------------------------|
|----------------------------------|-----------------------------|

| STEP<br>NO. | ITEM PROCEDURE                                                       |
|-------------|----------------------------------------------------------------------|
| 4           | b. Insert transformer in unit.                                       |
|             | c. Connect wires to transformer leads according to destination tags. |
|             | d. Secure inside unit with four screws.                              |
| 5           | Bottom cover plate                                                   |
|             | Secure to unit with four screws and washers.                         |
| б           | Top cover plate                                                      |
|             | Secure to unit with four screws and washers.                         |
|             |                                                                      |
|             |                                                                      |
|             |                                                                      |
|             |                                                                      |
|             |                                                                      |
|             |                                                                      |
|             |                                                                      |
|             |                                                                      |
|             |                                                                      |
|             |                                                                      |
|             |                                                                      |
|             |                                                                      |
|             |                                                                      |
|             |                                                                      |
|             |                                                                      |
|             |                                                                      |
|             |                                                                      |
|             |                                                                      |

| STEP<br>NO. | ITEM<br>PROCEDURE                                                                                                    |
|-------------|----------------------------------------------------------------------------------------------------|
| 1<br>2      | Top or bottom cover plate (1)<br>Loosen four screws and washers (2) and remove.<br>High voltage interlock (3)<br>Remove by doing the following:<br>a. Loosen three screws and washers (4).<br>b. Unsolder and tag with destination labels wires attached to inter-<br>lock terminals. |
|             | c. Remove interlock.                                                                                                    |
|             | REPLACEMENT                                                                                                    |
| 3           | High voltage interlock                                                                                                    |
|             | Replace by doing the following:                                                                                                    |
|             | a. Resolder wires to interlock terminals according to destination labels.                                                                                                    |
|             | b. Align interlock so that plunger (5) contacts cover plate.                                                                                                    |
|             | c. Secure interlock with three screws and washers.                                                                                                    |
| 4           | Top or bottom cover plate                                                                                                    |
|             | Secure to unit with four screws and washers.                                                                                                    |

Table 7-8. High Voltage Interlock Maintenance Procedures

| STEP<br>NO. | ITEM<br>PROCEDURE                                                                             |
|-------------|-----------------------------------------------------------------------------------------------|
|             | REMOVAL                                                                                       |
| 1           | Bottom cover plate (1) $\Box \ \Box \ \Box \ \Box \ \Box \ \Box \ \Box \ \Box \ \Box \ \Box $ |
|             | Loosen four screws and washers (2) and remove.                                                |
| 2           | Fuseholder (3)                                                                                |
|             | Remove by doing the following:                                                                |
|             | a. Loosen nut (4).                                                                            |
|             | b. Slide fuseholder out through cutout hole.                                                  |
|             | c. Unsolder and tag with destination labels wires attached to fuseholder terminals.           |
|             | d. Remove fuseholder and nut.                                                                 |
|             | REPLACEMENT                                                                                   |
| 3           | Fuseholder                                                                                    |
|             | Replace by doing the following:                                                               |
|             | a. Insert fuseholder through cutout in side panel.                                            |
|             | b. Thread nut onto wires.                                                                     |
|             | c. Resolder wires to fuseholder terminals according to destination labels.                    |
|             | d. Tighten nut.                                                                               |
| 4           | Bottom cover plate                                                                            |
|             | Secure to unit with four screws and washers.                                                  |

### APPENDIX

#### REFERENCES

A-1 . SCOPE. This appendix lists all forms, technical manuals, and other publications referenced in this manual. A-2. FORMS . Recommended Changes to DA Publications ..... DA Form 2028 Recommended Changes to Equipment Technical Manuals ..... DA Form 2028-2 Equipment Inspection and Maintenance Worksheet . . . . . . . . . . . . . DA Form 2404 Maintenance Request . . . . . . . . . . . . . . . . . . DA Form 2407 Packaging Improvement Report ..... DD Form 6 A-3. TECHNICAL MANUALS AND OTHER PUBLICATIONS. Classification, Reclassification, Maintenance, Issuance, and Reporting of Maintenance Training Aircraft .... AR 700-42 Operator's Manual for Analytical Photogrammetric Positioning System (HP 9825A Model) ..... DMATM 80-001 Depot Maintenance Work Requirement for Analytical Photogrammetric Positioning System, AN/UYK-48 NSN 1260-01-061-7081 . . . . . . . . . . . . DMWR 5-1260-206 Hand Receipt Covering Content of Components of End Item (COEI), Basic Issue Items (BII), and Additional Authorization List (AAL) for APPS, AN/UYK-48 

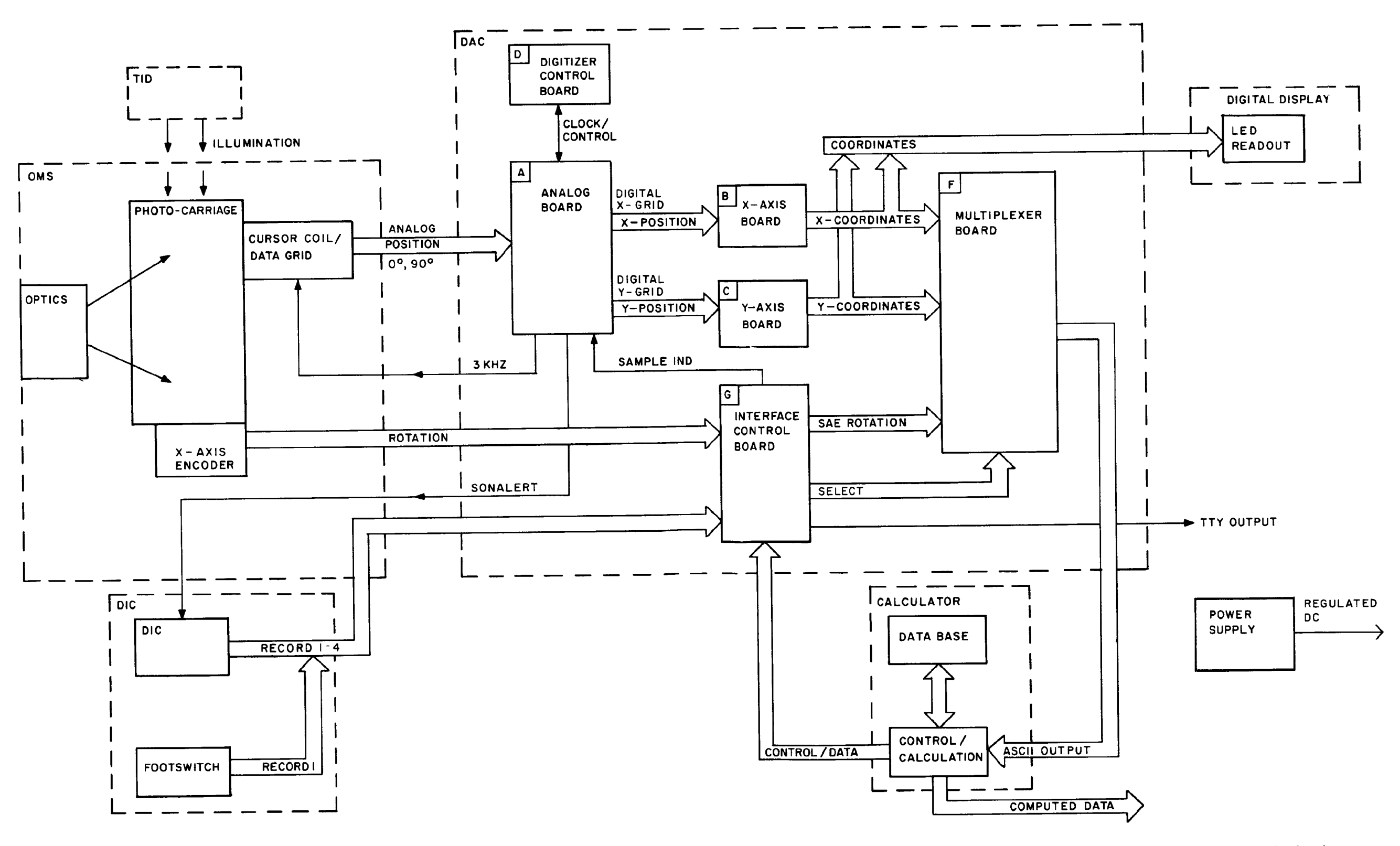

FO-1. APPS Functional Block Diagram

FP-1/(FP-2 blank)

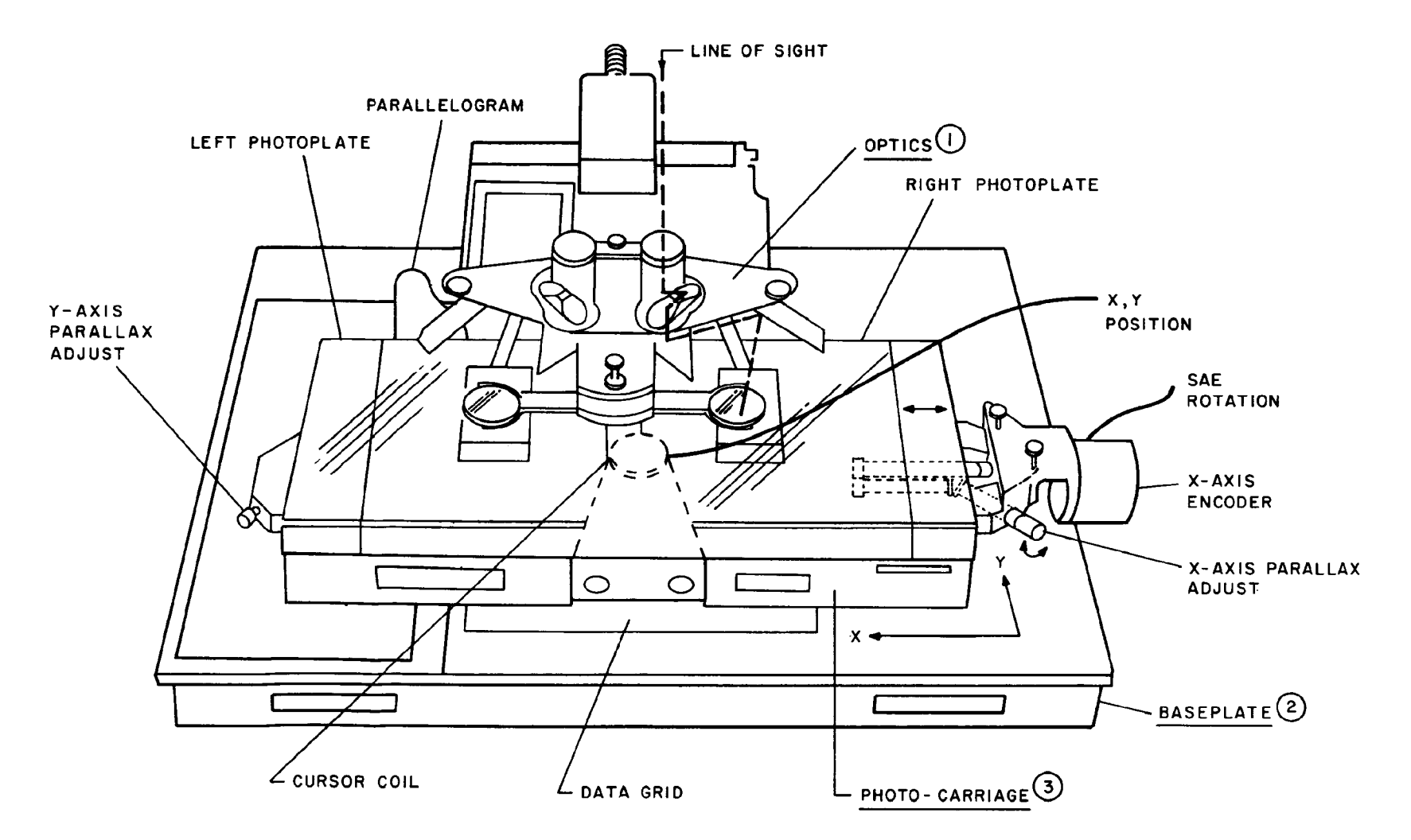

CIRCLED NUMBERS ARE KEYED TO TEXT

FO-2. OMS Functional Block Diagram

FP-3/(FP-4 blank)

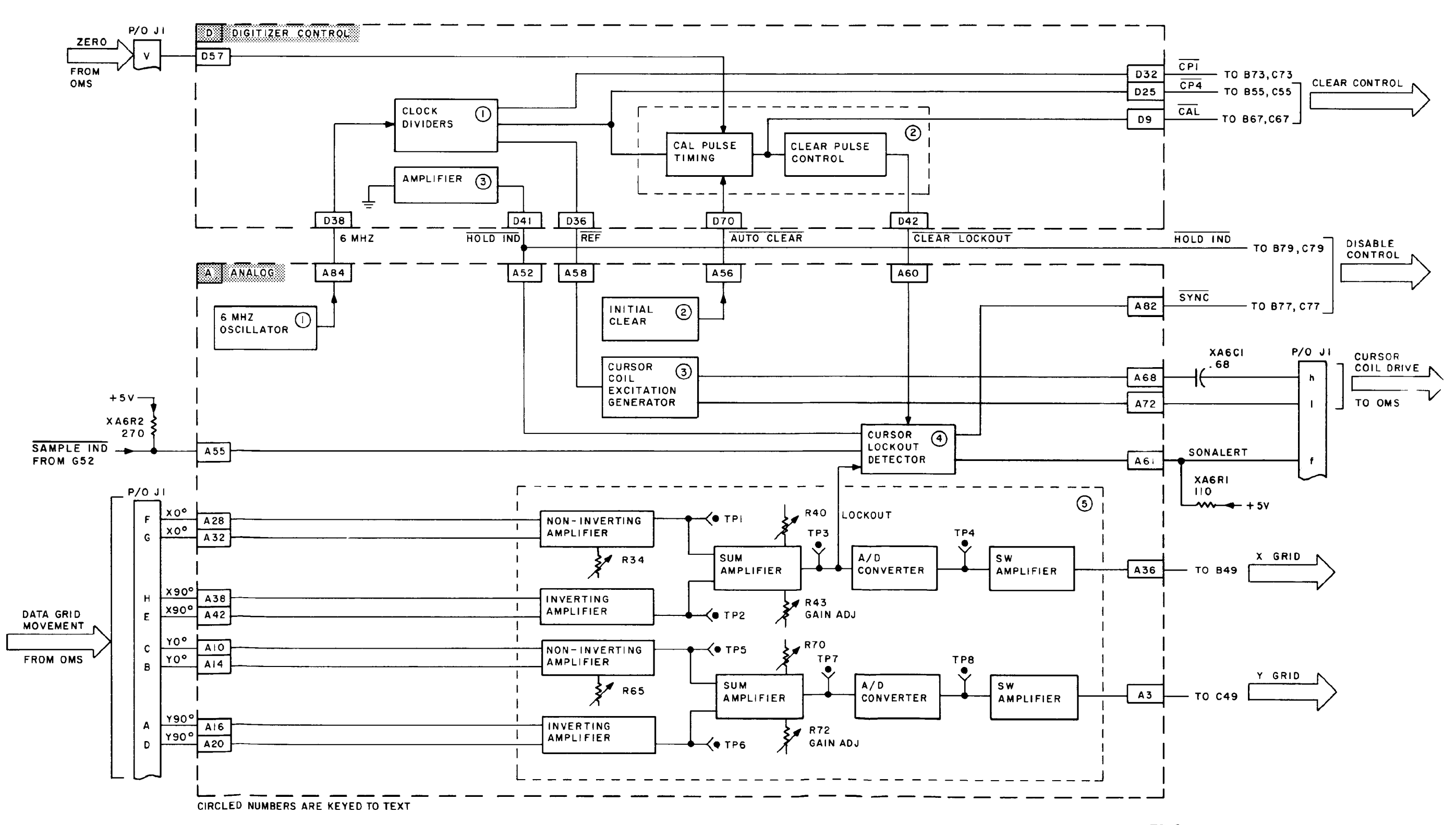

FO-3. Digitizer Control (D) Card and Analog (A) Card Functional Block Diagram

FP-5/(FP-6 blank)

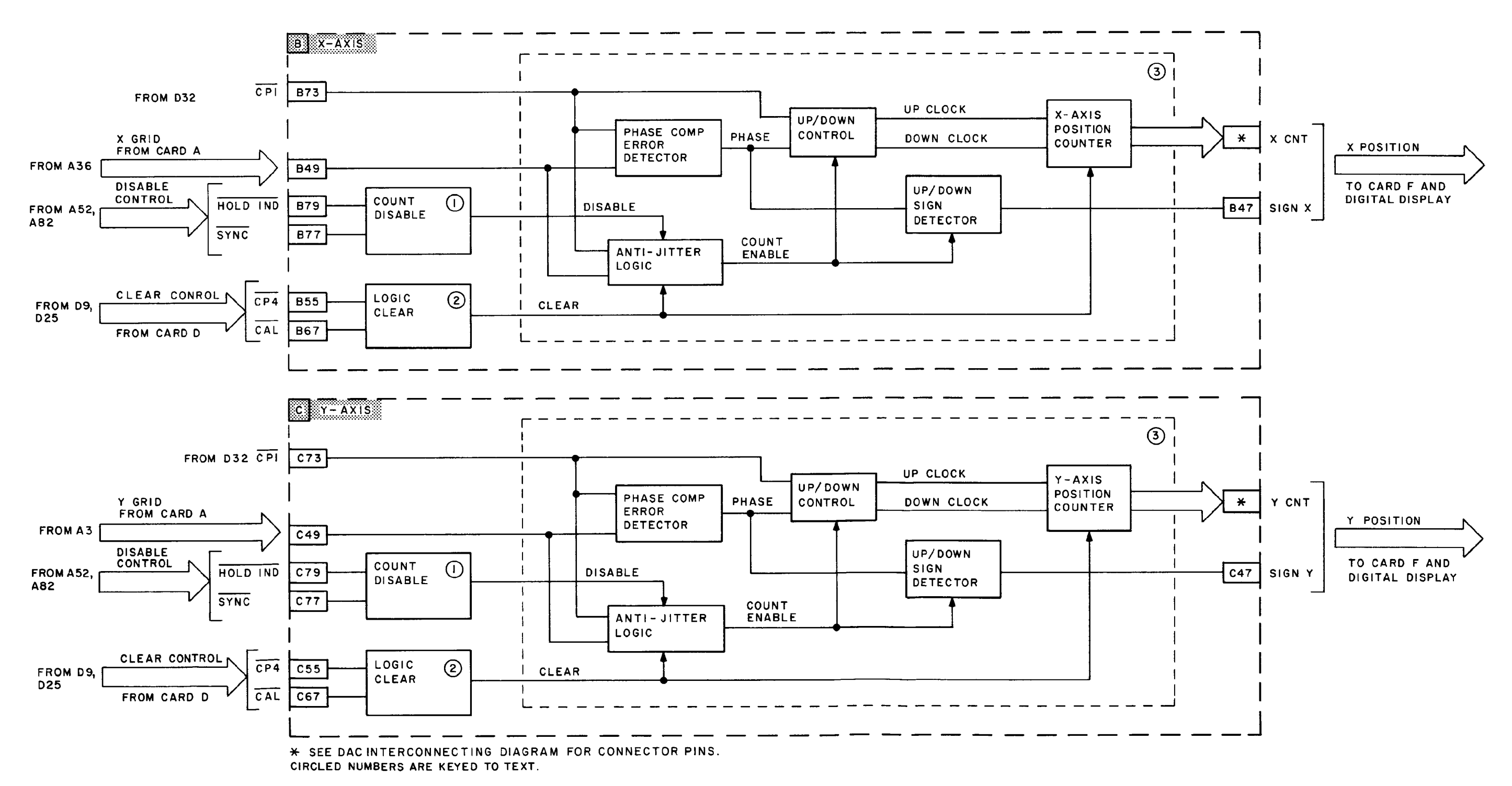

FO-4. Axis (B and C) Cards Functional Block Diagram

FP-7/(FP-8 blank)

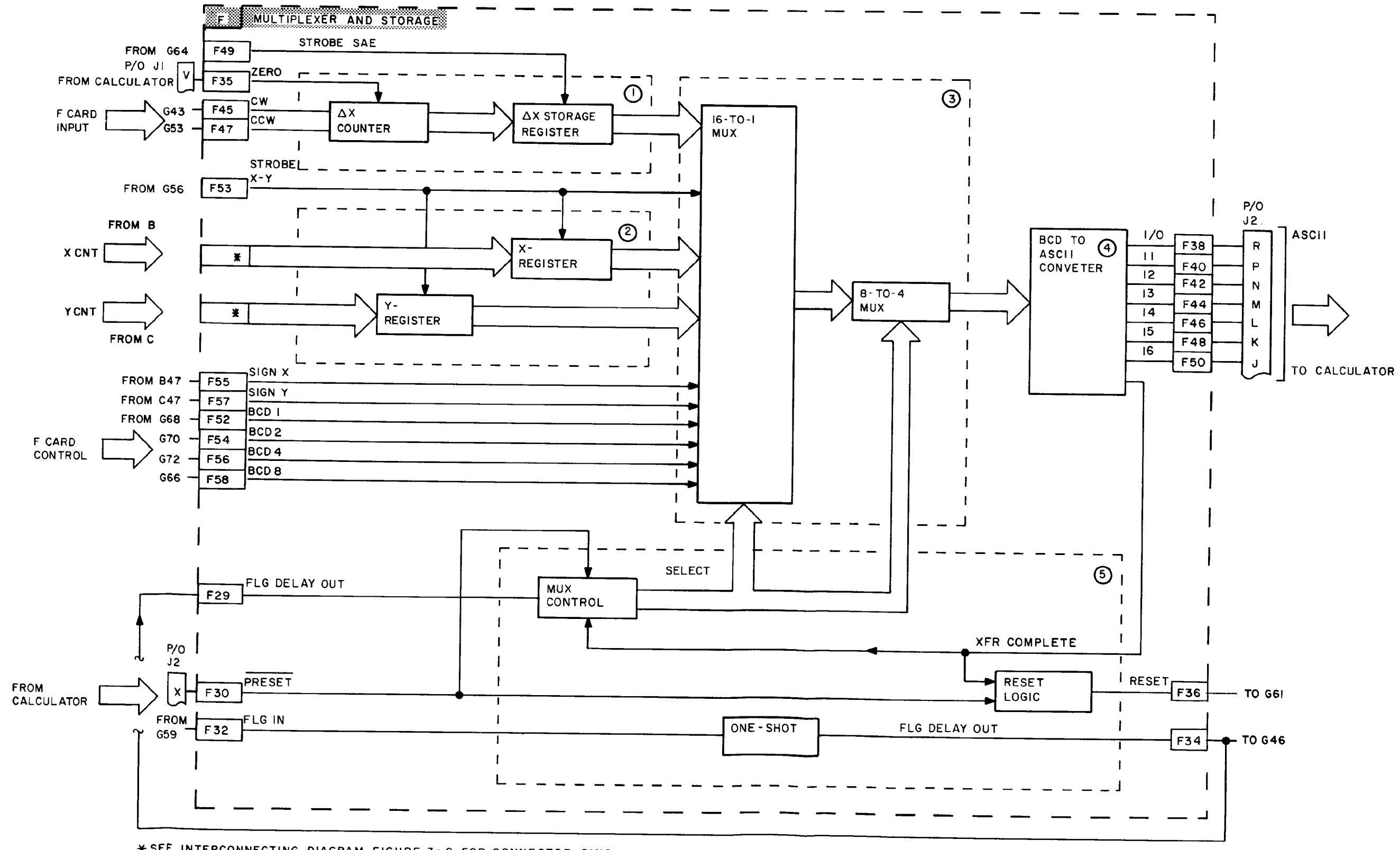

\* SEE INTERCONNECTING DIAGRAM FIGURE 3-2 FOR CONNECTOR PINS. CIRCLED NUMBERS ARE KEYED TO TEXT.

FO-5. Multiplexer Storage (F) Card Functional Block Diagram

FP-9/(FP-10 blank)

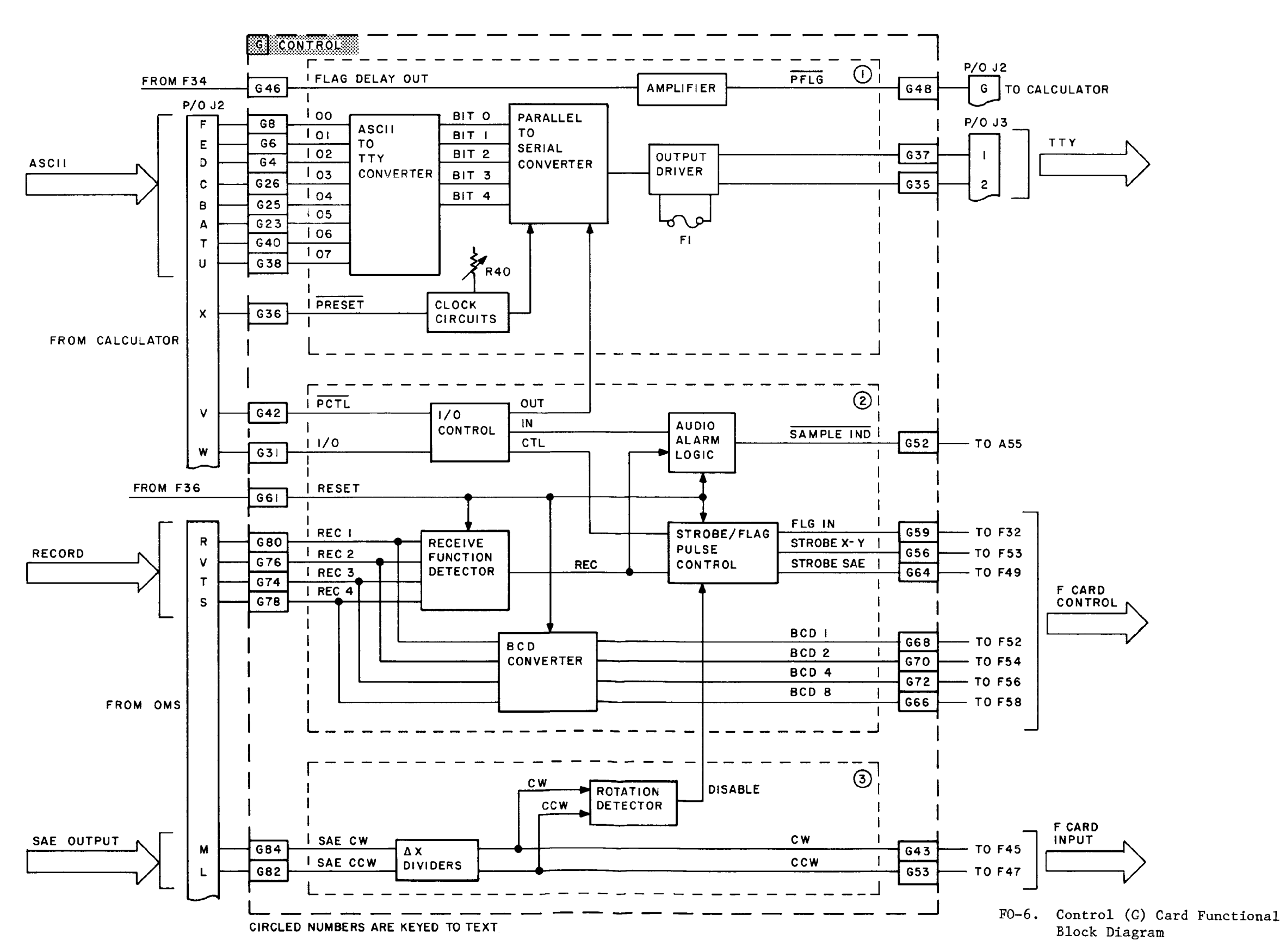

FP-11/(FP-12 blank)

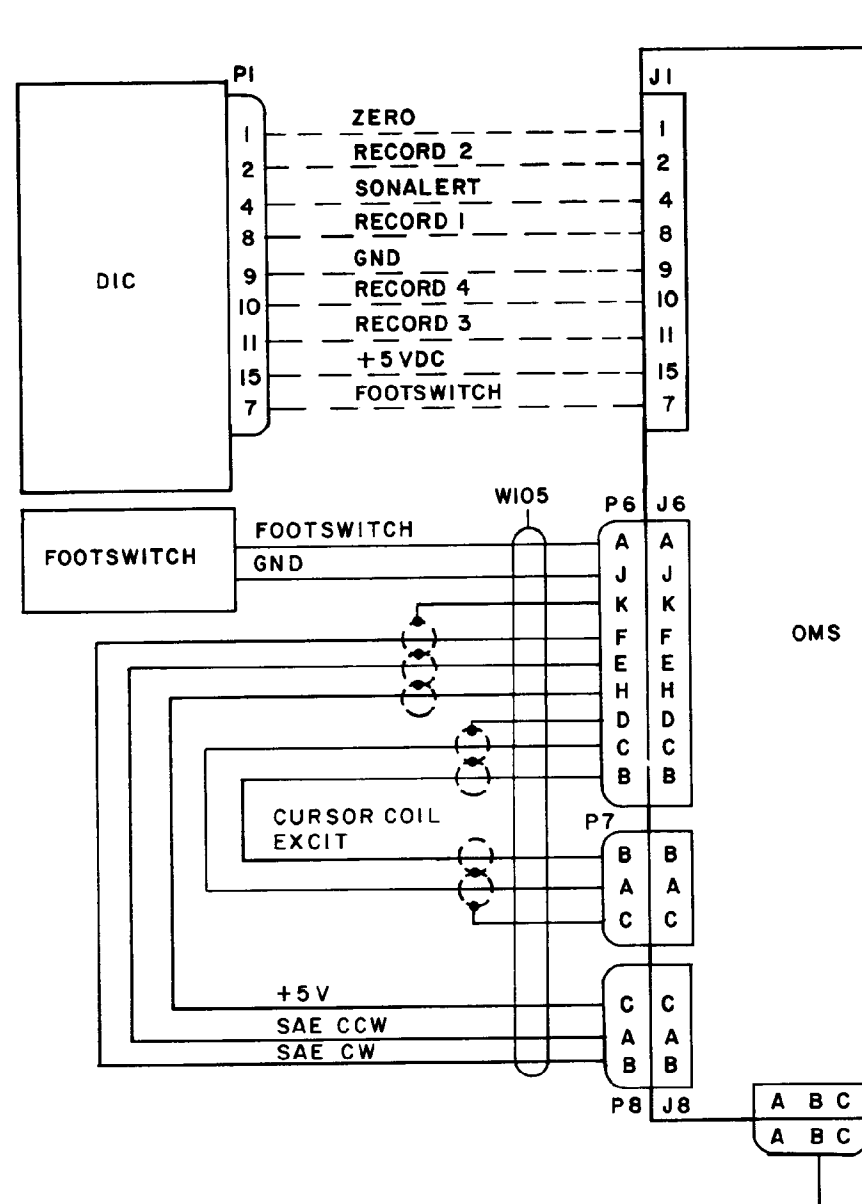

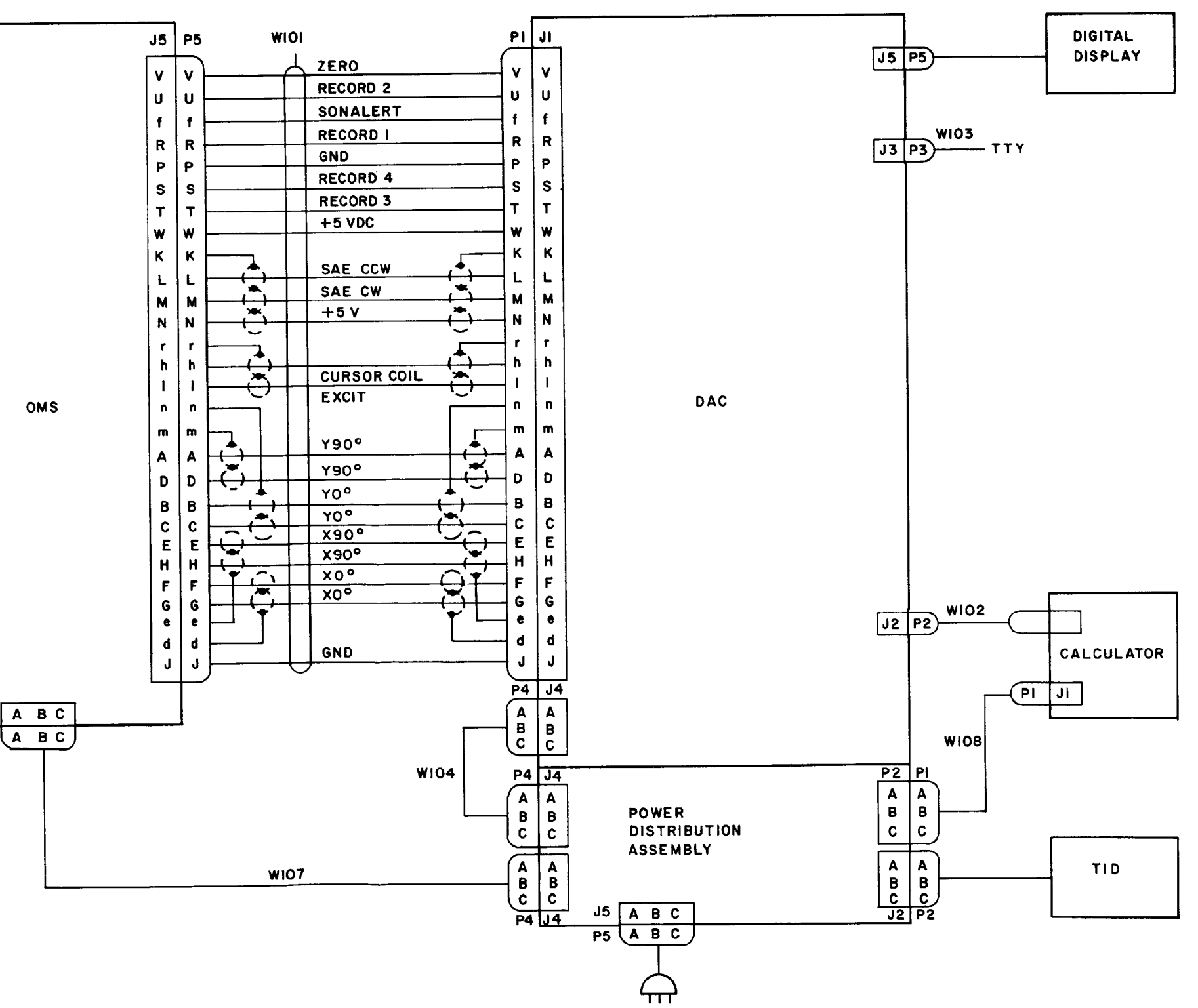

FO-7. APPS Interconnecting Diagram

FP-13/(FP-14 blank)

| U V  | ZERO, F35               |      |              | GND           |     |        | 2   | +5V                     |        |
|------|-------------------------|------|--------------|---------------|-----|--------|-----|-------------------------|--------|
|      | RECORD 2, G76           |      | C49, Y GRID  |               | ì   | ANALOG | 4   | NC                      |        |
|      | SONALERT, AGI           | •    |              | NC            |     | (A)    | 2   | +15V, A76               |        |
|      | RECORD  , GBO           | •    |              | NC            | -   | CARD   |     | NC                      |        |
| R    | GND, 685                | •    |              | NC            | 1   |        | 8   | Y0°, JI-C               |        |
| P    | RECORD 4. G78           |      |              | NC            | 9   |        | 10  | GND, AI, JI-n           | •      |
| S    | RECORD 3 G74            | -    |              | NC            |     |        | 12  | YO <sup>o</sup> JI-B    |        |
| T    | 15V 686                 | -    |              | NC            | 13  |        | 14  | A-11-004                | -      |
| w    | CND 61                  | -    |              | NC            | 15  |        | 16  | GND AL II-m             |        |
| κ.   |                         | -    |              | NC            | 17  |        | 18  | Y90°                    |        |
| L    | SAE CCW, G82            | -    |              |               | 19  |        | 20  | 150 101 0               | -      |
| N I  | SAE CW, 684             | -    |              | - 15 4        | 21  |        | 22  |                         |        |
| N    | +5V, G2                 | -    |              | NC            | 23  |        | 24  | +15V, A/6               |        |
|      | GND, A85                | _    |              | NC            | 25  |        | 26  | NC                      |        |
|      | CURSOR COIL EXCIT, A75  | -    |              | NC            | 27  |        | 28  | X0°, JI-F               |        |
|      | CURSOR COIL EXCIT , A72 | -    |              | NC            | 29  |        | 30  | GND, AI, JI-e           |        |
|      | GND, AI2                | _    |              | NC            | 31  |        | 32  | x0°, J1-6               |        |
|      | GND, AIS                | _    |              | NC            | 33  |        | 34  | NC                      |        |
|      | ¥90°, AI6               |      |              | NC            | 35  |        | 3.6 | X GRID, B49             | -      |
|      | Y90°, A20               | -    |              | NC            | 33  |        | 30  | X90°, JI-H              |        |
|      | YO*, A14                | -    |              | NC            | 31  |        | 30  | GND,AI, JI-d            |        |
| 8    | YO", AIO                | -    |              | NC            | 29  |        | 40  | X90°, JI-E              |        |
| l c  | X90°, A42               | -    |              | NC            | 41  |        | 42  | NC                      | •      |
| E    | X90°. A38               | -    |              | NC            | 43  |        | 44  | -15V, A21               |        |
| н    | X0º A28                 | -    |              | NC            | 45  |        | 46  | NC                      |        |
| F    | X0° A32                 | -    |              | NC            | 47  |        | 48  | GND. AI                 |        |
| G    | GND 430                 | -    |              | NC            | 49  |        | 50  | HOLD IND BZ9 CZ9        |        |
| •    | 6ND, 440                | _    |              | NC            | 51  |        | 52  | SAMPLE IND ASS ARD      | -      |
| 6    | CND AG                  | -    |              |               | 53  |        | 54  | AUTO CLEAR DZO          | -      |
| J    | GND, A81                | -    |              |               | 55  |        | 56  | AUTO CLEAR, DIO         | -      |
|      | 1                       |      |              | NC            | 57  |        | 58  | REF, DS6                | -      |
|      |                         |      |              | NC            | 59  |        | 60  | CLEAN LOCKOUT, D42      | -      |
|      |                         |      | JI-1, SONALE | RT            | 61  |        | 62  | NC                      |        |
|      |                         | + 5V |              | NC            | 63  |        | 64  | -15V,A21                | YASCI  |
|      |                         |      | XAGRI        | NC            | 65  |        | 66  | NC                      | .68UF  |
|      |                         |      | 110 A        | NC            | 67  |        | 68  | CURSOR COIL EXCIT       | ——I (— |
|      |                         |      | 1/4 W        | NC            | 69  |        | 70  | NC                      |        |
|      |                         |      |              | NC            | 7   |        | 72  | CURSOR COIL EXCIT, JI-I | -      |
|      |                         |      |              | NC            | 1.  |        | 74  | NC                      |        |
|      |                         |      | JI-h, CURSOR | COIL EXCIT    | 1.  |        | 76  | +15 4                   |        |
| NOTE | NC = NO CONNECTION      |      | /            | NC            | 1   |        | 70  | NC                      | XA6R2  |
|      |                         |      |              | NC            | 14  |        | 10  | SAMPLE IND, A54, 652    | 2701   |
|      |                         |      | 1            | J2-J,AI,GND   | 1/3 |        | 80  | SYNC, B77               | - 1/2W |
|      |                         |      |              | NC            | 81  |        | 82  | 6 MHZ , D38             |        |
|      |                         |      |              | JI-r. AL. GND | 83  |        | 64  | +5V, A86                |        |
|      |                         |      |              |               | 85  |        | 86  |                         |        |
|      |                         |      | 1            |               | L   |        |     | J                       |        |

|                |          |            |                    |          |               |              | J 5      |
|----------------|----------|------------|--------------------|----------|---------------|--------------|----------|
| GND            |          | ] + s v    | GND                |          | ] + 5 ¥       | X CNT , F7   |          |
| NC             | AXIS 2   | NC         | NC                 | AXIS     | NC NC         | X CNT,F8     | Â        |
| F3. X CNT      | 3 (8) 4  | NC         | F70, Y CNT         | 3 (C)    | NC            | X CNT , F9   | 2        |
| B2. + 5V       | 5 CARD 6 | 811        | C2,+5V             | D CARD   | C11           | X CNT , FIO  |          |
| NC             | 7 8      | X CNT. F5  | NC                 | 7        | Y CNT, F62    | X CNT , FII  | -        |
| 88             | 9 10     | X CNT. F9  | ca T               | 9        | Y CNT, F66    | X CNT , FI2  | -        |
| E6 X CNT       | 11 12    | GND BI     | F6L Y CNT          | 11 1     | GND, CI       | X CNT , FI3  |          |
| F4. X CNT      | 13 14    | X CNT. FID | F59. Y CNT         | 13 1     | Y CNT, F65    | X CNT , FI4  | G        |
| BL. GND        | 15 16    | X CNT. F8  | CI.GND             | 15 1     | Y CNT, F63    | X CNT , F2I  | н        |
| 831            | 17 18    | GND, BI    | C3I                | 17 1     | GND, CI       | X CNT , F22  | .        |
| BI, GND        | 19 20    | NC         | CI, GND            | 19 Z     | NC            | X CNT , F23  | K        |
| NC             | 21 22    | NC         | NC                 | 21 2     | 2 NC          | X CNT, F24   | L        |
| FI4, X CNT     | 23 24    | X CNT. FT  | F75. Y CNT         | 23 2     | Y CNT, F64    | X CNT, F25   | M        |
| F24.X CNT      | 25 26    | X 863, D79 | F79.Y CNT          | 25 2     | 6 Y, C63, D71 | X CNT ,F26   |          |
| FIL, X CNT     | 27 28    | X CNT. FI3 | F74. Y CNT         | 27 2     | 8 Y CNT, F76  | X CNT , F27  | P        |
| B19            | 29 30    | NC         | C19                | 29 3     |               | X CNT , F28  | R        |
| NC             | 31 32    | X CNT. FI2 | NC                 | 31 3     | 2 Y CNT, F73  | SIGN X, F55  | 5        |
| F26. X CNT     | 33 34    | NC         | F81, Y CNT         | 33 3     | 4 NC          | GND F85      | <u>^</u> |
| F28.X CNT      | 35 36    | NC         | F83, Y CNT         | 35 3     | 6 NC          | Y CNT , F64  | <b>"</b> |
| NC             | 37 38    | X CNT, F21 | NC                 | 37 3     | 8 Y CNT, F78  | Y CNT , F63  |          |
| NC             | 39 40    | X CNT. F22 | NC                 | 39 4     | Y CNT, F77    | Y CNT , F66  |          |
| NC             | 41 42    | NC         | NC                 | 41 4     | 2 NC          | Y CNT, F65   |          |
| BI, GND        | 43 44    | X CNT. F27 | CI, GND            | 43 4     | Y CNT, F84    | Y CNT , F74  |          |
| F55, SIGN X    | 45 46    | X CNT. F23 | F57, SIGN Y        | 45 4     | Y CNT, F80    | Y CNT, F73   |          |
| A36, X GRID    | 47 48    | NC         | A3, Y GRID         | 47 4     | B NC          | Y CNT , F76  | <u> </u> |
| 861, X UP      | 49 50    | NC         | C61, Y UP          | 49 5     |               | Y CNT, F75   | 2        |
| NC             | 51 52    | NC         | DBI, ADDY          | 51 5     | NC            | Y CNT , F78  | a        |
| C55, CP4       | 53 54    | +15V       | 855, D25, CP4      | 53 5     | 4 +15 V       | Y CNT, F77   | 0        |
| D84, LOAD X    | 55 56    | +5V,82     | NC                 | 55 5<br> | +5V, C2       | Y CNT , F80  | 2        |
| B2, +5V        | 57 58    | NC         | C2,D5,+5V          | 5/ 5     | NC            | Y CNT, F79   | a        |
| B5I, XUP       | 59 60    | NC         | C51, Y UP          | 29 6     | NC            | Y CNT, F82   |          |
| 828, D79,X     | 6 62     | NC         | C28, D71, Y        | 61 6     | NC            | Y CNT, F81   | <u>'</u> |
| F25, X CNT     | 63 64    | NC         | F82, Y CNT         | 63 6     | NC            | Y CNT, F84   |          |
| C67, CAL       | 65 66    | NC         | 867, D9, CAL       | 65 6     | NC            | Y CNT, F83   |          |
| NC             | 67 68    | GND, BI    | NC                 | 67 6     | GND,CI        | SIGN Y , F57 | 21       |
| D82, XERR      | 69 70    | NC         | D77, YERR          | 69 /     | NC            | +5V,F86      | <u> </u> |
| C73, CP1       | 11 12    | NC         | 873,032, CPI       |          | NC            |              | ' I      |
| NC             | 75 74    | NC         | NC                 | 75 7     | NC            | _            |          |
| A82, C77, SYNC | 10 /6    | NC         | B77, SYNC          | 77 7     | NC            |              |          |
| AS2 HOLD IND   | 1 18     | NC         | A52, D41, HOLD IND | 1.0      | NC            |              |          |
| B2,+5V         | /9 80    | NC         | C2,075,+5V         | (3 6     | , NC          |              |          |
| 82,+5V         | 51 82    | NC         | C2, D78,+5V        |          | NC            |              |          |
| BI, GND        | 85 84    | +5V, 82    | CI, GND            | 65 B     | +5v, c2       |              |          |
|                | 85 86    |            |                    | 85 8     |               |              |          |

FO-8. DAC Interconnecting Diagram (Sheet 1 of 2)

FP-15/(FP-16 blank)

| "" T                    |              | 15V D86         | GND                      |             | +5V                      |
|-------------------------|--------------|-----------------|--------------------------|-------------|--------------------------|
| NU                      |              | NC              | B5. X CNT                | MULTIPLEXER | X CNT, BI5               |
|                         | 3 CONTROL 4  |                 | BIO, X CNT               | 3 AND 4     | X CNT, BI3               |
| 100                     | 5 (0) 6      | NC              | J5-A, 826, X CNT         | - (F)       | X CNT, B18, J5-B         |
| <u> </u>                | 7 CARD 8     |                 | JS-C. BI2. X CNT         | CARD        | X CNT, BI6, J5-D         |
| C67, CAL                | 9 10         | NC              | 15-F. 829. X CNT         | 9 10        | X CNT, B34, J5-F         |
| NC                      | 11 12        |                 | 15-G. 830. X CNT         | 11 12       | X CNT, 825, J5-H         |
| NC                      | 13 14        | NC              | NC                       | 13 14       | NC                       |
| NC                      | 15 16        | NC              | NC                       | 15 16       | NC                       |
| NC                      | 17 18        | NC              | NC                       | 17 18       | NC                       |
| .NC                     | 19 20        | NC              | 15-1. 840. X CNT         | 19 20       | X CNT, B42, J5-K         |
| NC                      | 21 22        | NC              | 35-1 848 X CNT           | 21 22       | X CNT, B27, J5-M         |
| <u>NC</u>               | 23 24        | NC              | 15 N. 865, X CNT         | 23 24       | X CNT, 835, J5-P         |
| C55, CP4                | 25 26        | NC              | 15-R. 846, X CNT         | 25 26       | X CNT 837, J5-S          |
| NC                      | 27 28        | NC              | G46, F34, FLAG DELAY OUT | 27 28       | PRESET, G36, J2-X        |
| NC                      | 29 30        |                 | NC                       | 29 30       | FLGIN, G59               |
| NC                      | 31 32        |                 | NC                       | 31 32       | FLAG DELAY OUT, F29, G46 |
|                         | 33 34        | DEF A58         | JI - V. D57, ZERO        | 33 34       | RESET, G61               |
| - NC                    | 35 36        | 6 MH7 AB4       | NC                       | 30 30       | IO, J2-R                 |
|                         | 37 38        | NC              | NC                       | 37 58       | 11, J2-P                 |
| <u>NC</u>               | 39 40        | NC ACCOUNT ACO  | NC                       | 39 40       | 12, J2-N                 |
| A52, 879, 679, HOLD IND | 41 42        | NC              | NC                       | 41 42       | 13, J2-M                 |
| NC NC                   | 43 44        | NC              | G43,CW                   | 45 44       | 14, J2-L                 |
| NC                      | 45 46        | GND 085         | G53.CCW                  | 45 40       | 15, J2-K                 |
| NC                      | 47 48        | NC              | G64. STROBE SAE          | 4/ 40       | 16, J2-J                 |
|                         | 49 50        |                 | NC                       | 49 50       | BCD1, G68                |
| NC                      | 51 52        | NC              | G56, STROBE X-Y          | 51 52 54    | BCD2, G70                |
| <u>NC</u>               | 53 54        | + 15 V          | J5-n, B47, SIGN X        | 1 5 5 5 6   | BCD 4 , G7 2             |
| <u></u>                 | 55 56        | NC              | 15- k. C47, SIGN Y       | 55 56       | BCD8, G66                |
| J1-V, F35, ZERO         | 57 58        |                 | CIS, Y CNT               |             | Y CNT C5                 |
|                         | 59 60        | NC              | CI3, Y CNT               | 1 59 60     | Y CNT, CIO               |
| NC                      | 61 62        | NC              | J5-U, CI8, Y CNT         |             | Y CNT, C26, J5-T         |
| NC NC                   | 63 64        | NC              | JS-W, CIG, Y CNT         |             | Y CNT, C12, J5-V         |
|                         | 65 66        | NC              | NC                       |             | NC                       |
| D85,650,6ND             | 67 68        | AUTO CLEAR, A56 | NC                       |             | NC                       |
| <u>NC</u>               | <b>69</b> 70 | NC              | NC                       |             | NC                       |
| 228, 263, 1             | 71 72        | NC              | J5-Y, C34, Y CNT         |             | Y CNT, C∠9, J5-X         |
|                         | 73 74        | NC              | 15-0,C25,Y CNT           |             | Y CNT, C30, J5-Z         |
| <u>C2,C81,+5V</u>       | 75 76        | 45V C2 C83      | 15-C. C42. Y CNT         | - /5 /6     | Y CNT, C40, J5-b         |
| C71, Y ERR              | 77 78        | NC              | 828, 863, X              |             | Y CNT, C48, J5-4         |
| 828,863,X               | 79 80        | XERR. 871       | 15-9, C35, Y CNT         |             | Y CNT, C65, J5-1         |
| CO3, ADD Y              | 81 82        | LOAD X 857      | J5-j,C37,Y CNT           |             | Y CNT, C46, J5-h         |
|                         | 83 84        | +5V             | J5-S7,J5-m,GN            |             | +5V, J5-r                |
| UND                     | 85 86        |                 |                          |             |                          |
|                         | L            |                 |                          |             | _                        |

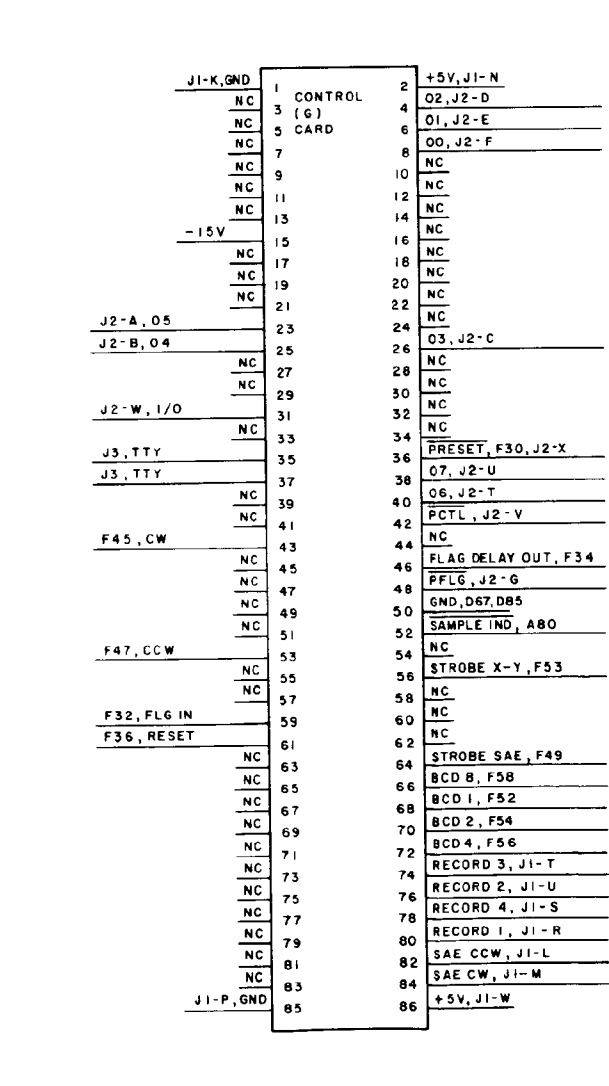

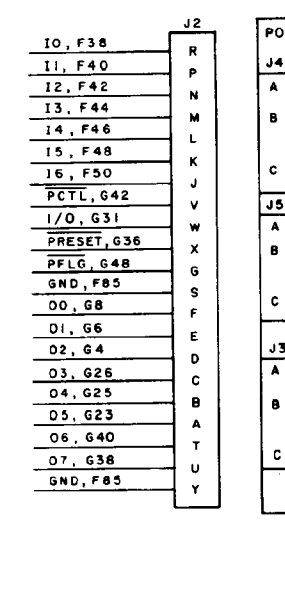

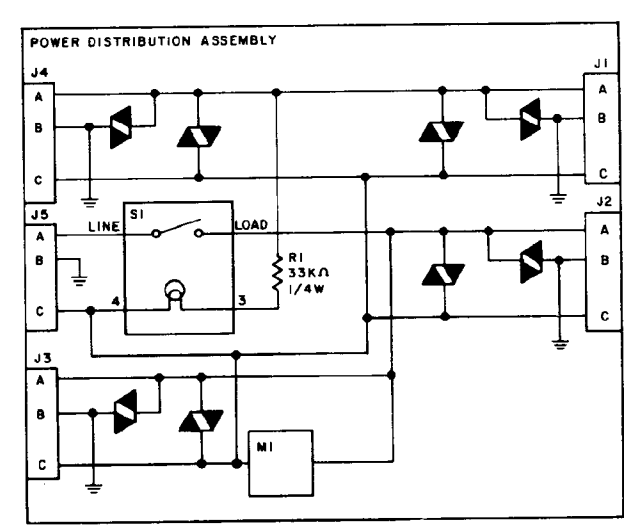

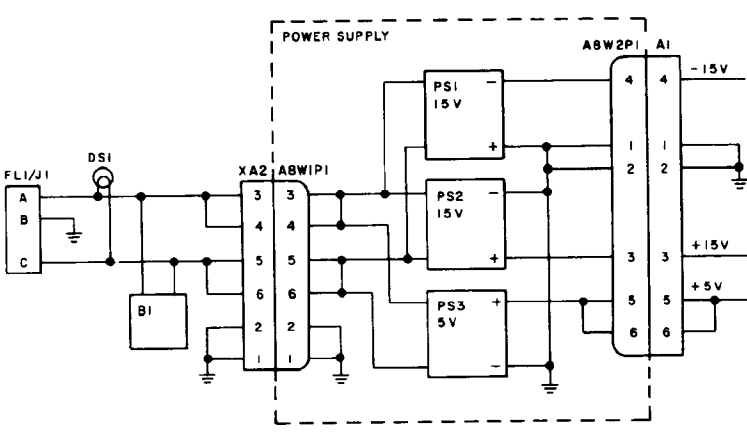

NOTE: NC= NO CONNECTION

FO-8. DAC Interconnecting Diagram (Sheet 2 of 2)

FP-17/(FP-18 blank)

By Order of the Secretary of the Army:

JOHN A. WICKHAM, JR. General, United States Army Chief of Staff

R. L. DILWORTH Brigadier General, United States Army The Adjutant General

DISTRIBUTION:

**Offcial:** 

To be distributed in accordance with DA Form 12-25A, Direct Support and General Support Maintenance requirements for Topographic Support System, Analysis Section (ADC-TSS-12)

**RECOMMENDED CHANGES TO EQUIPMENT TECHNICAL PUBLICATIONS** Something wrong WITH THIS PUBLICATION? FROM: (PRINT YOUR UNIT'S COMPLETE ADDRESS) THEN. JOT DOWN THE PFC JONN DOE DOPE ABOUT IT ON THIS COA, 30 ENGINEER BN FORM, CAREFULLY TEAR IT OUT. FOLD IT AND DROP IT ET. East ARDWOOD, MO. 63108 IN THE MAIL! DATE SENT PUBLICATION NUMBER PUBLICATION TITLE PUBLICATION DATE Analytical Photogrammetric TM 5-1260-206-34 17 Dec 1986 Positioning System (APPS) BE EXACT. PIN-POINT WHERE IT IS IN THIS SPACE TELL WHAT IS WRONG AND WHAT SHOULD BE DONE ABOUT IT: PARA-GRAPH PAGE FIGURE TABLE NO NO NO In line 6 g paragraph 2-10 the 2-1 6 a manual states the engine has to Cylindus. The engine on my v 4 Certinal set only nae The manual I TEAR ALONG PERFORATED LINE finders. 81 4-3 et. In the 4-3, item 16 2 2 - Please Correct no on the Other asket, stem li 20 125 e 16 ley NSN on te 1. I got 20 ng. Tleasa NSN PRINTED NAME, GRADE OR TITLE, AND TELEPHONE NUMBER SIGN HERE SL BOL JOHN DOE, PFC (268) 317.7111 JOHN DOE DA 1 JUL 79 2028-2 PREVIOUS EDITIONS PS -- IF YOUR OUTFIT WANTS TO KNOW ABOUT YOUR ARE OBSOLETE. RECOMMENDATION MAKE A CARBON COPY OF THIS DRSTS-M Overprint 1, 1 Nov 80 AND GIVE IT TO YOUR HEADQUARTERS

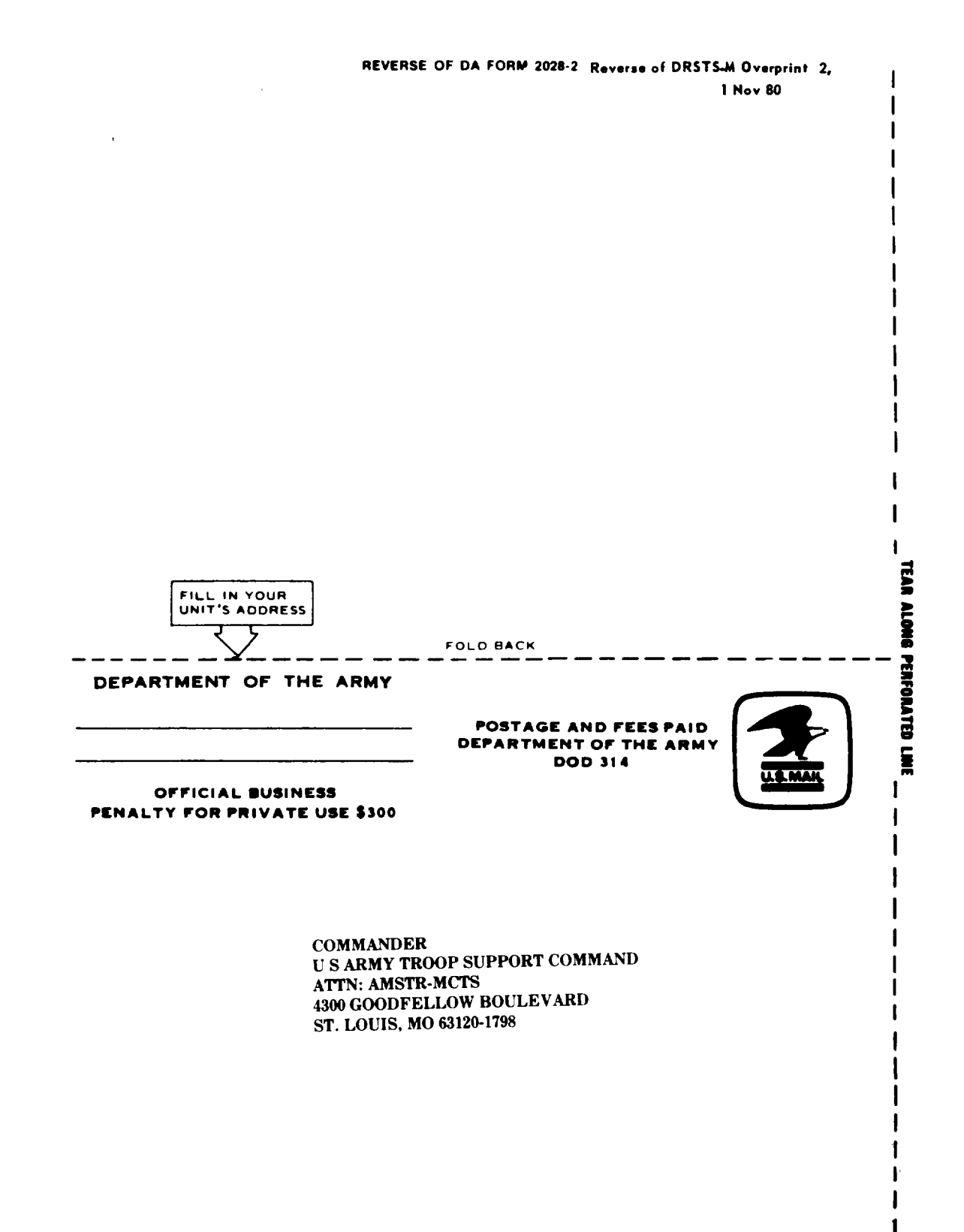

I

| 7         | 2.447          |                  |                 |                        | SOMET             | NUNG                        | B WRONG WITH THIS PUBLICAT             | ION |
|-----------|----------------|------------------|-----------------|------------------------|-------------------|-----------------------------|----------------------------------------|-----|
| 11        |                |                  |                 |                        |                   | FROM                        | A (PRINT YOUR UNIT'S COMPLETE ADDRESS) |     |
| 77        | Î              | { (              | THEN<br>DOPE AI | JOT DO                 | WN THE<br>ON THIS | 1                           |                                        |     |
|           |                | シイ               | FORM, C.        | AREFULI                | LY TEAR IT        |                             |                                        |     |
|           |                | RI               | IN THE          | MAIL!                  |                   | DATE                        | SENT                                   |     |
| UBLICAT   |                | ER               |                 |                        | PUBLICATION       | ATE                         | PUBLICATION TITLE                      |     |
| TM        | 5-1260         | -206 <b>-</b> 34 | F               |                        | 17 Dec 1          | 986                         | Analytical Photogrammetric             |     |
| BE EXAC   | T PIN-P        |                  | REITIS          | I Positioning System ( |                   | I POSITIONING System (APPS) | (APPS)                                 |     |
| PAGE      | PARA-<br>GRAPH | FIGURE           | TABLE<br>NO     | AND W                  | HAT SHOULD        | BE DON                      | NE ABOUT IT:                           |     |
|           |                |                  |                 |                        |                   |                             |                                        |     |
|           |                | :                |                 |                        |                   |                             |                                        |     |
|           |                |                  |                 |                        |                   |                             |                                        |     |
|           |                |                  |                 |                        |                   |                             |                                        |     |
|           |                |                  |                 |                        |                   |                             |                                        |     |
|           |                |                  |                 |                        |                   |                             |                                        |     |
|           |                |                  |                 |                        |                   |                             |                                        |     |
|           |                |                  |                 |                        |                   |                             |                                        |     |
|           |                |                  |                 |                        |                   |                             |                                        |     |
| Ì         |                |                  |                 |                        |                   |                             |                                        |     |
|           |                |                  |                 |                        |                   |                             |                                        |     |
|           |                |                  |                 |                        |                   |                             |                                        |     |
|           |                |                  |                 | u .                    |                   |                             |                                        |     |
|           |                |                  |                 |                        |                   |                             |                                        |     |
| 1         |                |                  |                 |                        |                   |                             |                                        |     |
|           |                |                  |                 |                        |                   |                             |                                        |     |
|           |                |                  |                 |                        |                   |                             |                                        |     |
|           |                |                  |                 |                        |                   |                             |                                        |     |
|           |                |                  |                 |                        |                   |                             |                                        |     |
|           |                |                  |                 |                        |                   |                             |                                        |     |
|           |                |                  |                 |                        |                   |                             |                                        |     |
|           |                |                  |                 |                        |                   |                             |                                        |     |
|           |                |                  |                 |                        |                   |                             |                                        |     |
|           |                |                  |                 |                        |                   |                             |                                        |     |
|           |                |                  |                 |                        |                   |                             |                                        |     |
| PRINTED I | NAME, GRAD     | IL OR TITLE.     | AND TELEP       | HONE NUM               | BEA .             | SIGN H                      | ERE.                                   |     |
|           |                |                  |                 |                        |                   |                             |                                        |     |

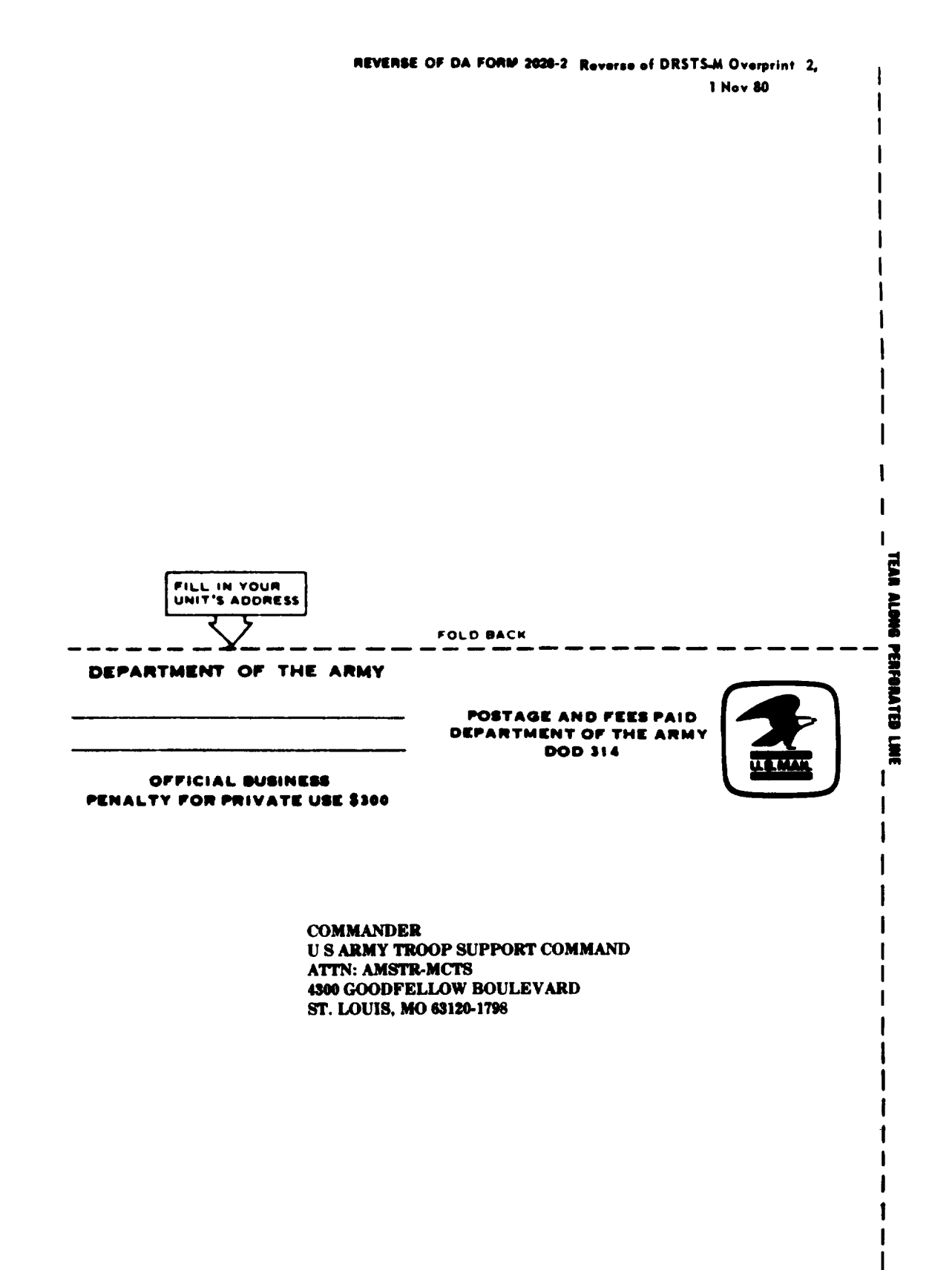

|                                          | SOMETHING WROME WITH THIS PUBLICATION                                  |
|------------------------------------------|------------------------------------------------------------------------|
|                                          | FROM: (PRINT YOUR UNIT'S COMPLETE ADDRESS)                             |
| S Sala THEN DOPE                         | A JOT DOWN THE ABOUT IT ON THIS                                        |
| FORM                                     | CAREFULLY TEAR IT                                                      |
| IN TH                                    | IFE MAIL                                                               |
|                                          | PUBLICATION DATE PUBLICATION TITLE                                     |
| TM 5-1260-206-34                         | 17 Dec 1986<br>Analytical Photogrammetric<br>Positioning System (APPS) |
| BE EXACT PIN-POINT WHERE IT              | S IN THIS SPACE TELL WHAT IS WRONG                                     |
| PAGE PARA- FIGURE TABL<br>NO GRAPH NO NO | AND WHAT SHOULD BE DONE ABOUT IT:                                      |
|                                          | j                                                                      |
|                                          |                                                                        |
|                                          |                                                                        |
|                                          |                                                                        |
|                                          |                                                                        |
|                                          |                                                                        |
|                                          |                                                                        |
|                                          |                                                                        |
|                                          |                                                                        |
|                                          |                                                                        |
|                                          |                                                                        |
|                                          |                                                                        |
|                                          | •                                                                      |
|                                          |                                                                        |
|                                          |                                                                        |
|                                          |                                                                        |
|                                          |                                                                        |
|                                          |                                                                        |
|                                          |                                                                        |
|                                          |                                                                        |
|                                          |                                                                        |
|                                          |                                                                        |
|                                          |                                                                        |
|                                          |                                                                        |
|                                          |                                                                        |
|                                          |                                                                        |
|                                          |                                                                        |

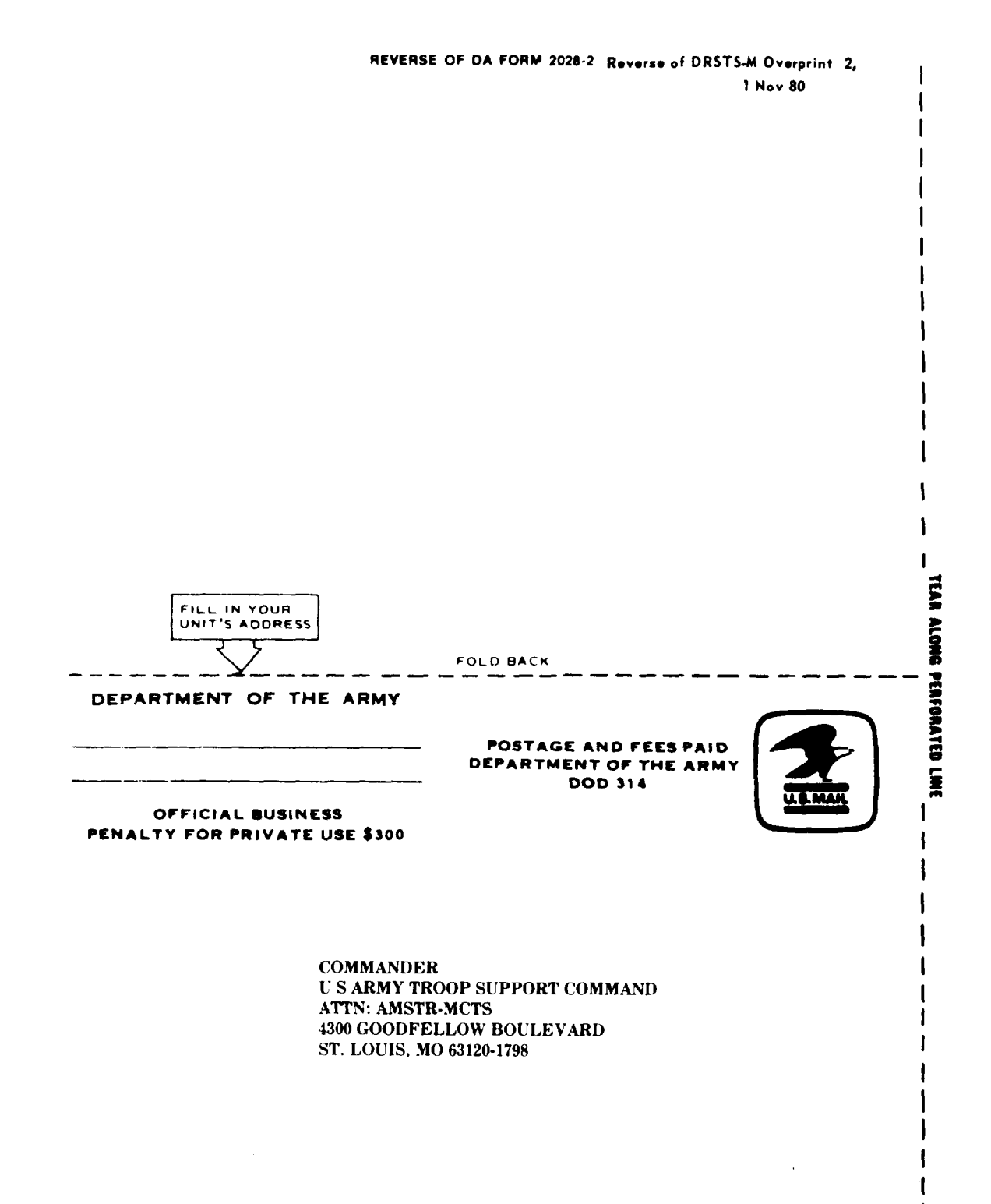

|                 |                                               | Sometho                                                                           | NG WRONG WITH THIS PUBLICATION            |  |  |
|-----------------|-----------------------------------------------|-----------------------------------------------------------------------------------|-------------------------------------------|--|--|
|                 | THEN.<br>DOPE 2<br>FORM.<br>OUT. FO<br>IN THE | JOT DOWN THE<br>BOUT IT ON THIS<br>AREFULLY TEAR IT<br>LD IT AND DROP IT<br>MAIL' | ROM: (PRINT YOUR UNIT'S COMPLETE ADDRESS) |  |  |
|                 |                                               |                                                                                   |                                           |  |  |
| TM 5-1260-2     | 06-34                                         | 17 Dec 1986                                                                       | Analytical Photogrammetric                |  |  |
| BE EXACT. PIN-P | OINT WHERE IT IS                              | IN THIS SPACE TELL WH                                                             | THIS SPACE TELL WHAT IS WRONG             |  |  |
|                 |                                               |                                                                                   |                                           |  |  |
|                 |                                               |                                                                                   |                                           |  |  |

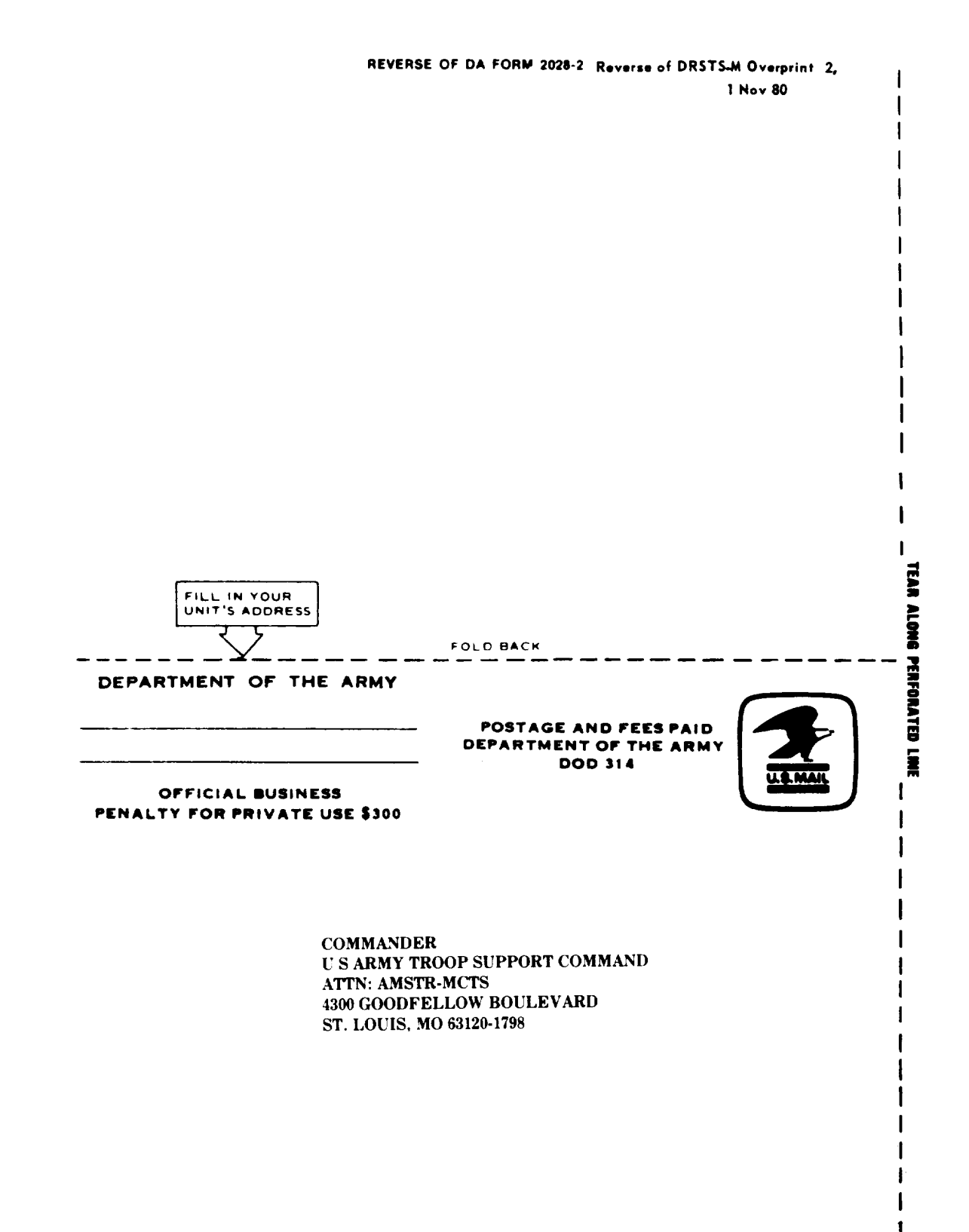

## **The Metric System and Equivalents**

#### Linear Measures

| 1 | centimeter = 10 millimeters = .39 inch    |
|---|-------------------------------------------|
| 1 | decimeter = 10 centimeters = 3.94 inches  |
| 1 | meter = 10 decimeters = 39.37 inches      |
| 1 | dekameter = 10 meters = .32.8 feet        |
| 1 | hectometer = 10 dekameters = 328.08 feet  |
| 1 | kilometer = 10 hectometers = 3,280.8 feet |

Weights

- 1 centigram = 10 milligrams = .15 grain
- 1 decigram = 10 centigrams = 1.54 grains
- 1 gram = 10 decigram = .035 ounce
- 1 dekagram = 10 grams = .35 ounce
- 1 hectogram = 10 dekagrams = 3.52 ounces
- 1 kilogram = 10 hectograms = 2.2 pounds
- 1 quintal = 100 kilograms = 220.46 pounds
- 1 metricton = 10 quintals = 1.1 short tons

#### Liquid Measures

- 1 centiliter = 10 milliters = .34 fl. ounce 1 deciliter = 10 centiliters = 3.38 fl. ounces 1 liter = 10 deciliters = 33.81 fl. ounces 1 dekaliter = 10 liters = 2.64 gallons 1 hectoliter = 10 dekaliters = 26.42 gallons
- 1 kiloliter = 10 hectoliters = 264.18 gallons

#### Square Measure

- 1 sq. centimeter = 100 sq. millimeters = .155 sq. inch
- 1 sq. decimeter = 100 sq. centimeters = 15.5 sq. inches
- 1 sq. meter (centare) = 100 sq. decimeters = 10.76 sq. feet
- 1 sq. dekameter (are) = 100 sq. meters = 1,076.4 sq. feet
- 1 sq. hectometer (hectare) = 100 sq. dekameters = 2.47 acres
- 1 sq. kilometer = 100 sq. hectometers = .386 sq. mile

#### Cubic Measure

1 cu. centimeter = 1000 cu. millimeters = .06 cu. inch 1 cu. decimeter = 1000 cu. centimeters = 61.02 cu. inches 1 cu. meter = 1000 cu. decimeters = 35.31 cu. feet

## **Approximate Conversion Factors**

| To change         | То                 | Multiply by | To Change          | То            | Multiply by |
|-------------------|--------------------|-------------|--------------------|---------------|-------------|
| inches            | centimeters        | 2.540       | ounce-inches       | newton-meters | .007062     |
| feet              | meters             | .305        | centimeters        | inches        | .394        |
| yards             | meters             | .914        | meters             | feet          | 3.280       |
| miles             | kilometers         | 1.609       | meters             | yards         | 1.094       |
| square inches     | square centimeters | 6.451       | kilometers         | miles         | .621        |
| square feet       | square meters      | .093        | square centimeters | square inches | .155        |
| square yards      | square meters      | .836        | square meters      | square feet   | 10.764      |
| square miles      | square kilometers  | 2.590       | square meters      | square yards  | 1.196       |
| acres             | square hectometers | .405        | square kilometers  | square miles  | .386        |
| cubic feet        | cubic meters       | .028        | square hectometers | acres         | 2.471       |
| cubic yards       | cubic meters       | .765        | cubic meters       | cubic feet    | 35.315      |
| fluid ounces      | milliliters        | 29,573      | cubic meters       | cubic yards   | 1.308       |
| pints             | liters             | .473        | milliliters        | fluid ounces  | .034        |
| quarts            | liters             | .946        | liters             | pints         | 2,113       |
| gallons           | liters             | 3.785       | liters             | quarts        | 1.057       |
| ounces            | grams              | 28.349      | liters             | gallons       | .264        |
| pounds            | kilograms          | .454        | grams              | ounces        | .035        |
| short tons        | metric tons        | .907        | kilograms          | pounds        | 2.205       |
| pound-feet        | newton-meters      | 1.356       | metric tons        | short tons    | 1.102       |
| -<br>pound-inches | newton-meters      | .11296      |                    |               |             |
| -                 |                    |             |                    |               |             |

## **Temperature (Exact)**

| ° <b>F</b> | Fahrenheit  | 5/9 (after      | Celsius     | ٥C |
|------------|-------------|-----------------|-------------|----|
|            | temperature | subtracting 32) | temperature |    |

061353<sup>1</sup>000